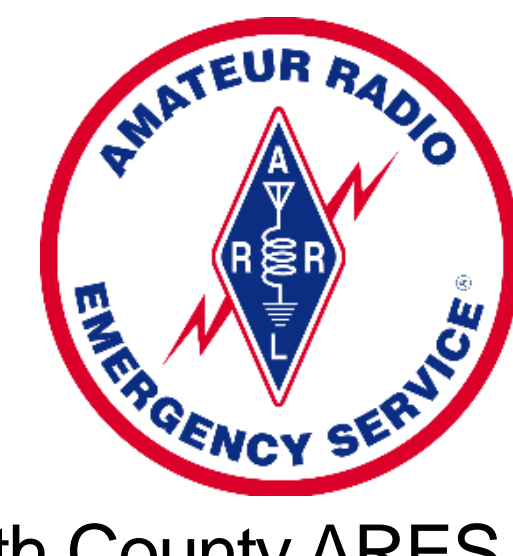

#### South County ARES Introduction to Winlink Express

## Agenda

- Overview
- What is Winlink
- How Does Winlink Work?
- Downloading Winlink Express
- Installing Winlink Express
- Using Winlink Express
  - Telnet
  - Packet
  - HF
- Sending from Winlink to the Internet
- Sending from Winlink to a Text Message
- Using Winlink Express Forms
- Pat Winlink

#### Overview

- Winlink for Emergency Communications
  - Winlink is electronic mail, although it differs from how we tradionally think of email
  - Unlike email and texting, the Winlink infrastructure is based off of ham radio communications and not the Internet
  - Excellent method for sending messages that require error free transmissions (i.e. medication names, part/product numbers, etc)
  - Uses store and forward, so messages can be delivered when the recipient is available
  - Can be delivered to Internet email and SMS/MMS
- While the overall network looks complex and somewhat intimidating, never fear, from an end-user point of view the system is relatively simple and easy to use
- Let's start by looking at the Winlink Network

#### **Overview – Winlink Network**

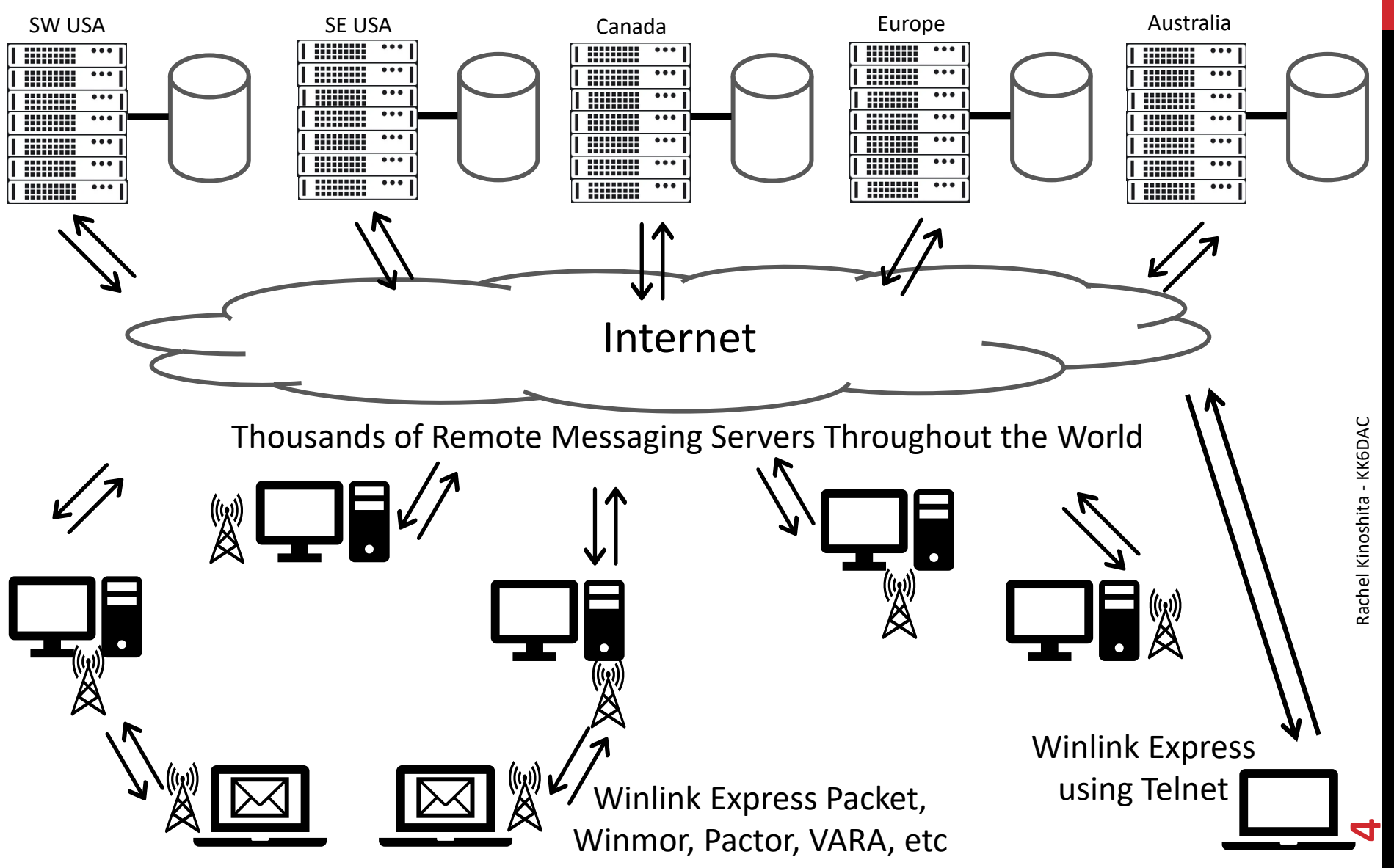

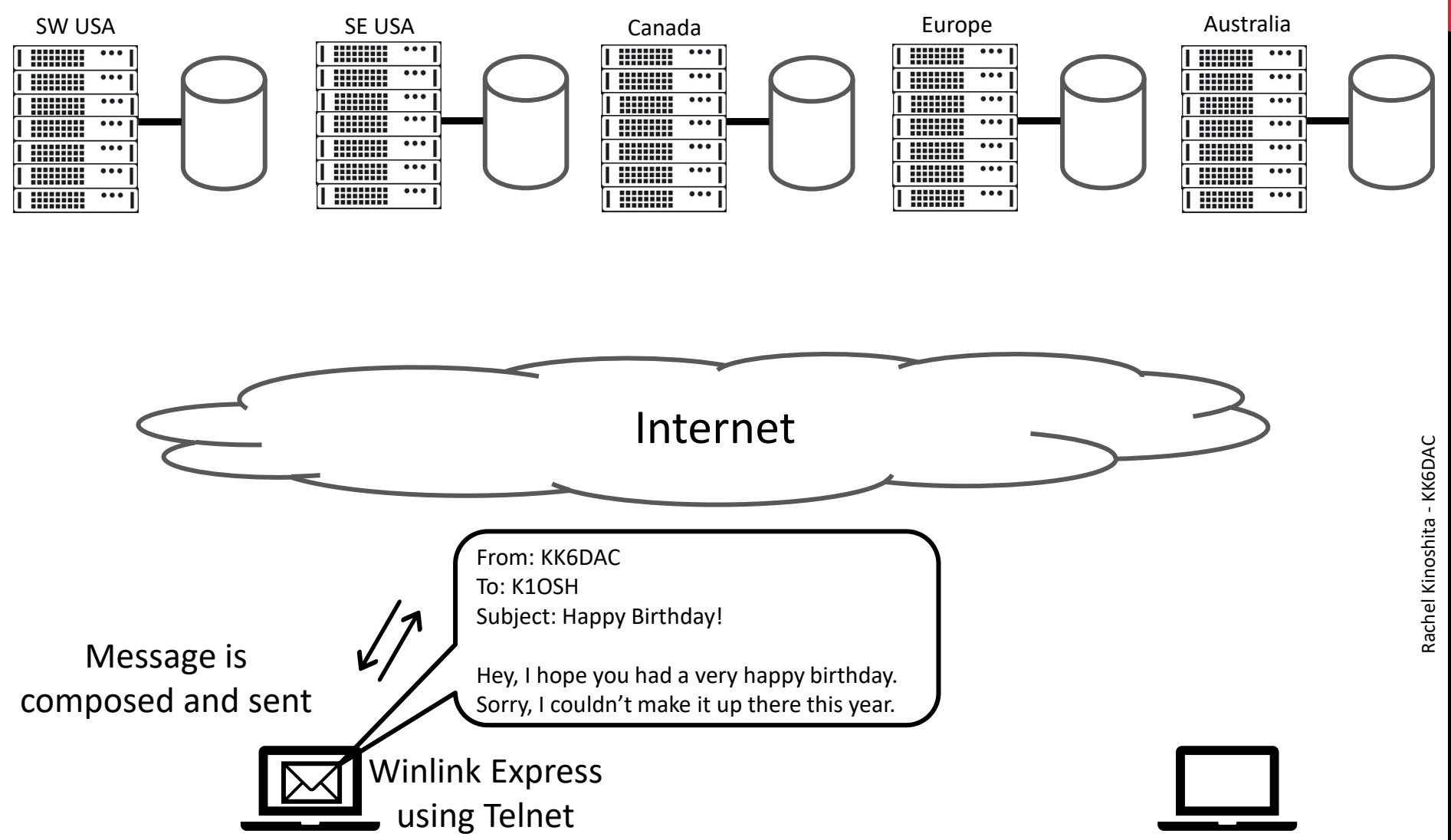

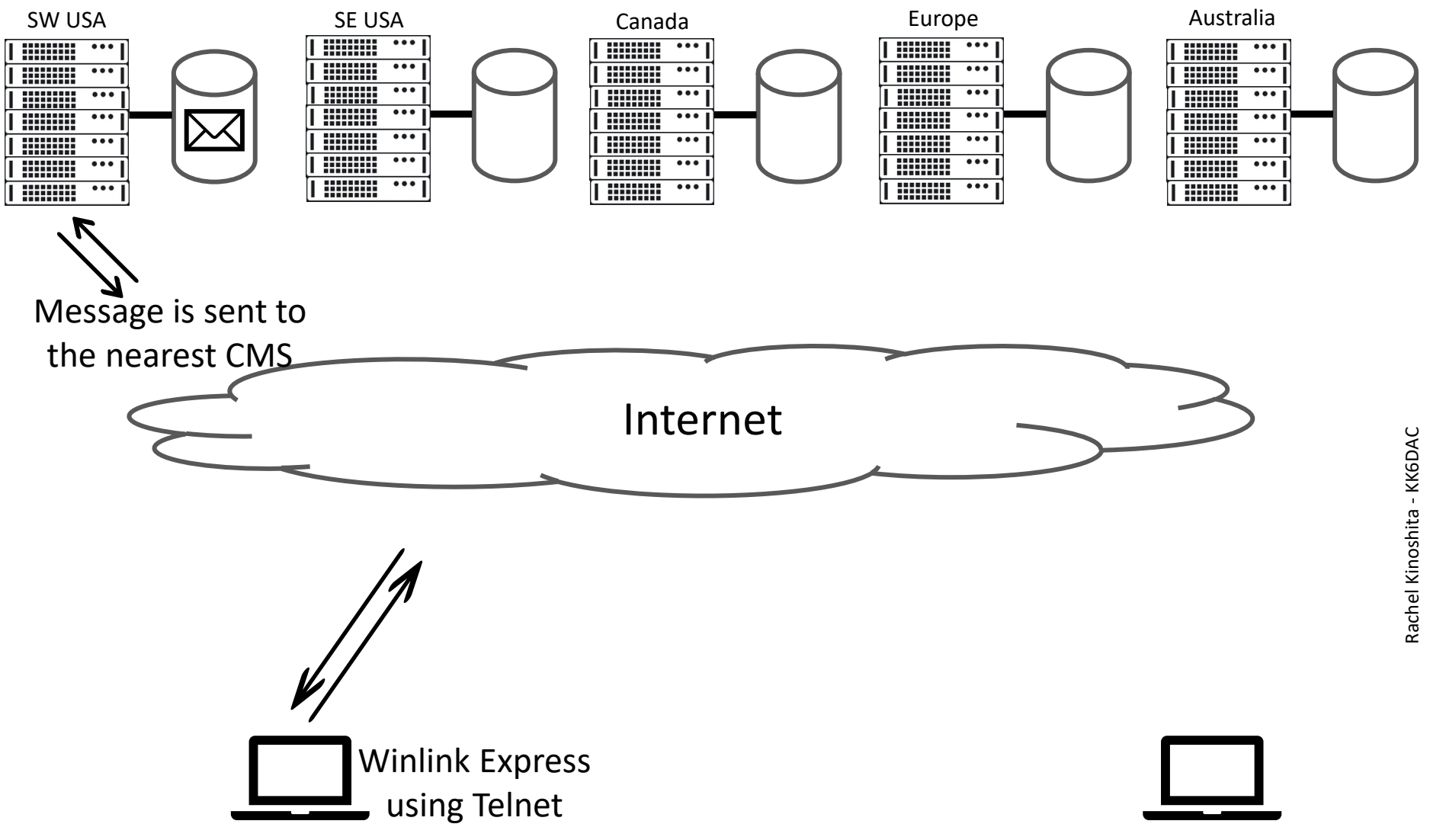

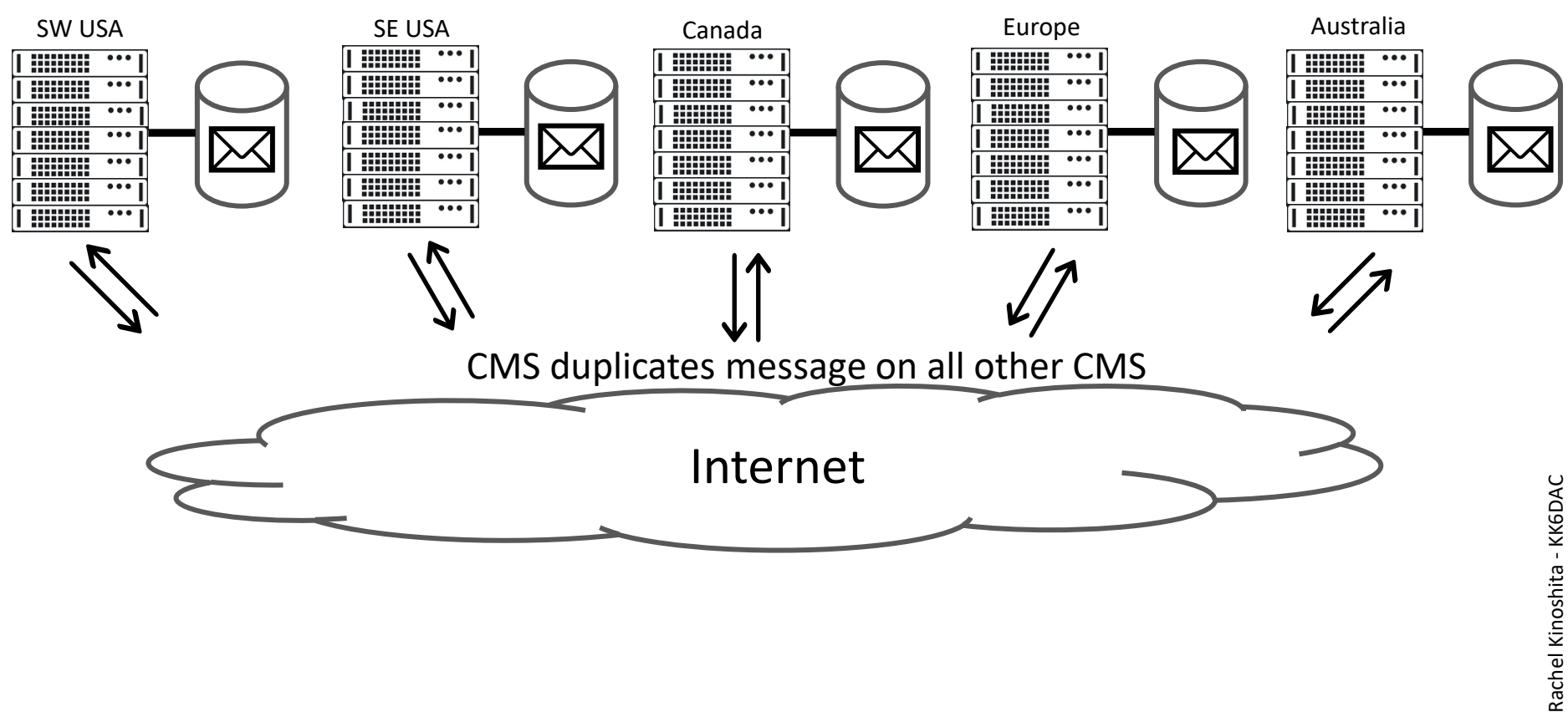

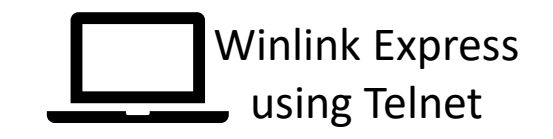

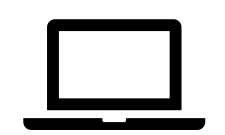

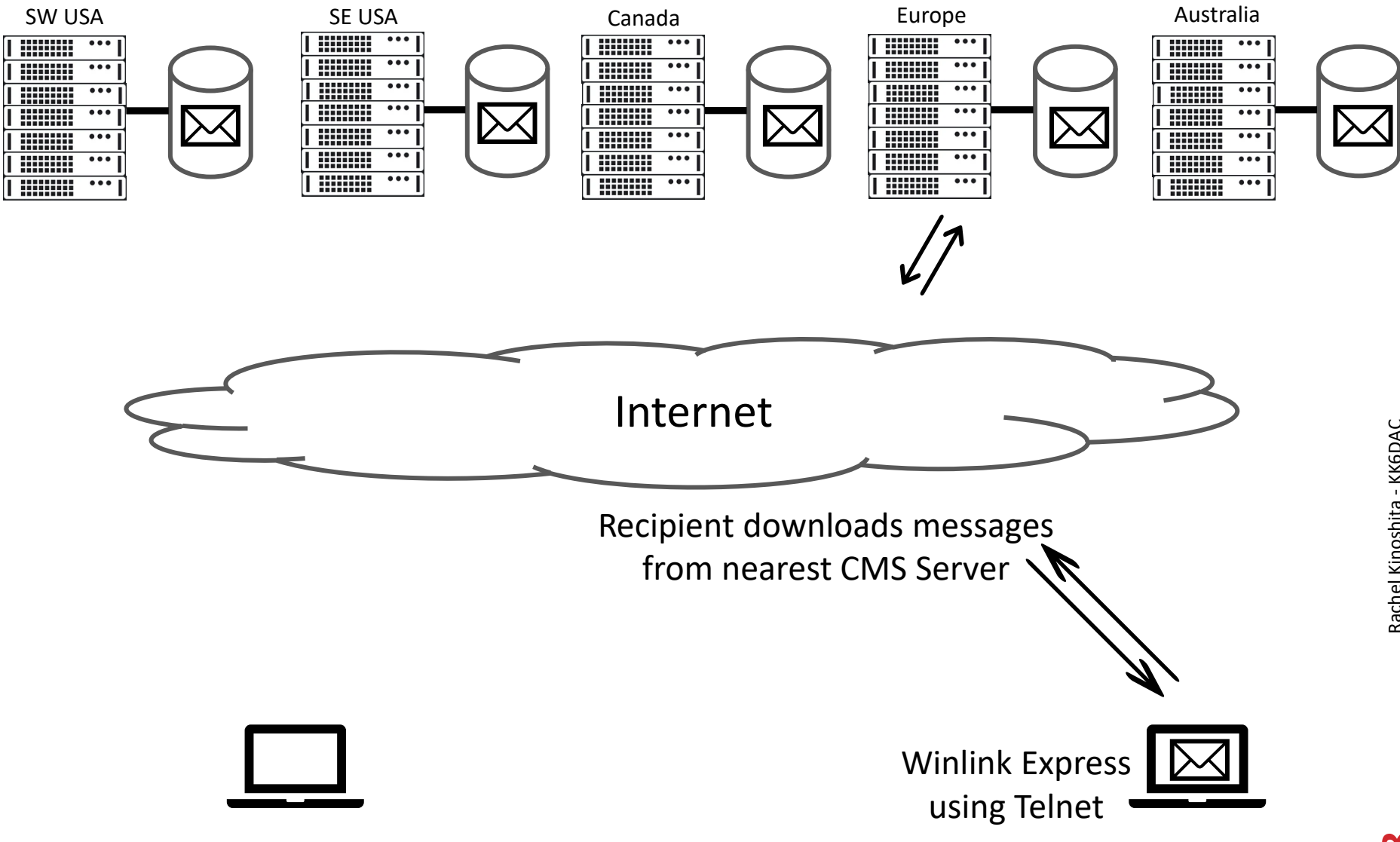

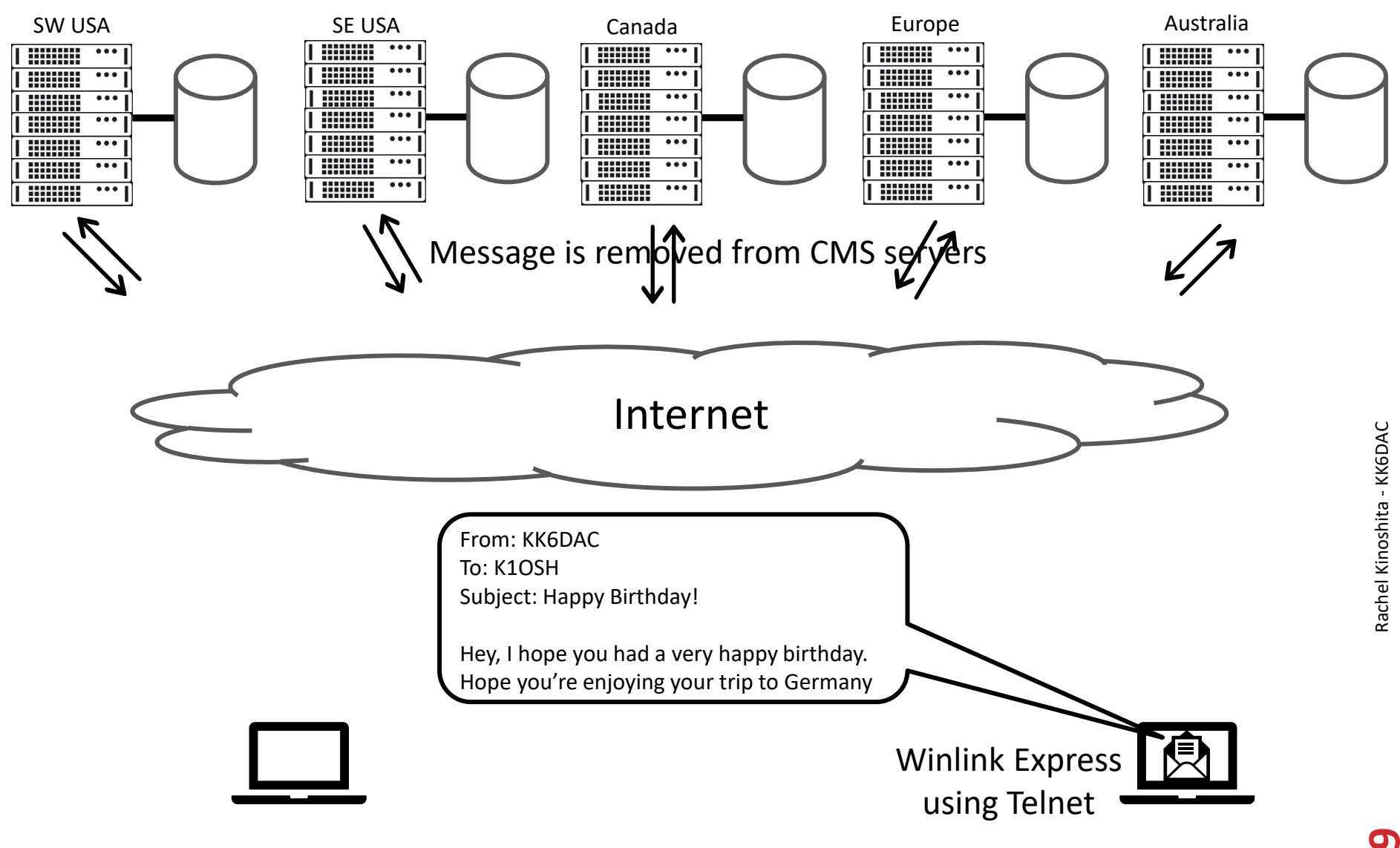

## Sending via VHF and HF

- If Winlink Express sends through the Internet using Telnet, how is this any different from regular email?
- In the case of Telnet, it's not all that different. But Telnet is just a launching point and a way to get your feet wet
- Now, let's see what it's like to send / receive a message via VHF and HF

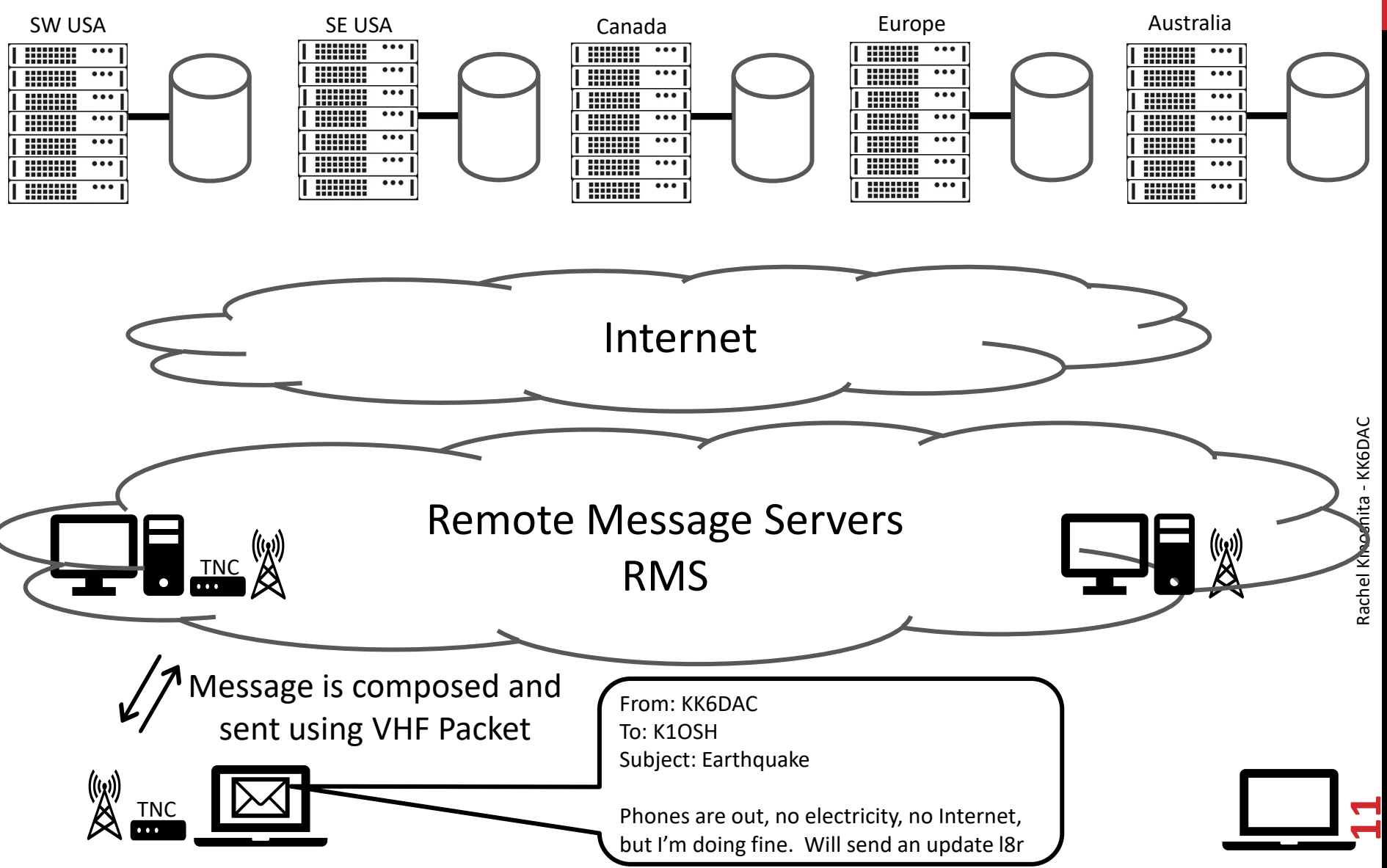

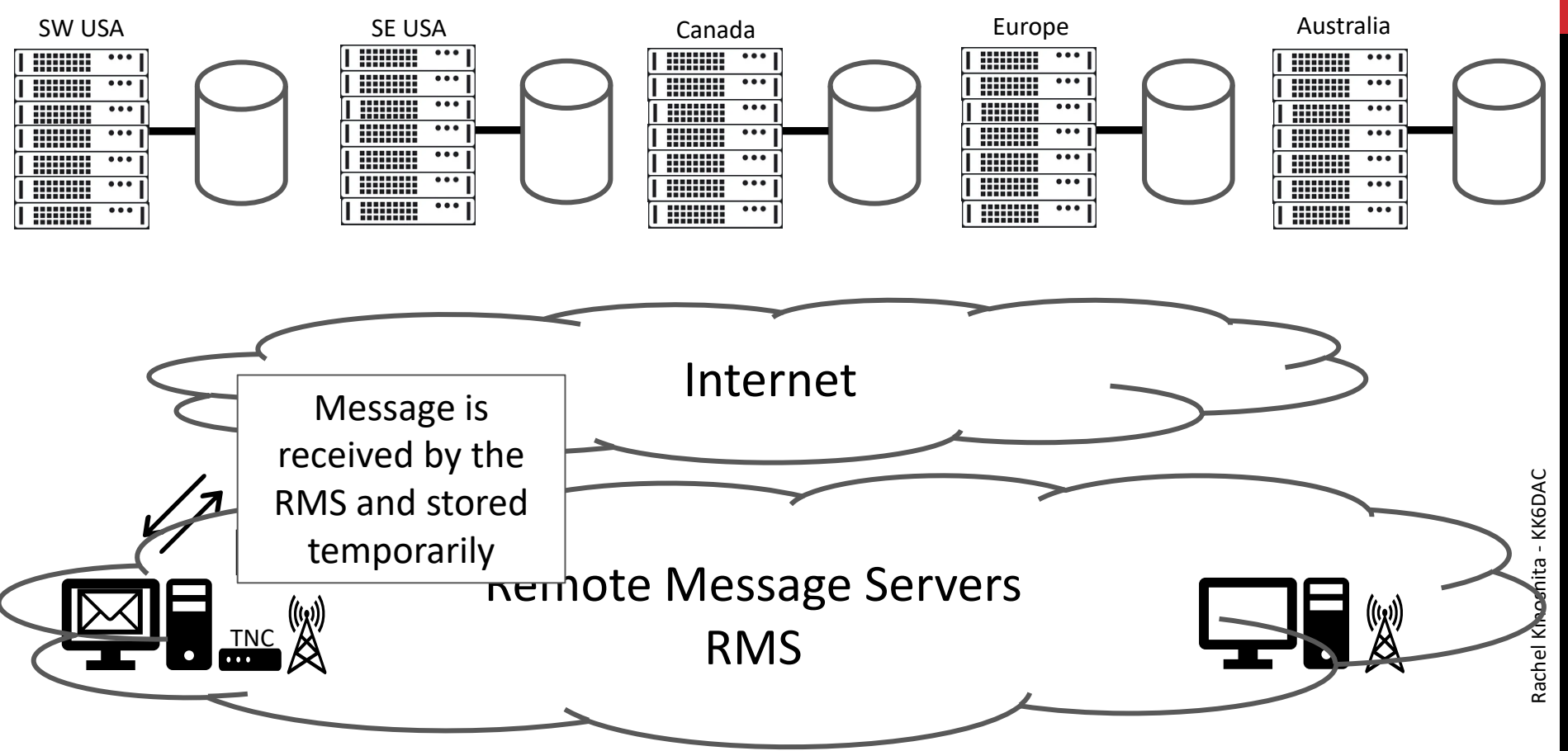

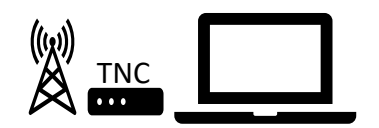

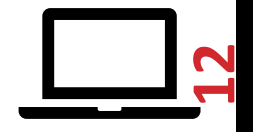

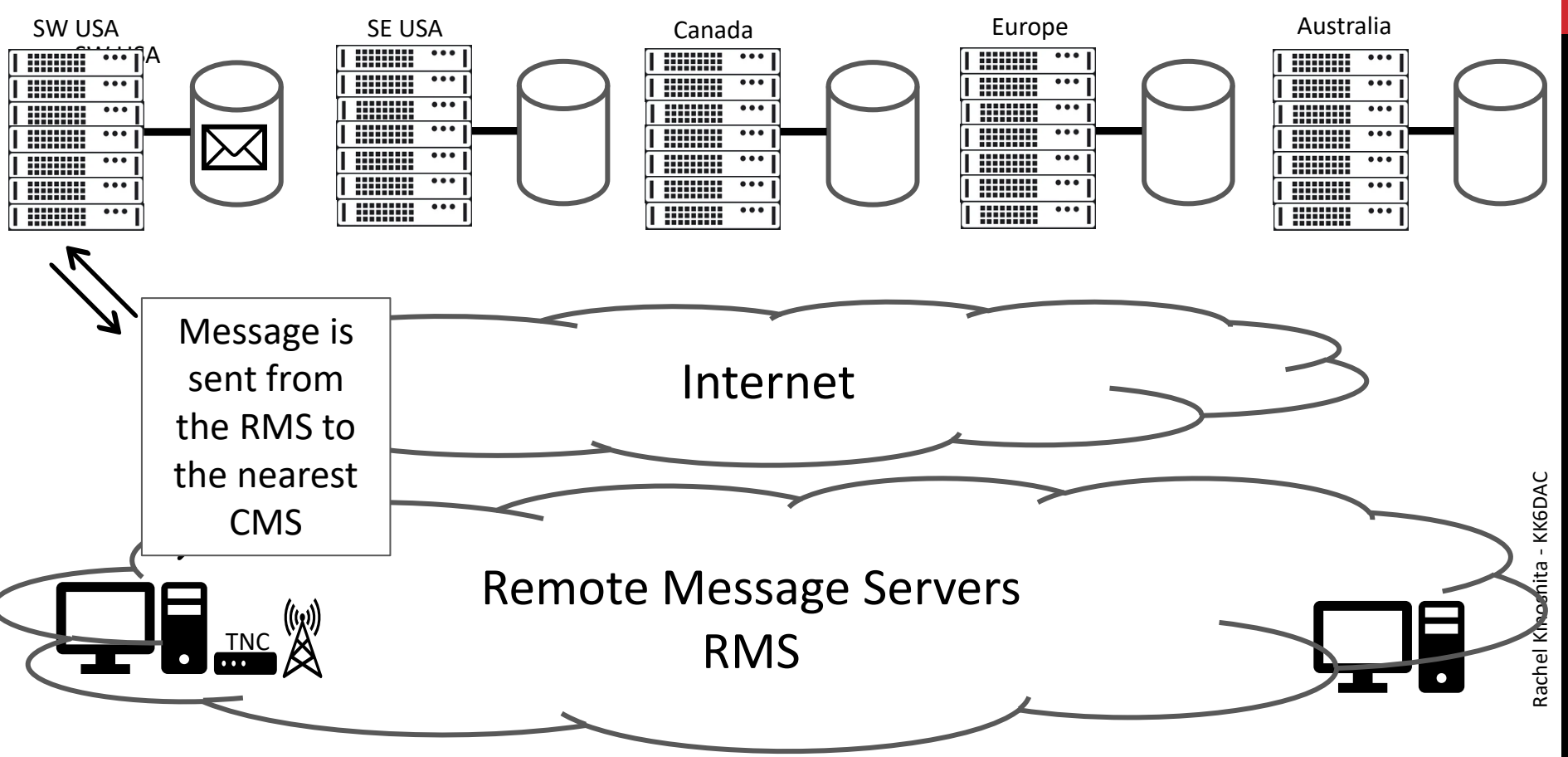

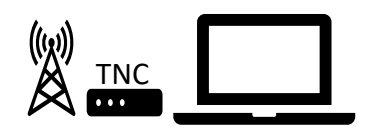

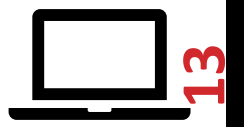

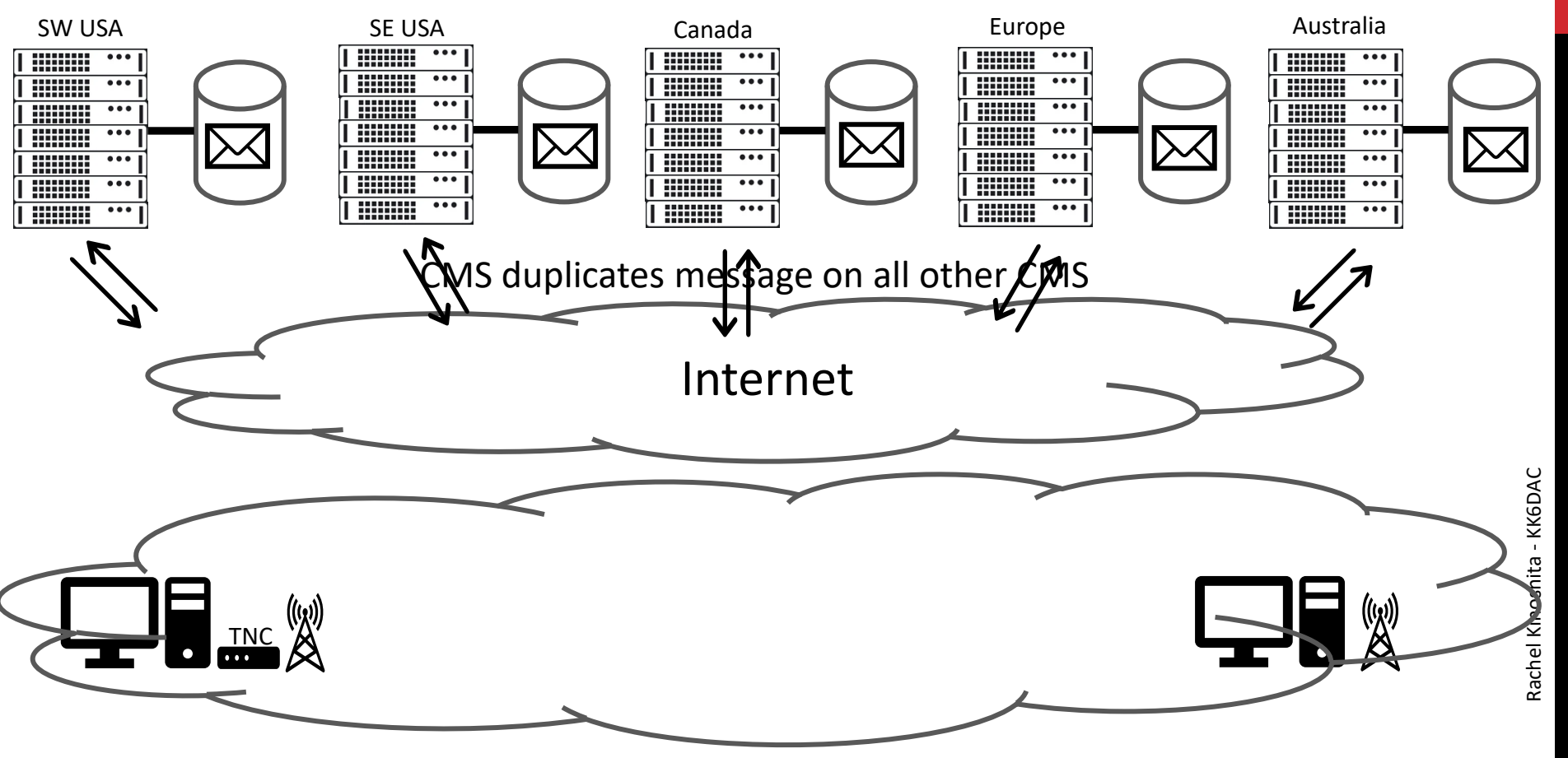

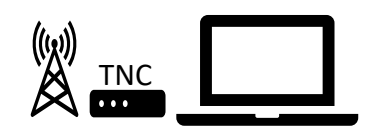

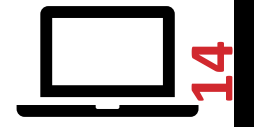

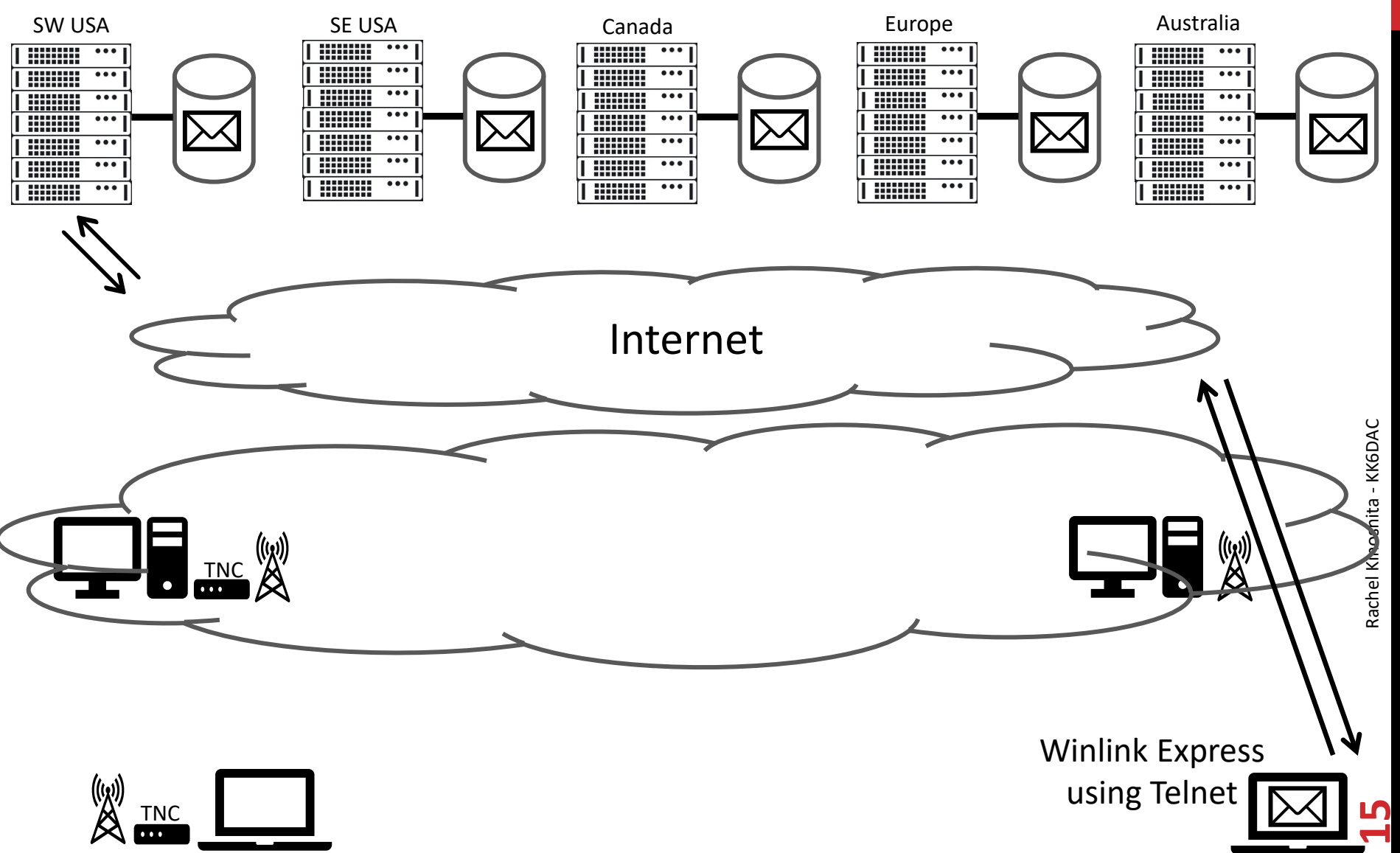

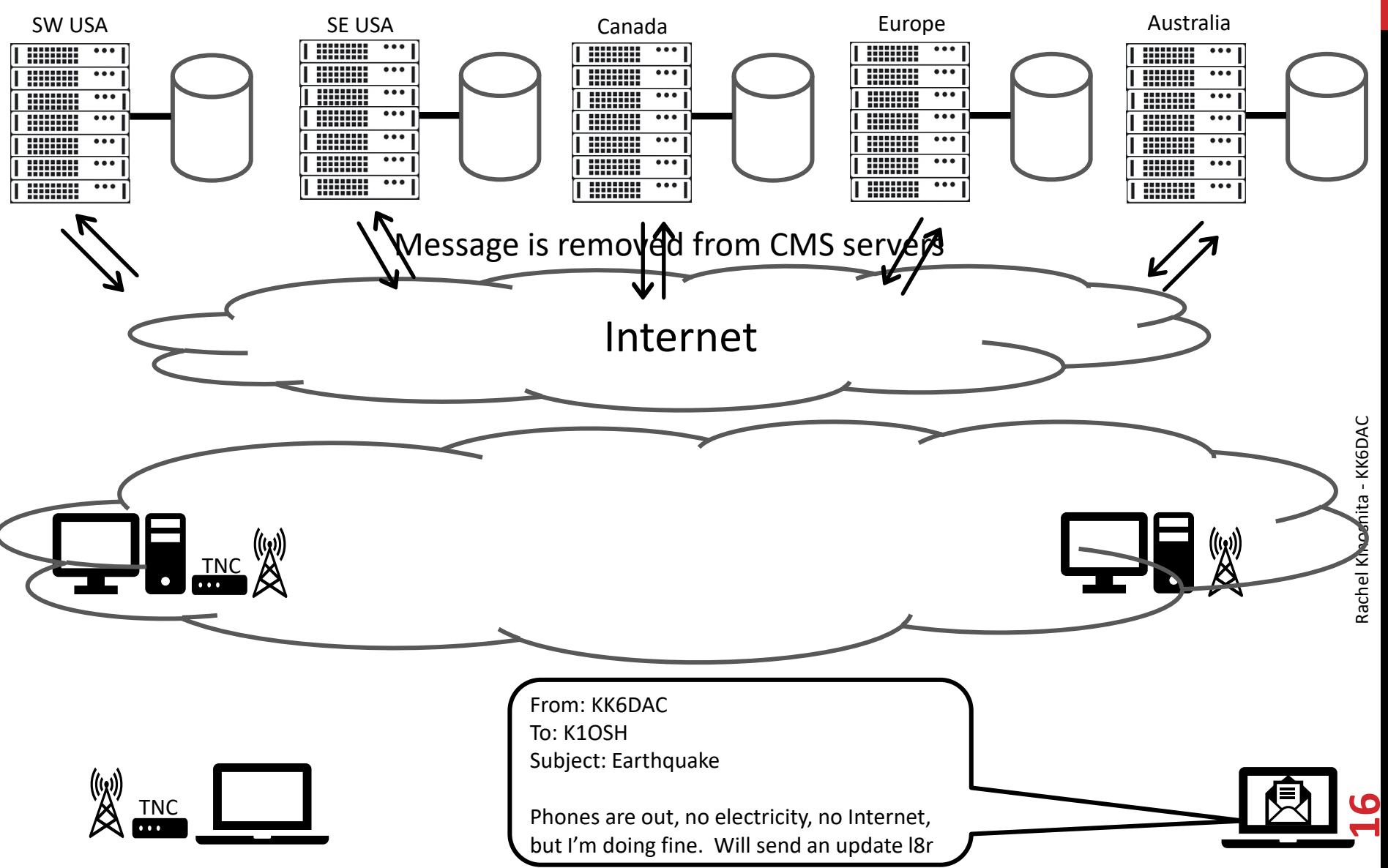

#### **Overview – Winlink Packet Network**

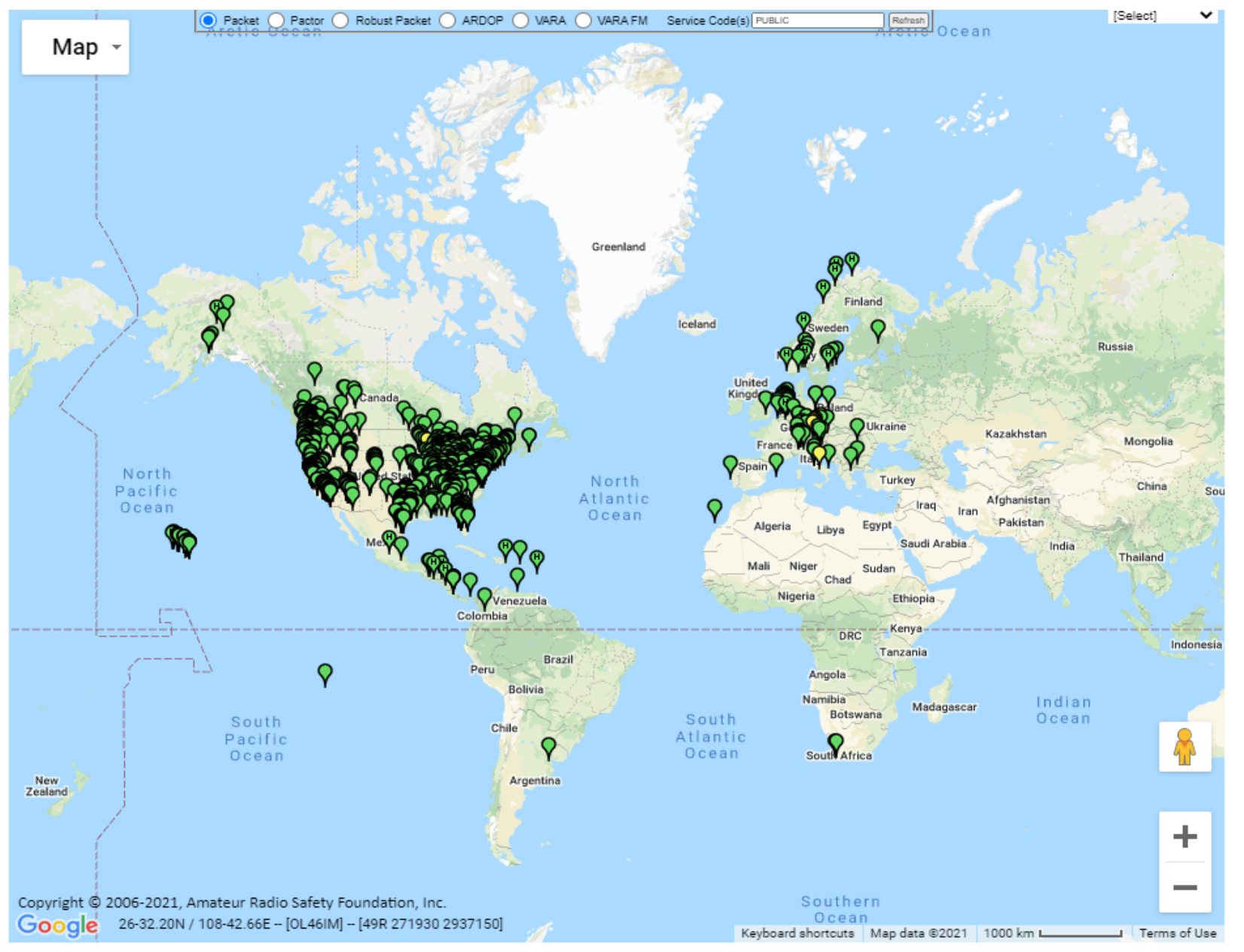

## **Overview – Winlink Packet Network**

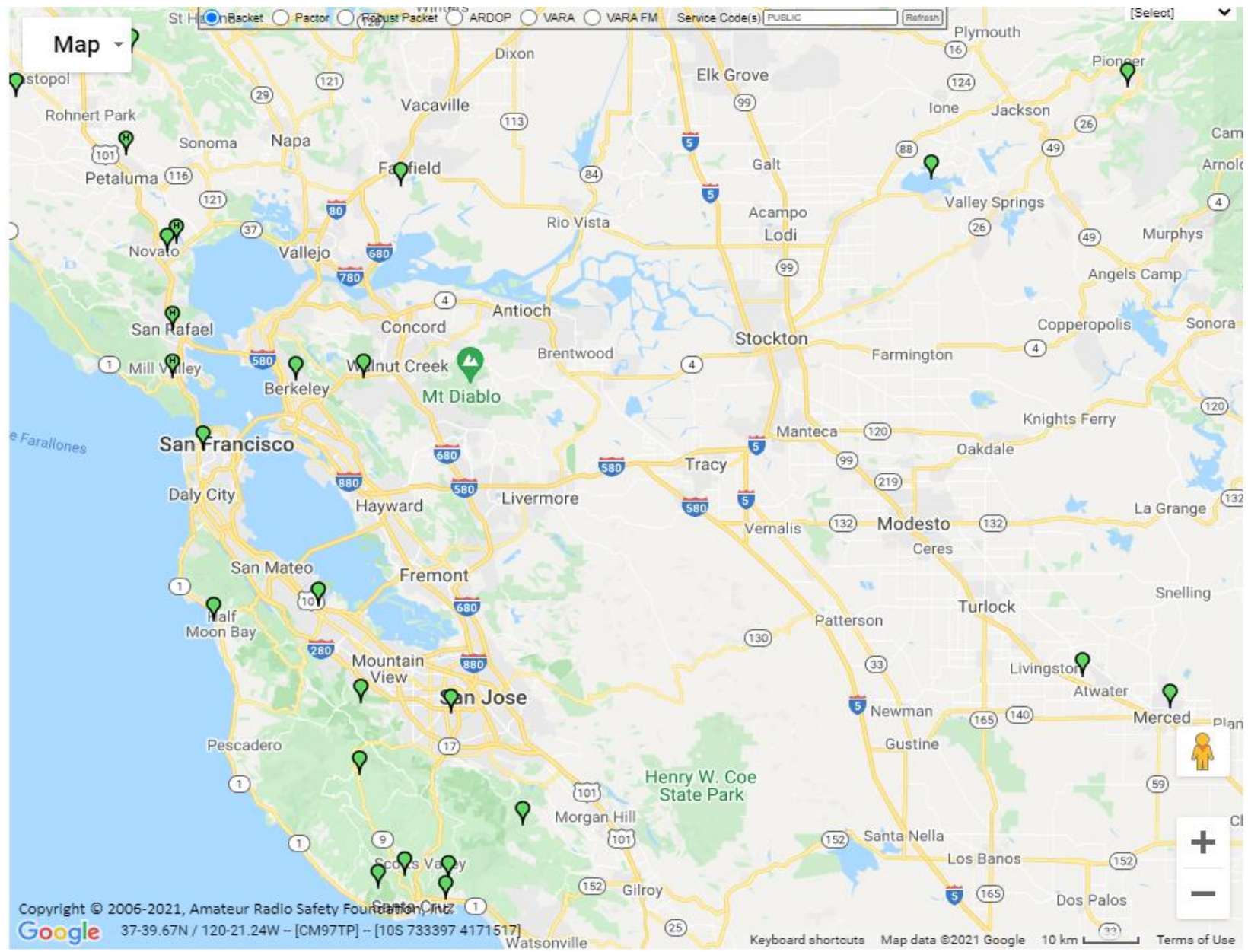

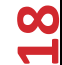

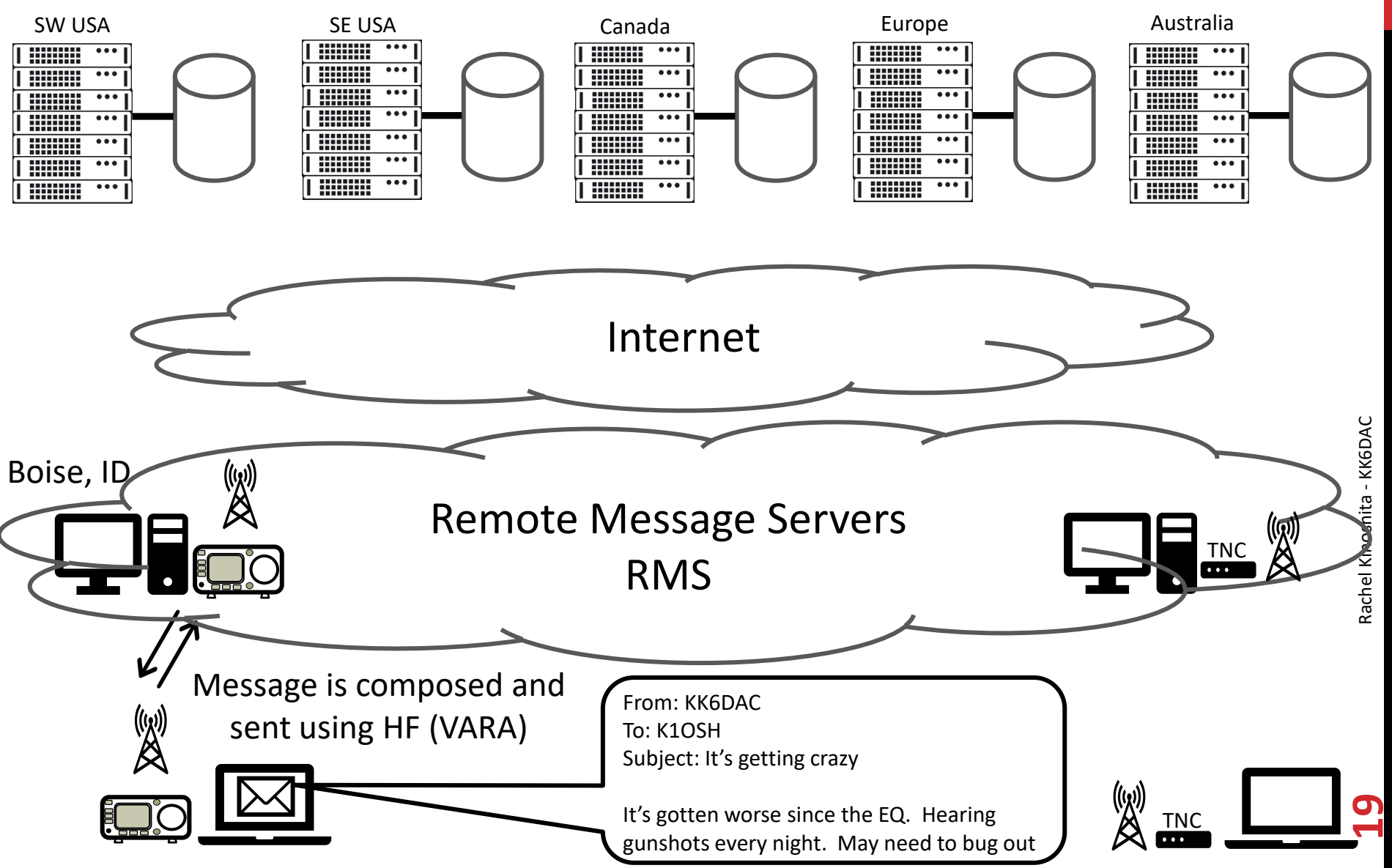

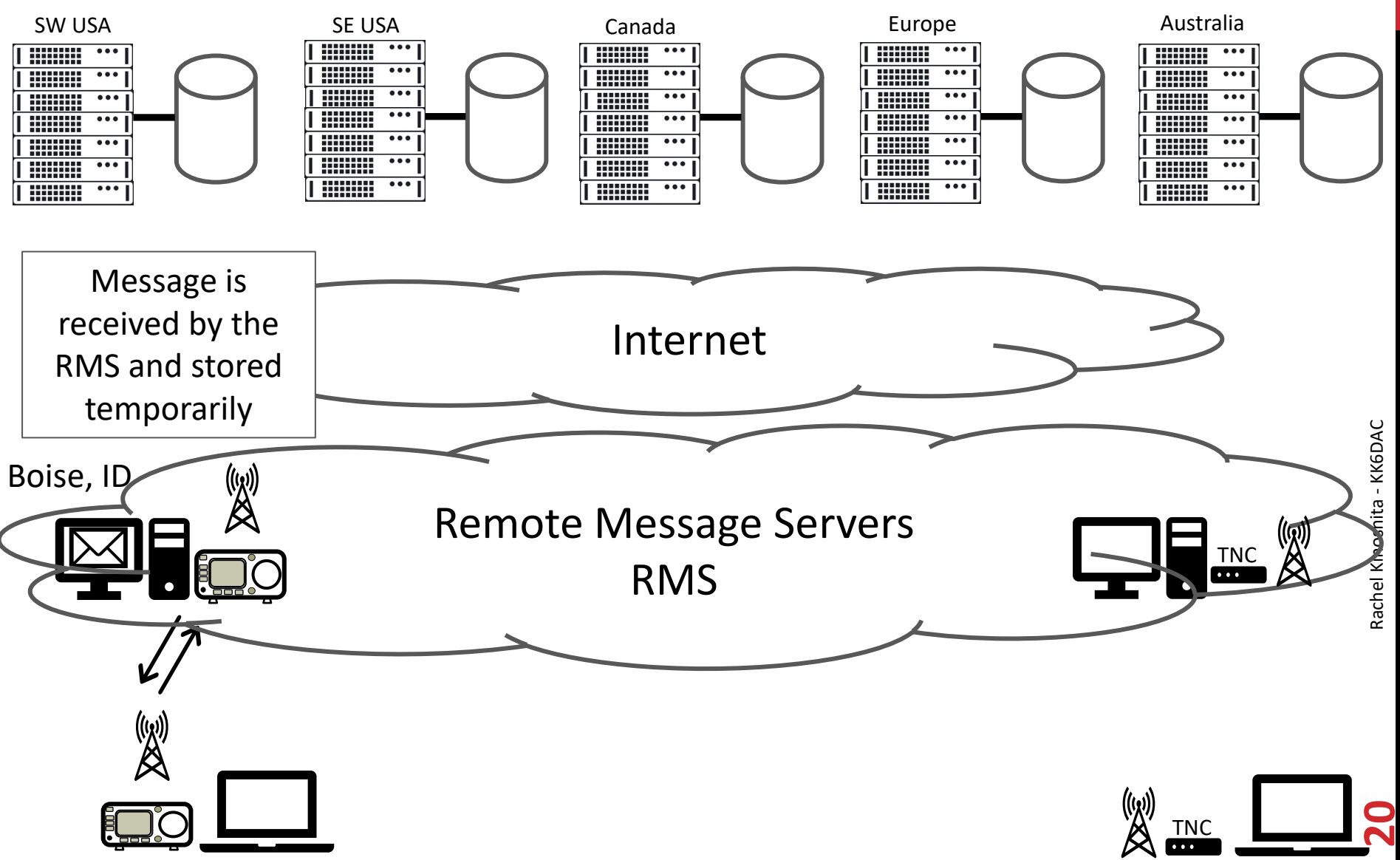

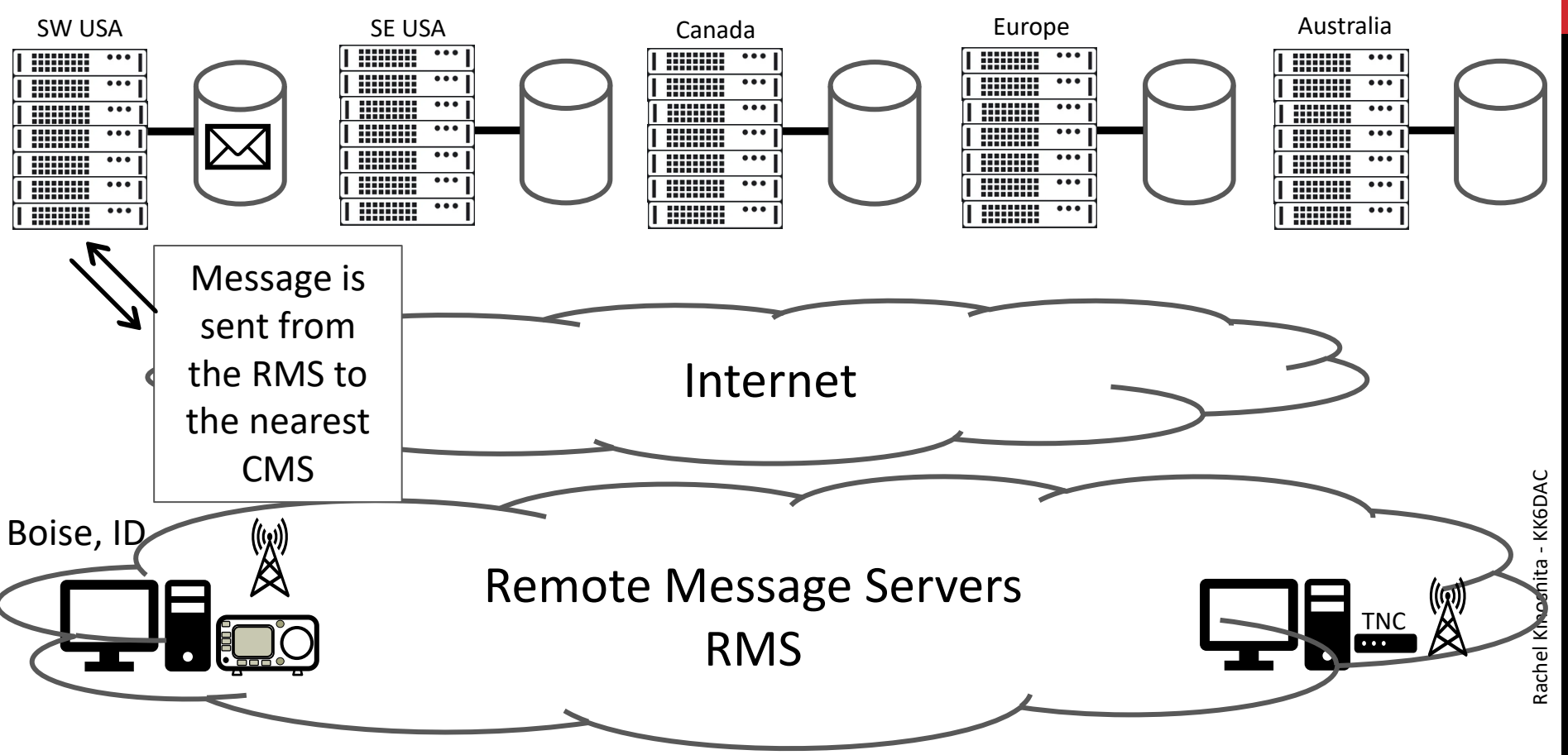

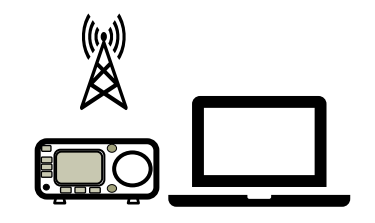

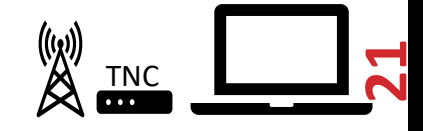

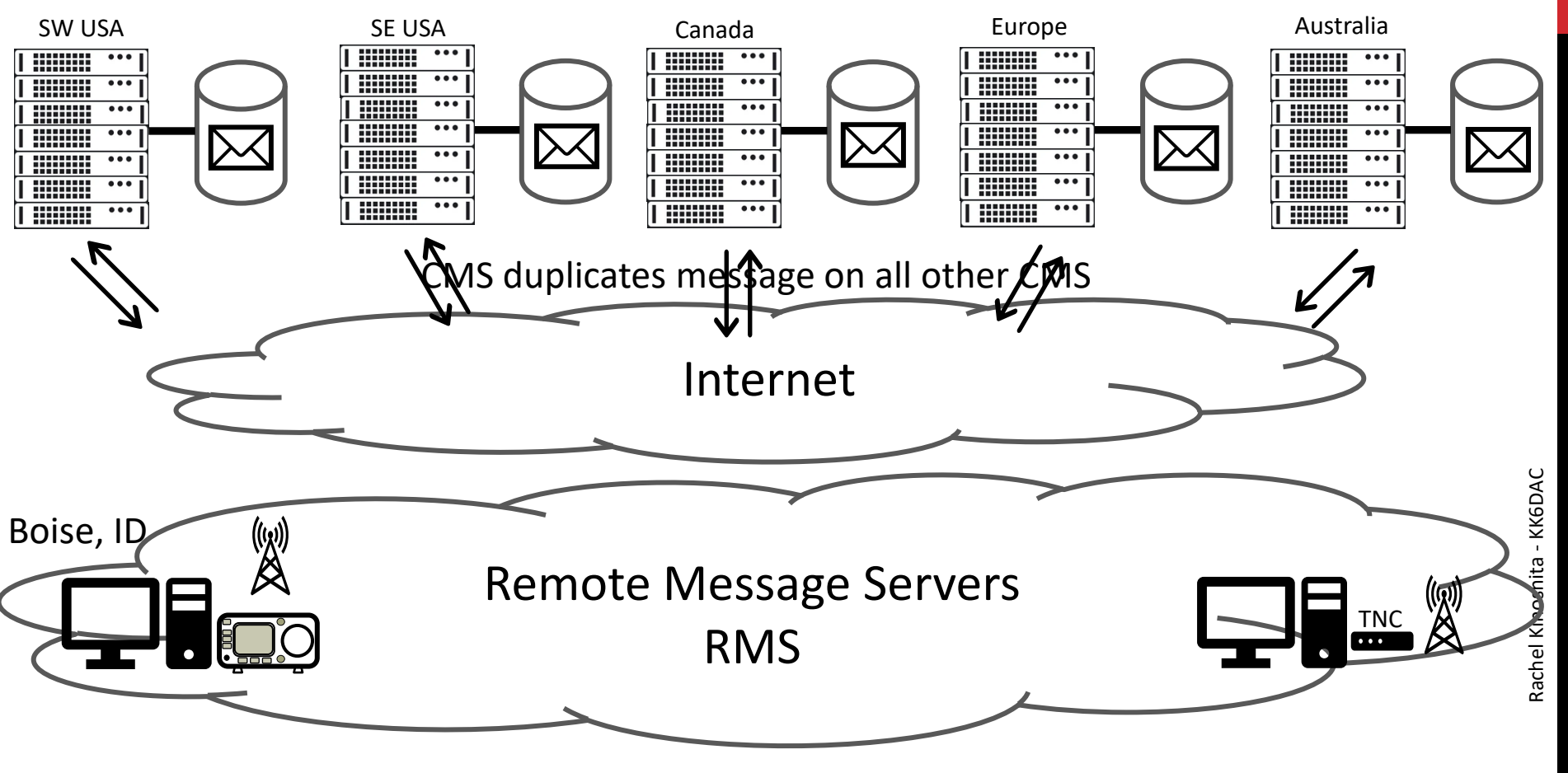

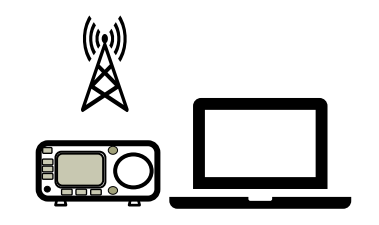

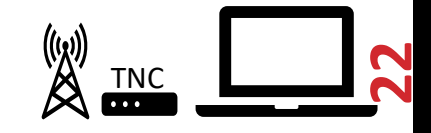

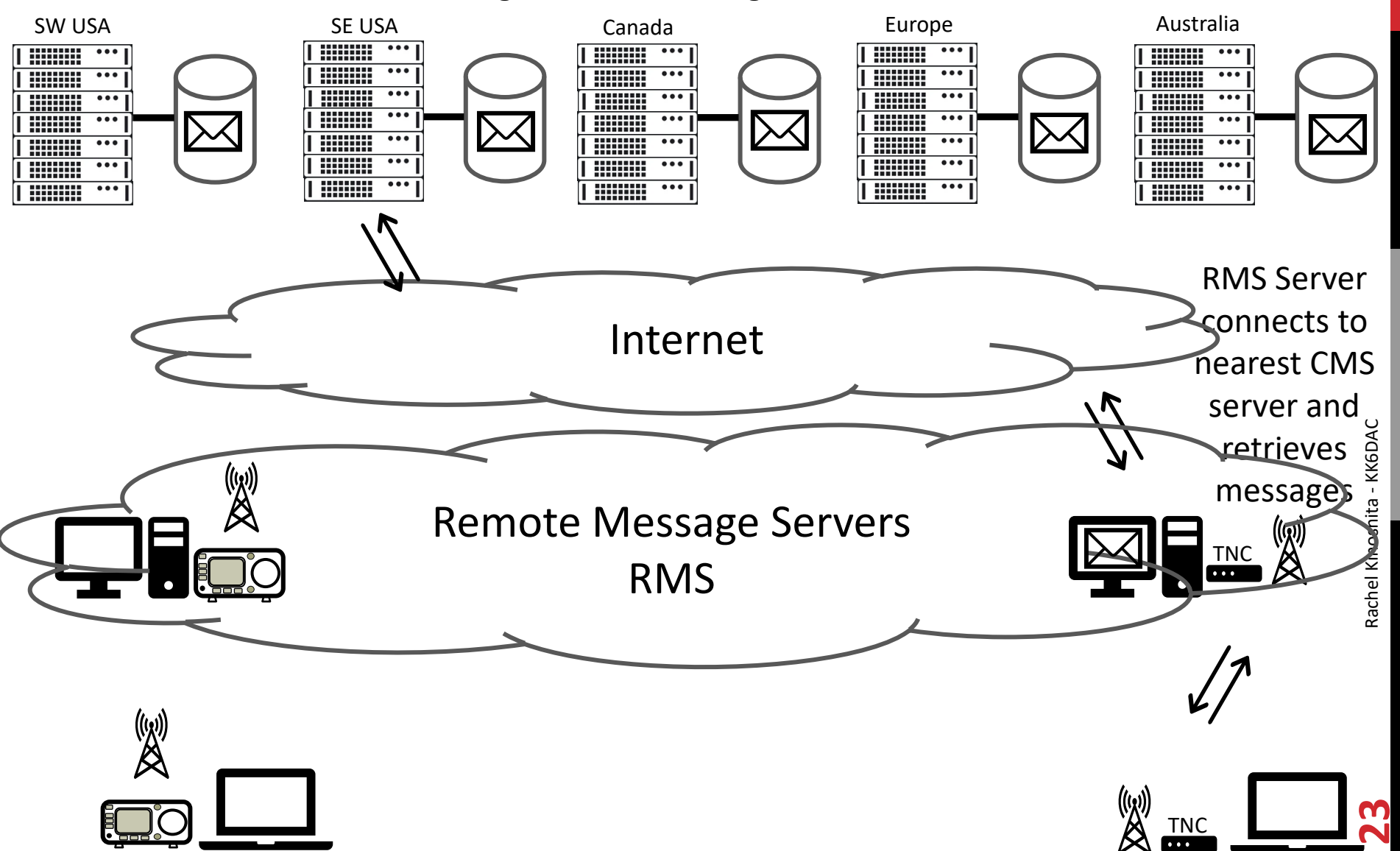

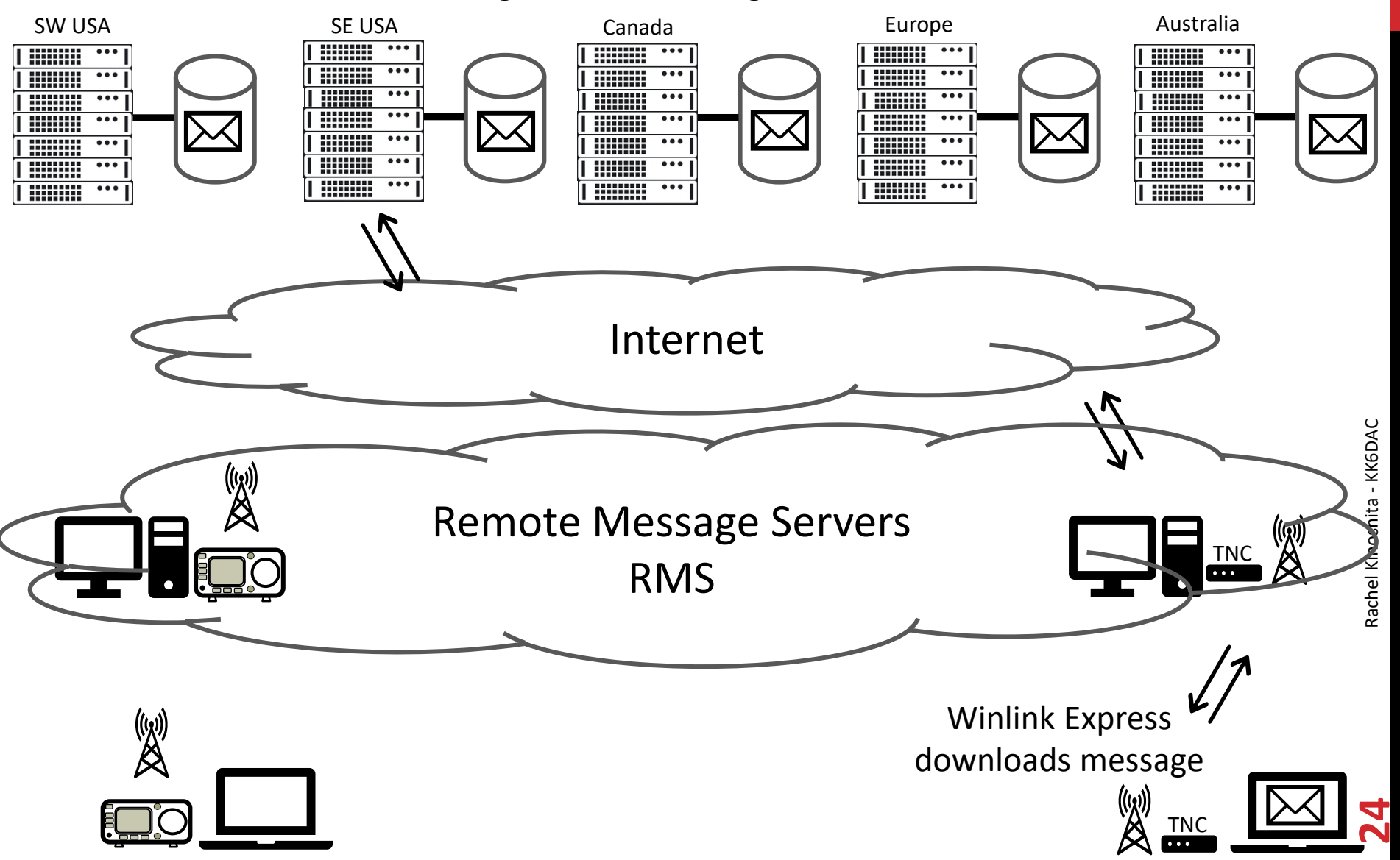

### Send using HF (VARA, Pactor, Ardop)

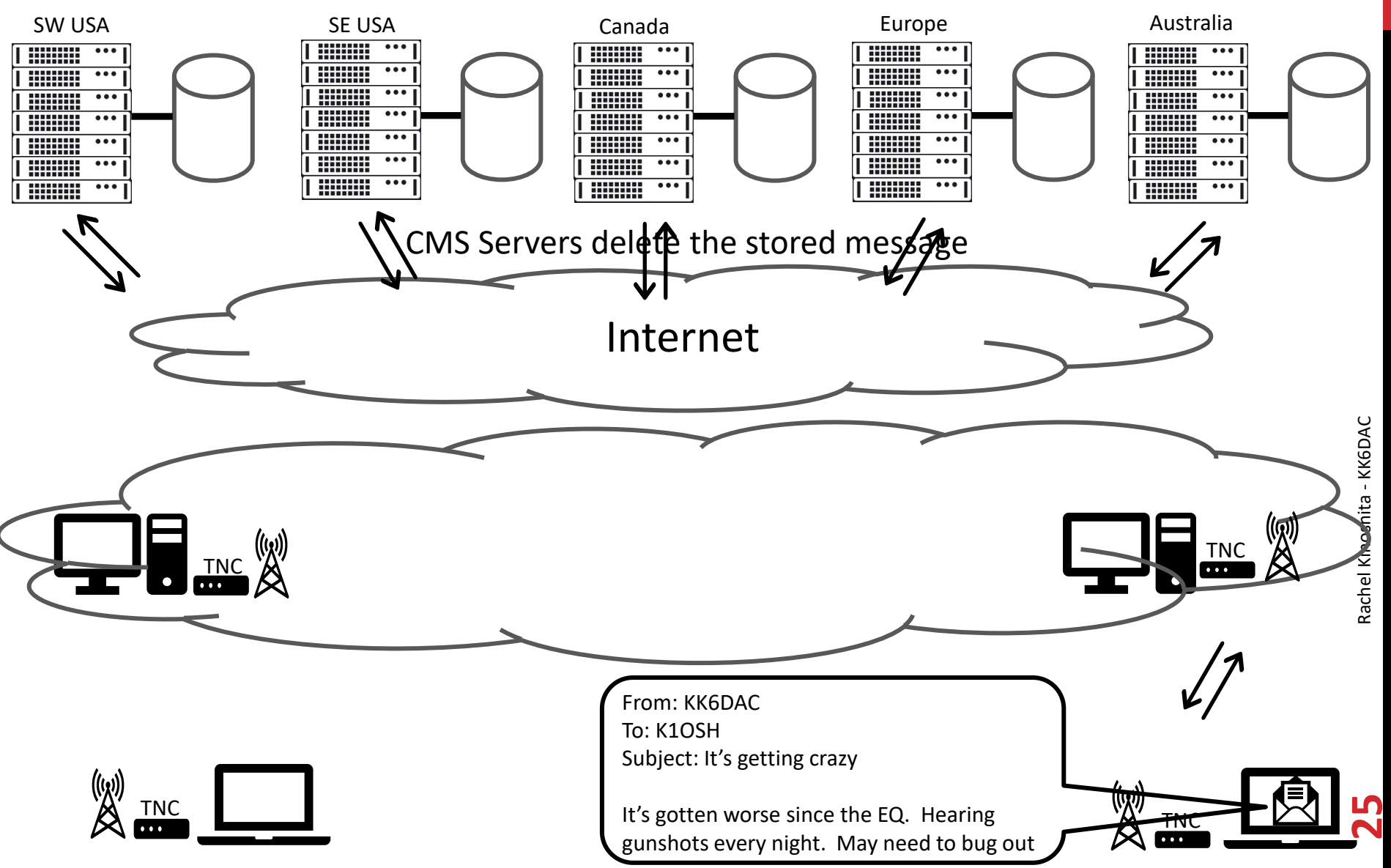

#### **Overview – Winlink HF VARA Network**

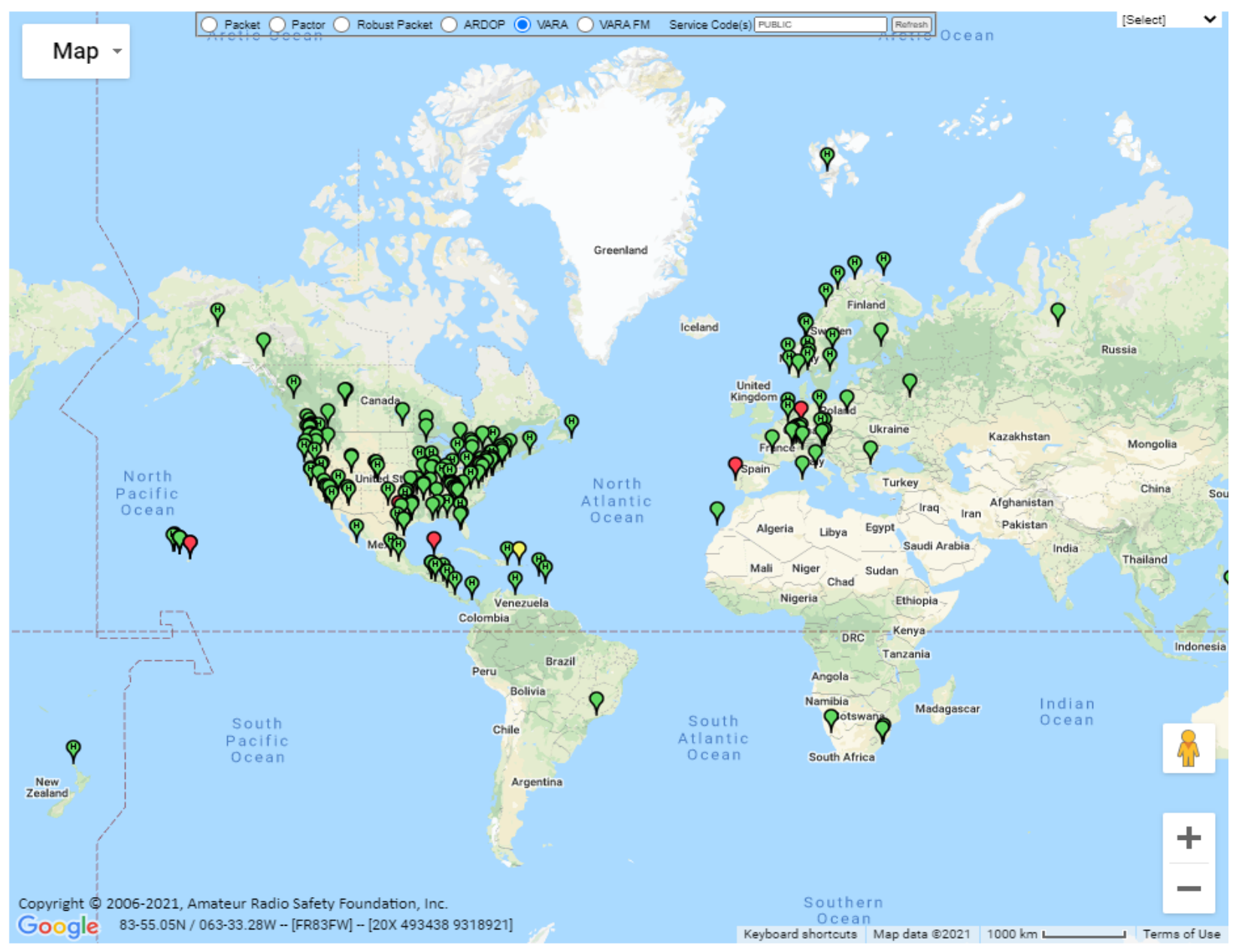

9

#### **Overview – Winlink HF VARA Network**

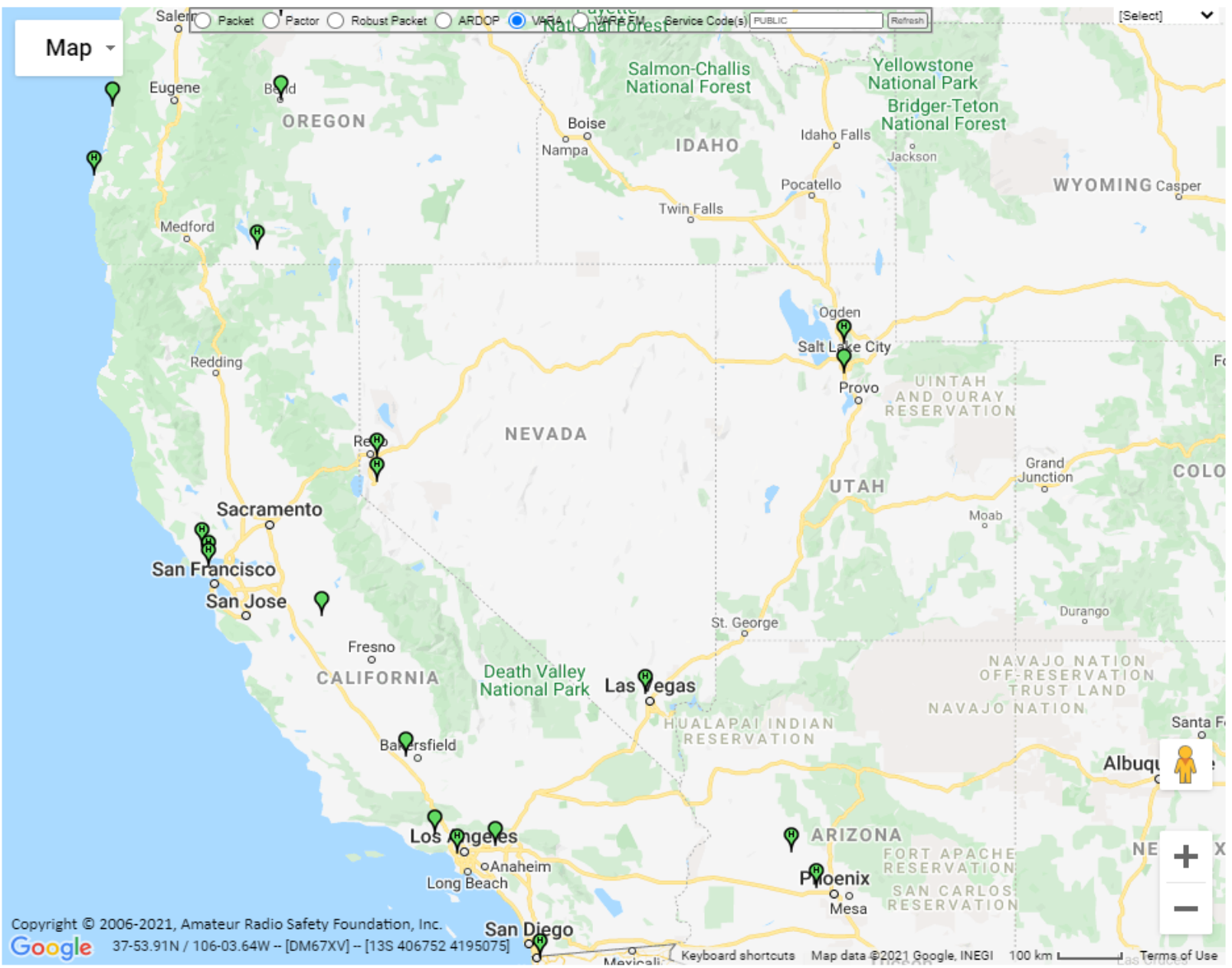

### Sending via Radio Only

- In those examples, Winlink is still using the Internet
- So, what good is Winlink for Emergency Communications?
  - The RMS Servers can communicate over both the Internet and using radio-only (typically Pactor\*)
  - In a localized disaster, an RMS can use radio-only to transfer the message outside the area where the receiving RMS can use the Internet to deliver to the Common Message Servers (CMS)
  - If a global disaster occurs, messages can be delivered worldwide using radio-only. Keep in mind, this method is much slower, so keep your messages short and don't expect instant turn-around
  - With radio-only, you can only send to other Winlink users. You cannot send to Internet email addresses, nor SMS/MMS

\*Pactor is a mode / protocol designed to transfer digital data over weak or noisy signals. Mostly used on HF. Pactor modems sell for between \$1500 and \$2000.

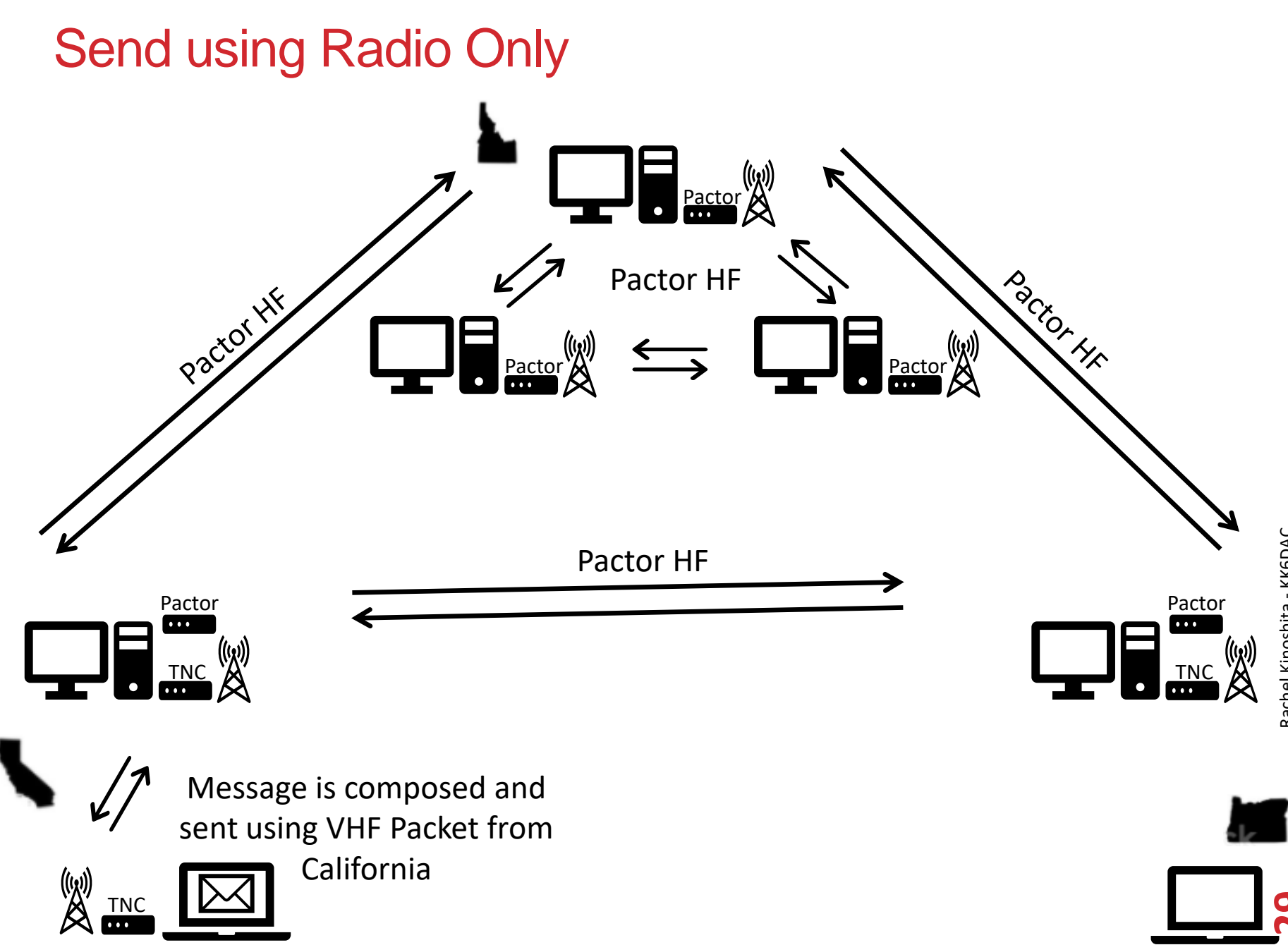

Rachel Kinoshita - KK6DAC

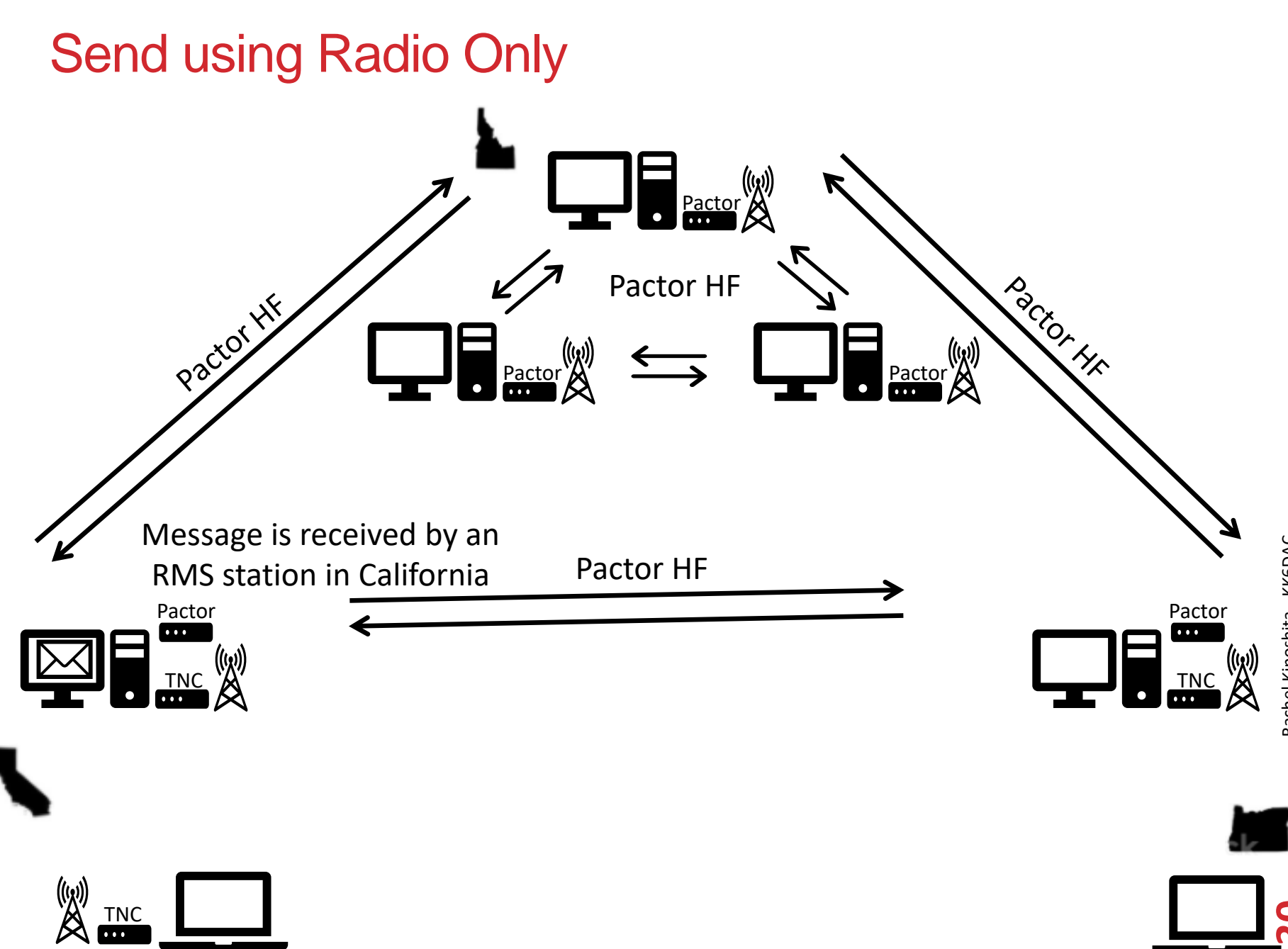

Rachel Kinoshita - KK6DAC

## Send using Radio Only

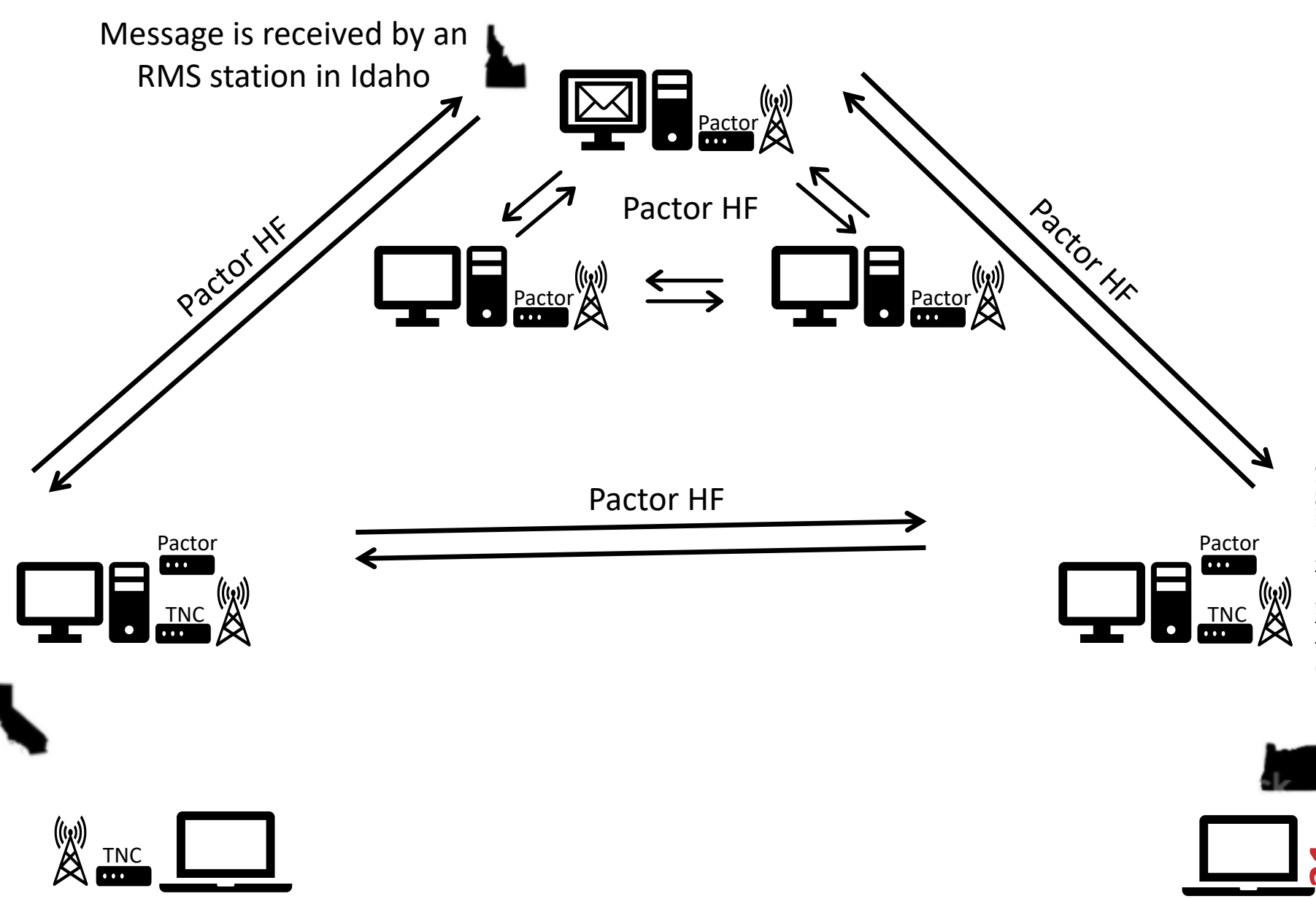

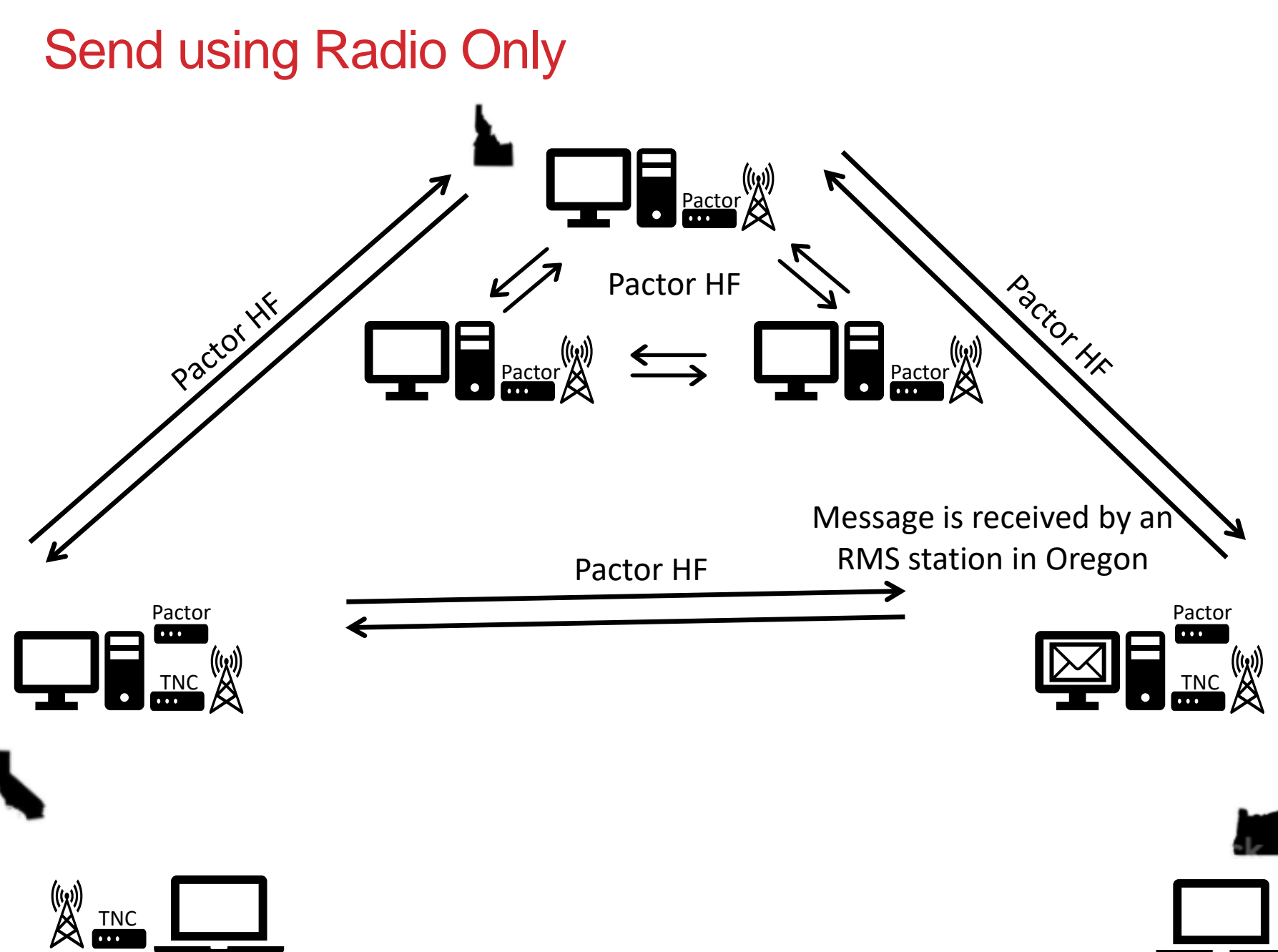

Rachel Kinoshita - KK6DAC

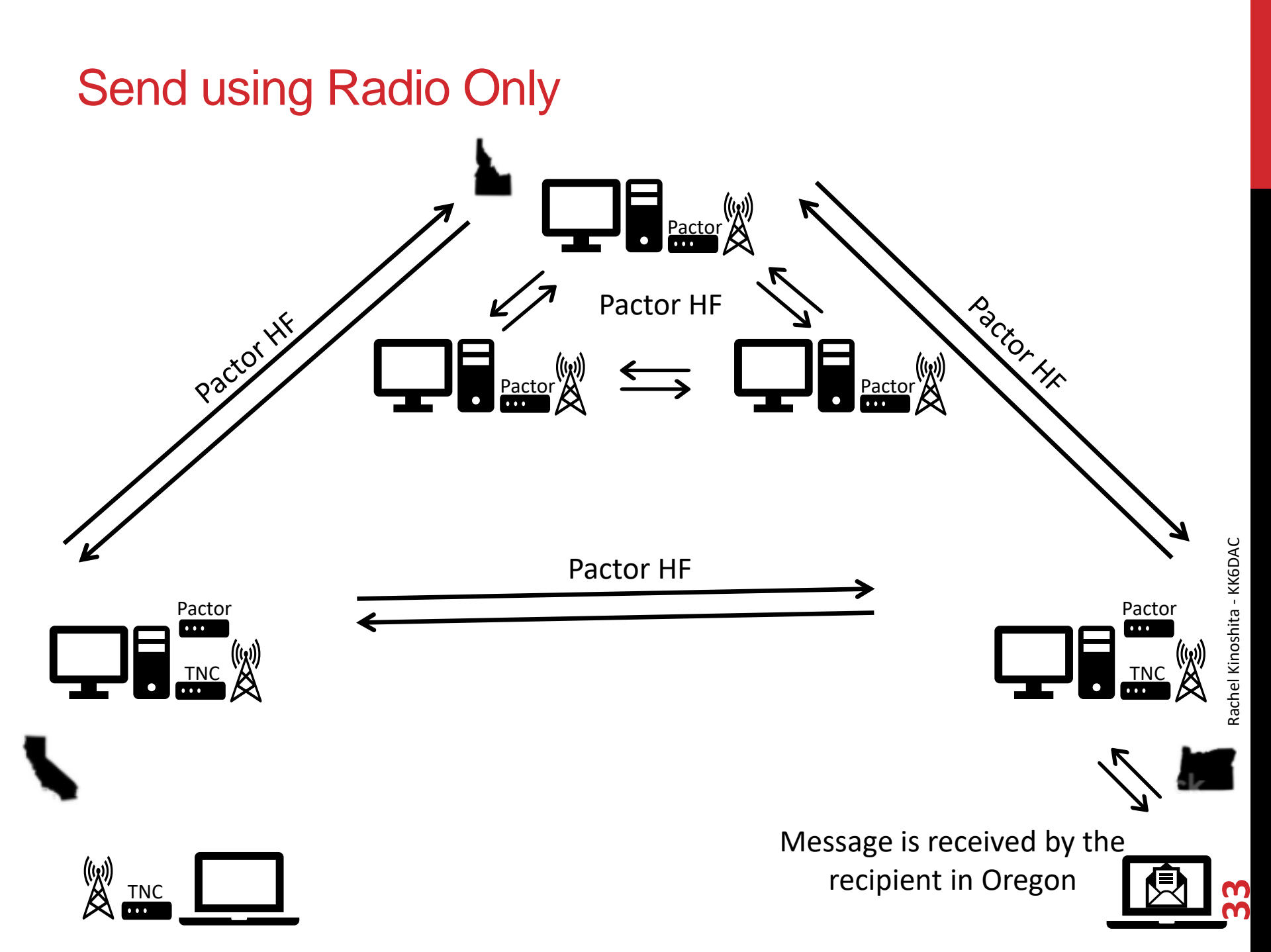

## **Downloading Winlink Express**

- Using your favorite browser, go to:
  - <u>https://www.winlink.org/</u>
  - Then click on Download

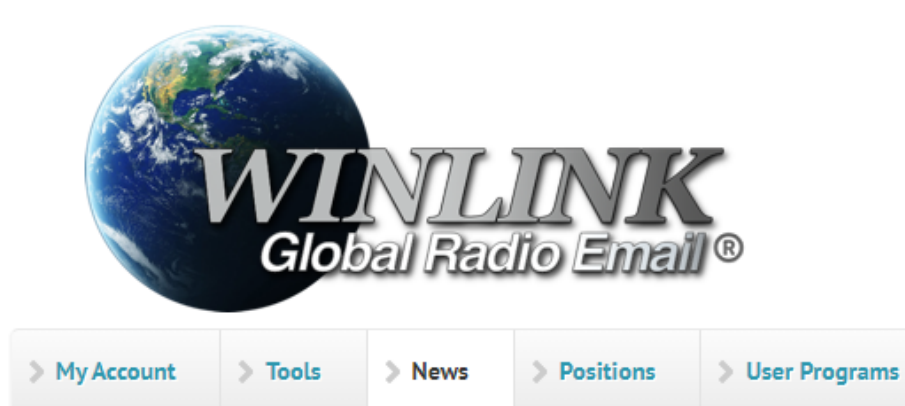

#### Winlink Global Radio Email®...

...is a network of amateur radio and authorized government-licensed stations that provides worldwide radio email using radio pathways where the internet is not present. The system is built, operated and administered entirely by licensed "Ham" volunteers. It supports email with attachments, position reporting, weather and information bulletins, and is well-known for its role in interoperable emergency and disaster relief communications. It is capable of operating

#### **On The Air Podcast Covers Winlink**

August 18, 2021--On The Air Podcast host Steve Ford, WB8IMY, has a nice chat with Oliver Dully, K6OLI --the LA region's DEC-- about Winlink from the user's perspective. On The Air is the ARRL magazine for beginning to intermediate hams and the podcast supplements an issue's contents. Listen to the program and learn about Winlink Global Radio Email at the link below:

#### ARRL's On The Air Episode 20

#### Fast Info...

Download

> Book of Knowledge

Support Winlink: Register your program

> Support

- Lost Registration Key? Log in. It's on your account page.
- · Callsign change? What to do. How to do it.
- Which bands are open? Propagation Map
- HTML Forms and Forms not in the Express
   Standard Library
- No internet? Winlink Hybrid Network
- Become a Winlink Gateway Sysop

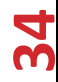

## **Downloading Winlink Express**

Click on <u>User Programs</u>

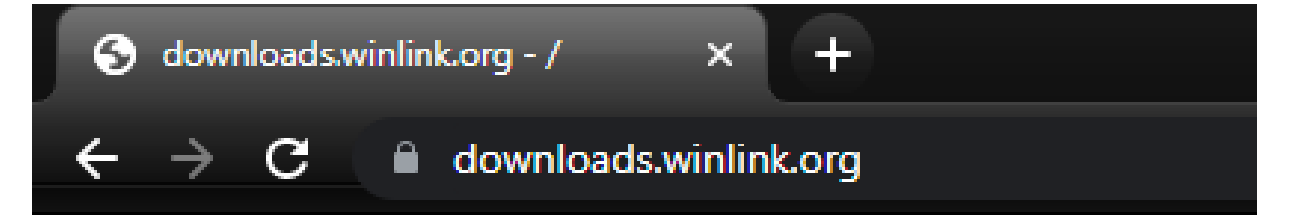

# downloads.winlink.org - /

| 9/7/2021  | 11:58 | AM |
|-----------|-------|----|
| 7/18/2021 | 11:41 | AM |

<dir> Sysop Programs
<dir> User Programs

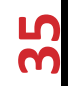

#### **Downloading Winlink Express**

- Look for the latest version of Winlink Express. It will have a name like:
  - <u>Winlink Express install x-y-z-0.zip</u>
  - Where x-y-z is the version number
- Click on the filename to download

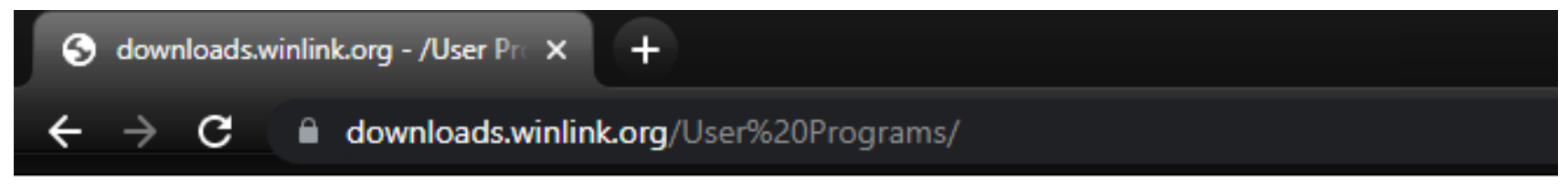

### downloads.winlink.org - /User Programs/

#### [To Parent Directory]

| 5/21/2018  | 6:55  | PM | 626      | Latest VARA Modem download site.rtf       |          |
|------------|-------|----|----------|-------------------------------------------|----------|
| 7/19/2018  | 6:23  | AM | 1846835  | <pre>Paclink_install_4-3-11-0.zip</pre>   |          |
| 5/21/2018  | 6:55  | PM | 1132     | README_Software_Install_Instructions.txt  |          |
| 11/20/2020 | 9:22  | AM | 847697   | RMS_Link_Test_install_2-0-24-0.zip        |          |
| 5/21/2018  | 6:55  | PM | 12176    | SCS PTC-IIIusb and end of PTC-IIusb IIpro | IIex.pdf |
| 7/18/2021  | 11:42 | AM | 22282156 | Winlink Express install 1-5-39-0.zip      |          |
|            |       |    |          |                                           |          |
- On your local PC, double-click the zip file you just downloaded
- The zip file will contain a single executable file: Winlink\_Express\_install.exe

| Name                        | Туре        | Compressed size | Password | Size      | Ratio | Date modified     |
|-----------------------------|-------------|-----------------|----------|-----------|-------|-------------------|
| Winlink_Express_install.exe | Application | 21,760 KB       | No       | 21,780 KB | 1%    | 7/18/2021 1:39 PM |

• Double-click on the exe file, you may see this warning:

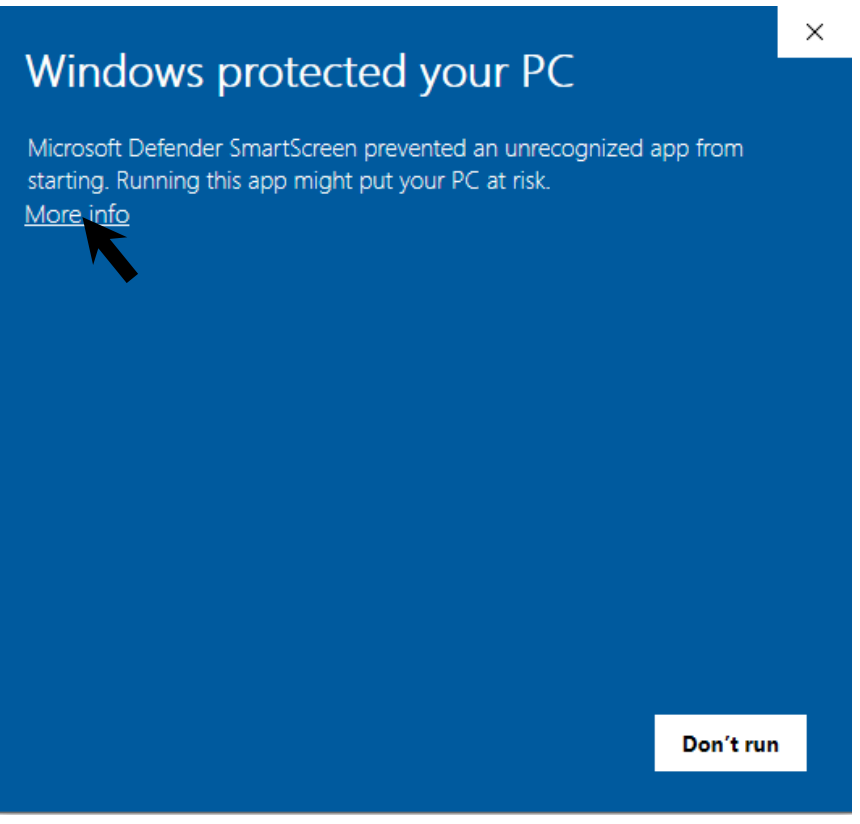

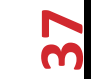

• It is safe to continue, so click on More info and then "Run anyway"

• You can safely click on "Run anyway"

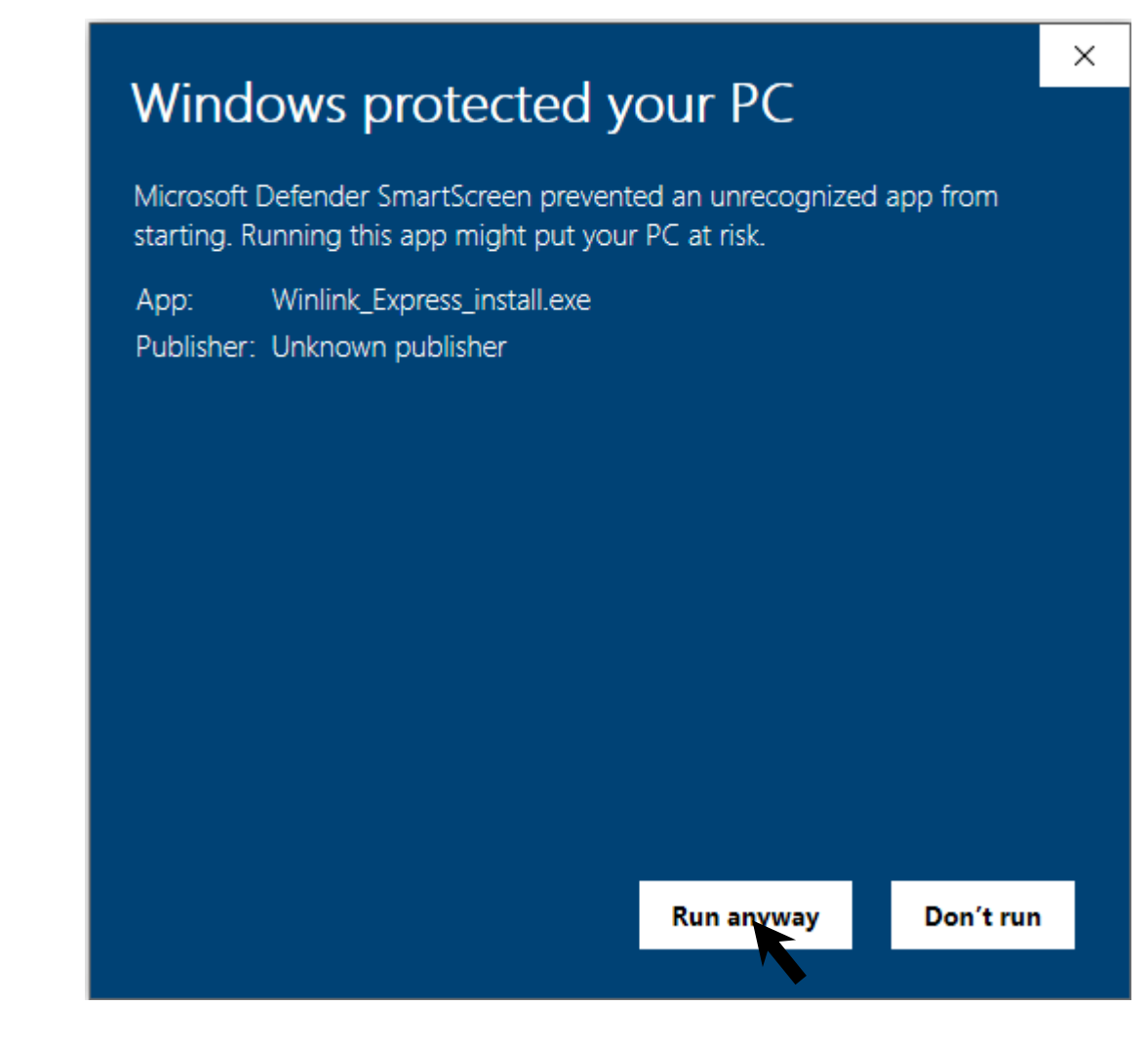

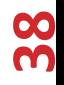

• You should now get a box that asks where you want to install Winlink Express:

| Setup - Winlink Express version 1.5.37.0                                  | _       |        | ×     |
|---------------------------------------------------------------------------|---------|--------|-------|
| Select Destination Location<br>Where should Winlink Express be installed? |         |        | Ð     |
| Setup will install Winlink Express into the following folder.             |         |        |       |
| To continue, click Next. If you would like to select a different folder,  | click B | rowse. |       |
| C:\hamradio\RMS Express                                                   |         | Browse |       |
|                                                                           |         |        |       |
|                                                                           |         |        |       |
|                                                                           |         |        |       |
|                                                                           |         |        |       |
| At least 39.2 MB of free disk space is required.                          |         |        |       |
| Nex                                                                       | t >     | Ca     | ancel |

• Enter a directory for installation and click on "Next"

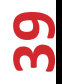

• Another box will pop up and ask if you want the install to create a Desktop shortcut

| Setup - Winlink Express version 1.5.37.0                                                          | _            |        | $\times$ |
|---------------------------------------------------------------------------------------------------|--------------|--------|----------|
| Select Additional Tasks<br>Which additional tasks should be performed?                            |              | ¢      |          |
| Select the additional tasks you would like Setup to perform while in<br>Express, then click Next. | nstalling Wi | inlink |          |
| Additional shortcuts:                                                                             |              |        |          |
| Create a desktop shortcut                                                                         |              |        |          |
|                                                                                                   |              |        |          |
|                                                                                                   |              |        |          |
|                                                                                                   |              |        |          |
|                                                                                                   |              |        |          |
|                                                                                                   |              |        |          |
|                                                                                                   |              |        |          |
|                                                                                                   |              |        |          |
| < Back N                                                                                          | ext >        | Car    | ncel     |

 If you want the installer to create a shortcut on your Desktop, cleck the box, then click "Next"

• A pop up box will ask you to confirm the installation location

| Setup - V          | Vinlink Express version                      | 1.5.37.0           |                 | _                |       | ×    |
|--------------------|----------------------------------------------|--------------------|-----------------|------------------|-------|------|
| Ready to<br>Setup  | > Install<br>is now ready to begin ins       | talling Winlink E  | xpress on you   | ur computer.     | ¢     |      |
| Click Ir<br>change | istall to continue with the<br>any settings. | e installation, or | click Back if y | ou want to revie | ew or |      |
| Desti<br>C         | nation location:<br>: ∖hamradio \RMS Express |                    |                 |                  | ^     |      |
|                    |                                              |                    |                 |                  |       |      |
|                    |                                              |                    |                 |                  |       |      |
| <                  |                                              |                    |                 |                  | >     |      |
|                    |                                              |                    | < <u>B</u> ack  | Install          | Can   | icel |

• If everything looks good, click "Install" to continue

• A final pop up box will ask you to Finish the installation and launch Winlink Express

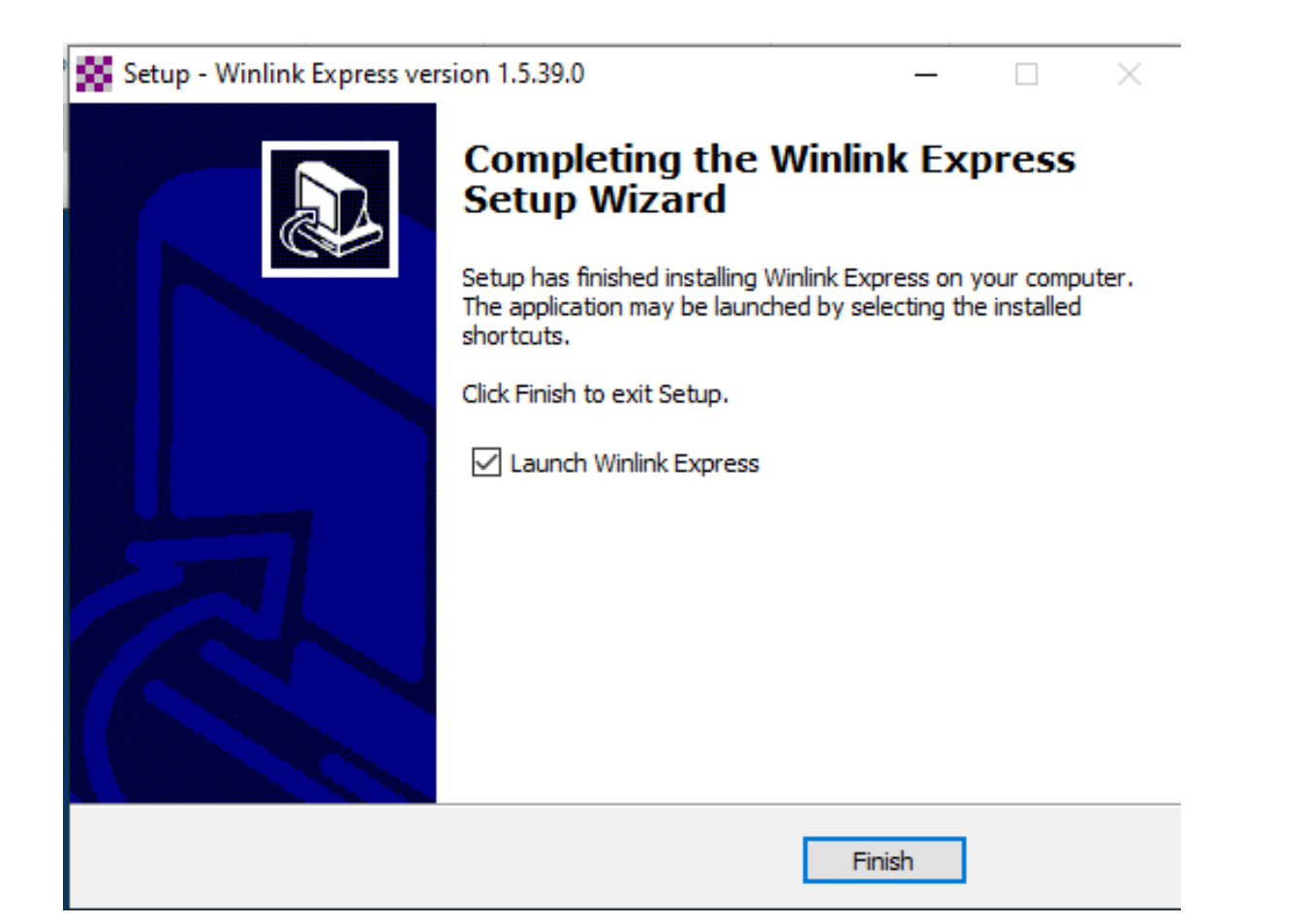

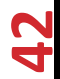

- During the installation you may be prompted to install / update Microsoft .Net. Click Yes to install.
- If all went well, you should now have Winlink Express installed on your computer
- Go ahead and launch Winlink Express

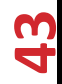

- It is recommended that you register with Winlink (\$24), but it is not required
- The fee is tax deductible
- It is a one-time fee and never expires
- The registration fee helps offset the hosting costs
- If you choose not to register, you will get a pop-up every time you use Winlink Express reminding you to register
- To register, follow this link: https://arsfi.org/express.aspx

| Winlink Express                           | - 0                                                                          | ×                                                                         |
|-------------------------------------------|------------------------------------------------------------------------------|---------------------------------------------------------------------------|
| - Settings Message Attachments Move To    | > Delete Open Session: V Logs                                                |                                                                           |
| Help                                      | 😵 Winlink Express Properties                                                 | ×                                                                         |
| 〕   @ \$@ @   @ @   + 8 ≿   🚽   ∌   ≫   @ | Call Signs                                                                   | Contact Information (Optional)                                            |
| No active session                         | My Callsign: My Password:                                                    |                                                                           |
| System Folders Date/Time Message ID       | Callsign suffix (optional): (Used for country code) Show password            | Name:                                                                     |
| Inbox                                     |                                                                              | Street address 1:                                                         |
| Read Items                                | Password recovery e-mail:                                                    | Street address 2:                                                         |
| Sent Items                                | (Non-Winlink e-mail address where lost password will be sent when requested) | City:                                                                     |
| Saved Items                               | Remove Callsign Request password be sent to recovery e-mail                  | State/Province:                                                           |
| Drafts                                    |                                                                              | Country:                                                                  |
| Personal Folders                          |                                                                              | Postal code:                                                              |
|                                           |                                                                              | Web Site URL (optional):                                                  |
|                                           | Add Entry                                                                    | Phone number:                                                             |
|                                           |                                                                              | Nan Winlink a maile                                                       |
| Circle I Falder                           | Eait Entry                                                                   |                                                                           |
| Global Folders                            |                                                                              | Additional information (optional):                                        |
|                                           | My Grid Square: Lat/Lon to Grid Square                                       | ^                                                                         |
|                                           |                                                                              |                                                                           |
|                                           | Winlink Express registration key:                                            |                                                                           |
|                                           | Service Codes                                                                | Recalculate HF path quality if SFI changes more than: 30                  |
|                                           | PUBLIC                                                                       | Keep logs for 2 😴 weeks. Keep deleted messages for 30 days.               |
|                                           | (Use PUBLIC for ham call signs. Separate multiple service codes by spaces.)  | Display list of pending incoming messages prior to download               |
|                                           | If you change service codes, you must update the list of channels.           | Wam about connections to stations holding messages                        |
|                                           |                                                                              | ✓ Allow diagnostic information to be sent to the Winlink Development Team |
|                                           |                                                                              | Automatically install field-test (beta) versions or winnink Express       |
|                                           | Update Cancel                                                                |                                                                           |
|                                           |                                                                              |                                                                           |

- Go ahead and click on Update Now to get the latest updates
- If you've registered, enter your registration key. Otherwise click on Remind Me Later

|                                                                                                    | Winlink Express Registration                                                                                                    |
|----------------------------------------------------------------------------------------------------|----------------------------------------------------------------------------------------------------|
| ige Attachments Move To: Saved Items V Delete Open Session:                                                                                                    | Winlink Express is made possible through the Amateur<br>Radio Safety Foundation Inc. Your registration of<br>Winlink Express and support for the ARSF makes the<br>Winlink system possible. |
| A new version of Winlink Standard Forms has been released.<br>Click 'Update Now' to install the update and restart.<br>Click 'Remind Me Later' if you do not wish to update<br>at this time. | Registration Site URL (click):<br>http://www.arsfi.org/express.aspx<br>Enter Registration Key                                                                                               |
| Current Version: 1.0.158.0<br>New Version: 1.0.161.0                                                                                                    | Call Sign: KK6DAC<br>Registration Key:                                                                                                    |
| Remind Me Later Update Now                                                                                                    | Register and Save Key Remind Me Later                                                                                                    |

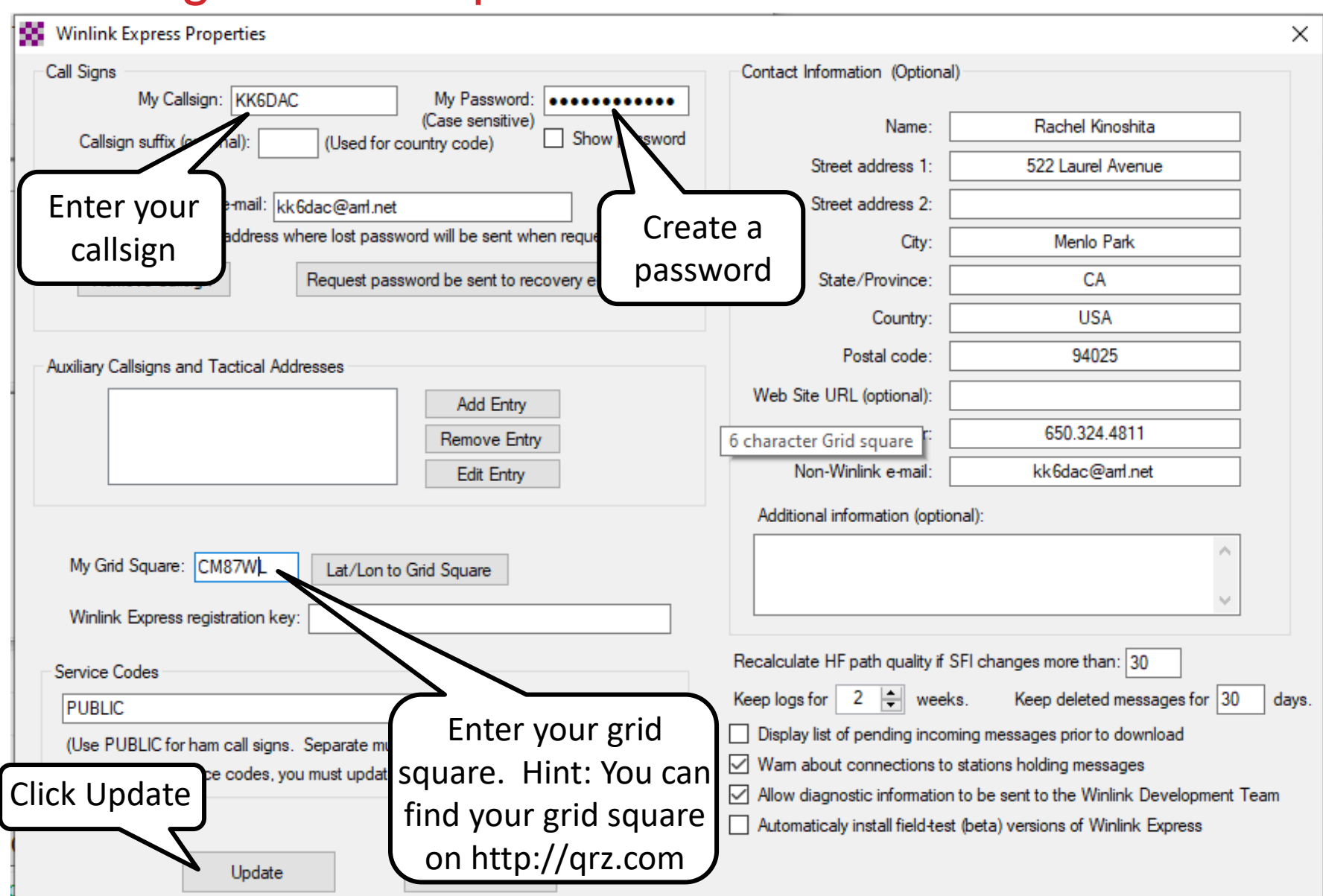

• To finalize your setup, you must make at least one connection to a Winlink server

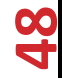

• That's it. You are now setup and ready to use Winlink Express

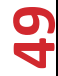

# Typical Winlink Express Using Telnet Mode

• All you need is an Internet connection

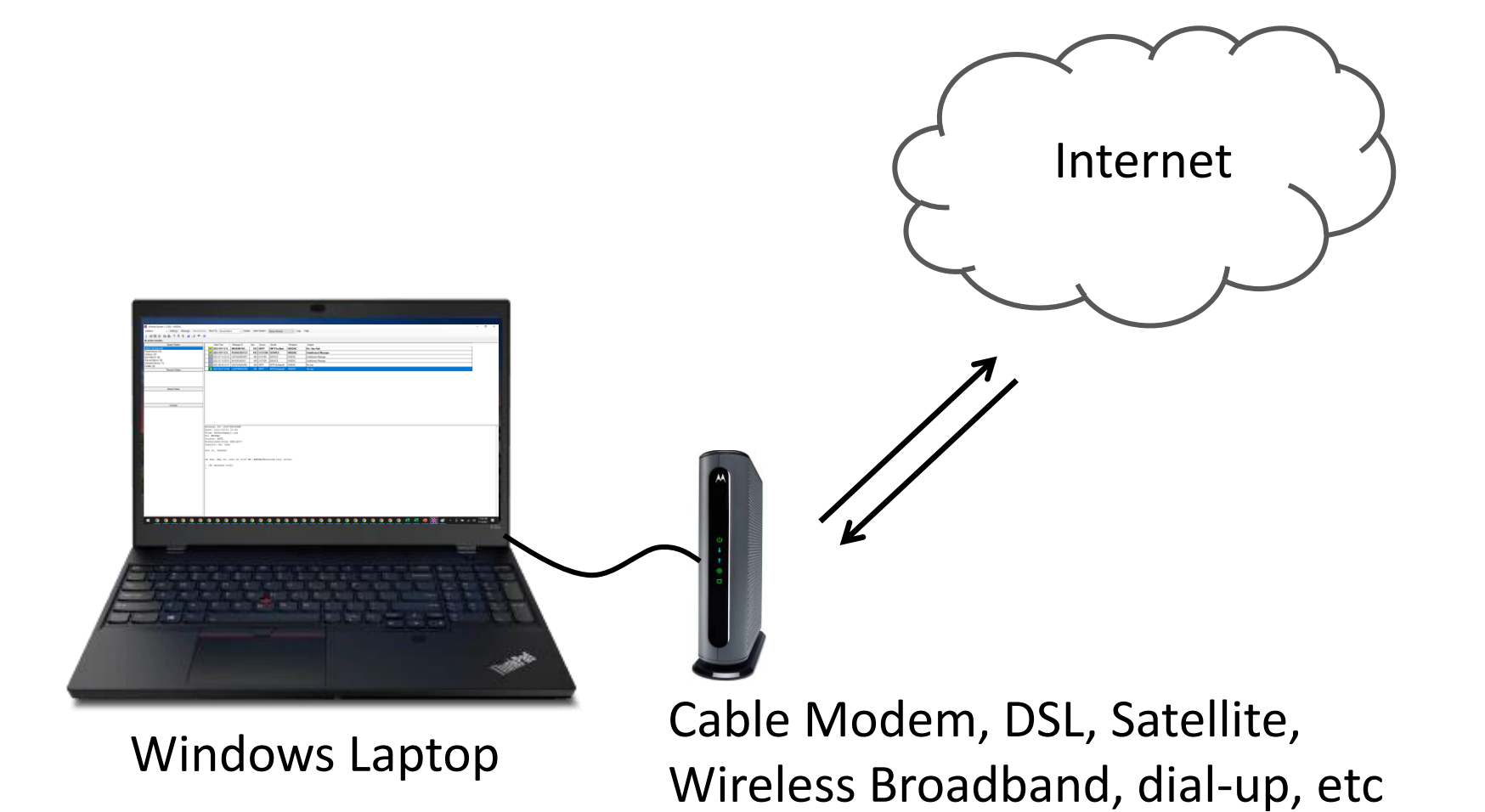

# Making Your First Connection

| ttachments                                                                                                    | Move To:                                                                                                    | Saved Items                                                                                                    | ~                                                                    | Delete Ope                                                                  | en Session:                           | Telnet Winlink           | ∼ Lo      | ogs Help |  |
|----------------------------------------------------------------------------------------------------|----------------------------------------------------------------------------------------------------|----------------------------------------------------------------------------------------------------|----------------------------------------------------------------------|-----------------------------------------------------------------------------|---------------------------------------|--------------------------|-----------|----------|--|
| )   ≫   📀                                                                                                    |                                                                                                    |                                                                                                    |                                                                      |                                                                             |                                       | Click Ope                | n Sess    | ion      |  |
|                                                                                                    | Date/                                                                                                    | Time 👻                                                                                                    | Message ID                                                           | ) Size                                                                      | Source                                | Sender                   | Recipient | Subject  |  |
| S 1                                                                                                    | elnet Winlink                                                                                                    | Session                                                                                                    |                                                                      |                                                                             |                                       |                          | 1.0000.00 |          |  |
| Exit                                                                                                    | Settings                                                                                                    | Start_5                                                                                                    | top Tim                                                              | e to next Auto                                                              | connect = [                           | Disabled                 |           |          |  |
| *** Conr<br>(WL2K-<br>:PQ: 55<br>CMS><br>:FW:<br>[RMS2<br>: WL2<br>FC EN<br>F> 81<br>FS Y<br>*** Send<br>FF<br>*** Com<br>*** Send<br>FF<br>*** Mes<br>*** Mes<br>*** Disc<br>*** Disc | necting to a Cl<br>nected to CMS<br>5.0-B2FWIHJI<br>505935<br>KK6DAC<br>Express-1.5.3<br>23063498<br>2K DE KK6DA<br>M 23UOMVYF<br>ding 23UOMV<br>pleted send of<br>t 1 message. I<br>nd of session a<br>sages sent: 1.<br>sages Receive<br>onnecting<br>onnected at 2 | MS<br>S-SSL at 2021,<br>M\$]<br>87.0-B2FHM\$]<br>C (CM87WL)<br>V65F 170 157<br>YFV65F.<br>f message 23L<br>Bytes: 178, Ti<br>at 2021/07/12<br>Total bytes so<br>ed: 0. Total by<br>2021/07/12 00 | 0<br>0<br>0<br>0<br>001024<br>ent: 178, Ti<br>tes received<br>:10:24 | 0:19<br>5F<br>bytes/minute: 28<br>-<br>me: 00:05, byte<br>d: 0, Total sessi | 1481<br>s/minute: 20<br>on time: 00:0 | 46<br>5, bytes/minute: 0 | click S   | tart     |  |

- Congratulations! You are now an official Winlink User
- Now, let's send a message

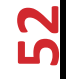

Winlink Express 1.5.38.0 - KK6DAC

| KK6DAC                                | -      | Settings    | Message              | Attachments                                                       | Move To:    | Saved Iter    | ms v                   | Delete   | Op   |
|---------------------------------------|--------|-------------|----------------------|-------------------------------------------------------------------|-------------|---------------|------------------------|----------|------|
|                                       | •      | • + ∎       | New                  | v Messagen.                                                       |             |               |                        |          |      |
| No active session<br>Inbox (2 unread) | Syster | m Folders   | Repl<br>Repl<br>Forv | ly<br>ly to All<br>ward                                           | Click<br>N  | on Me<br>ew M | essage,<br>essage.     | ther<br> |      |
| Read Items (0)                        |        |             | Forv                 | ward without chan                                                 | ge          |               | EZIDI121               | 443      | SYS  |
| Sent Items (8)                        |        |             | Ack                  | nowledge receipt.                                                 |             |               | GKK5H0P2               | 446      | SYST |
| Saved Items (0)                       |        |             | Save                 | e message as                                                      |             |               | KS4GX51                | 448      | SYST |
| Deleted items (0)<br>Drafts (0)       |        |             | Edit                 |                                                                   |             |               | i4N24SM5               | 559      | SMT  |
| Plans (0)                             | ersor  | nal Folders | Tem<br>Tem<br>Set f  | <br>Iplates<br>Iplate settings<br>favorite templates<br>/IL Forms |             |               | - <mark>M883URW</mark> | 242      | SMT  |
|                                       | Globa  | al Folders  | Gen<br>Expo<br>Imp   | erate ICS-309 Con<br>ort messages<br>ort messages                 | nmunication | n Log         | -                      |          |      |
|                                       | Со     | ntacts      | Arct                 | Messag                                                            | e ID: LS    | 5Z87M883      | URW                    |          |      |

---- --- --- --

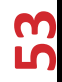

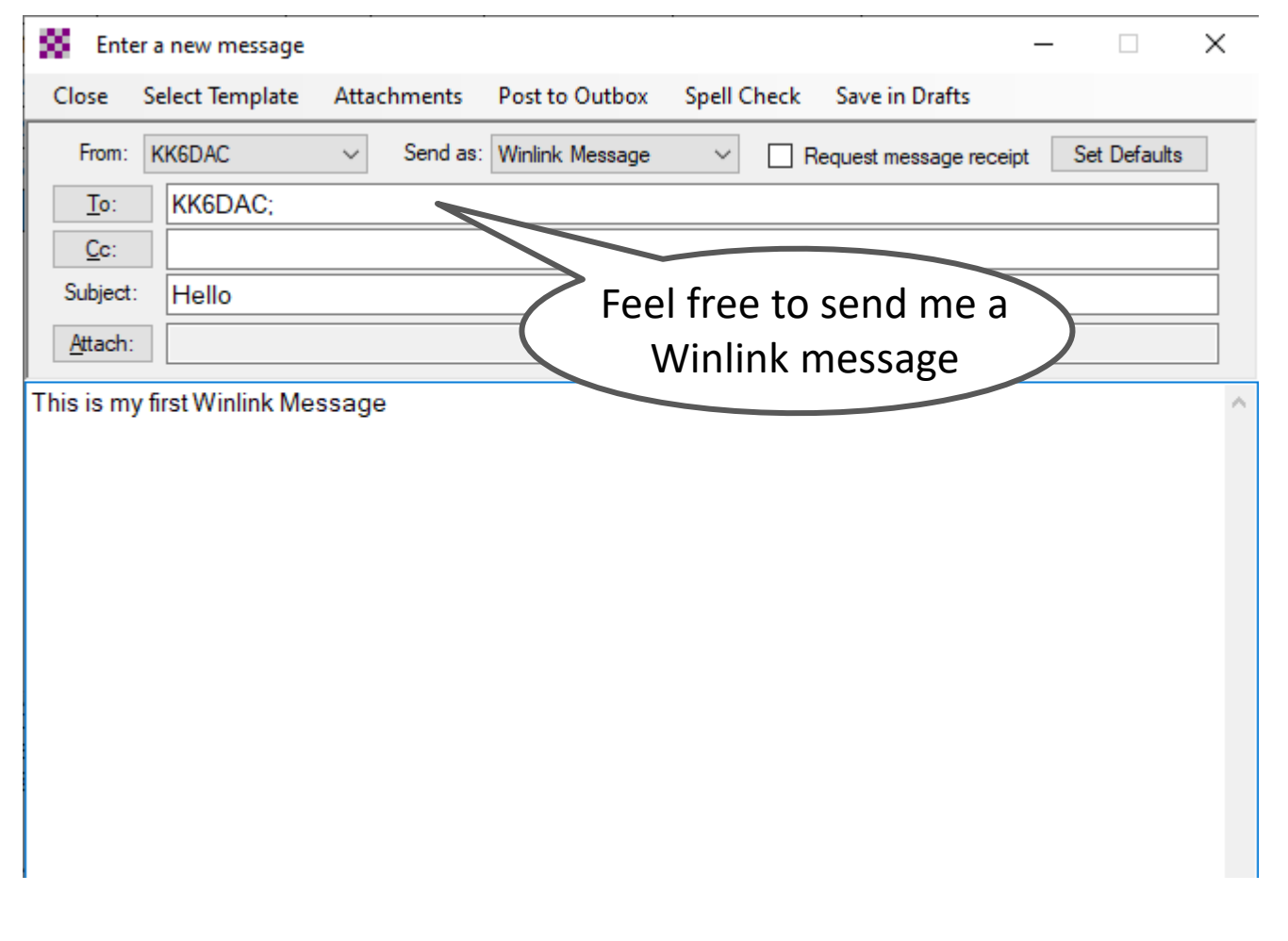

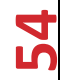

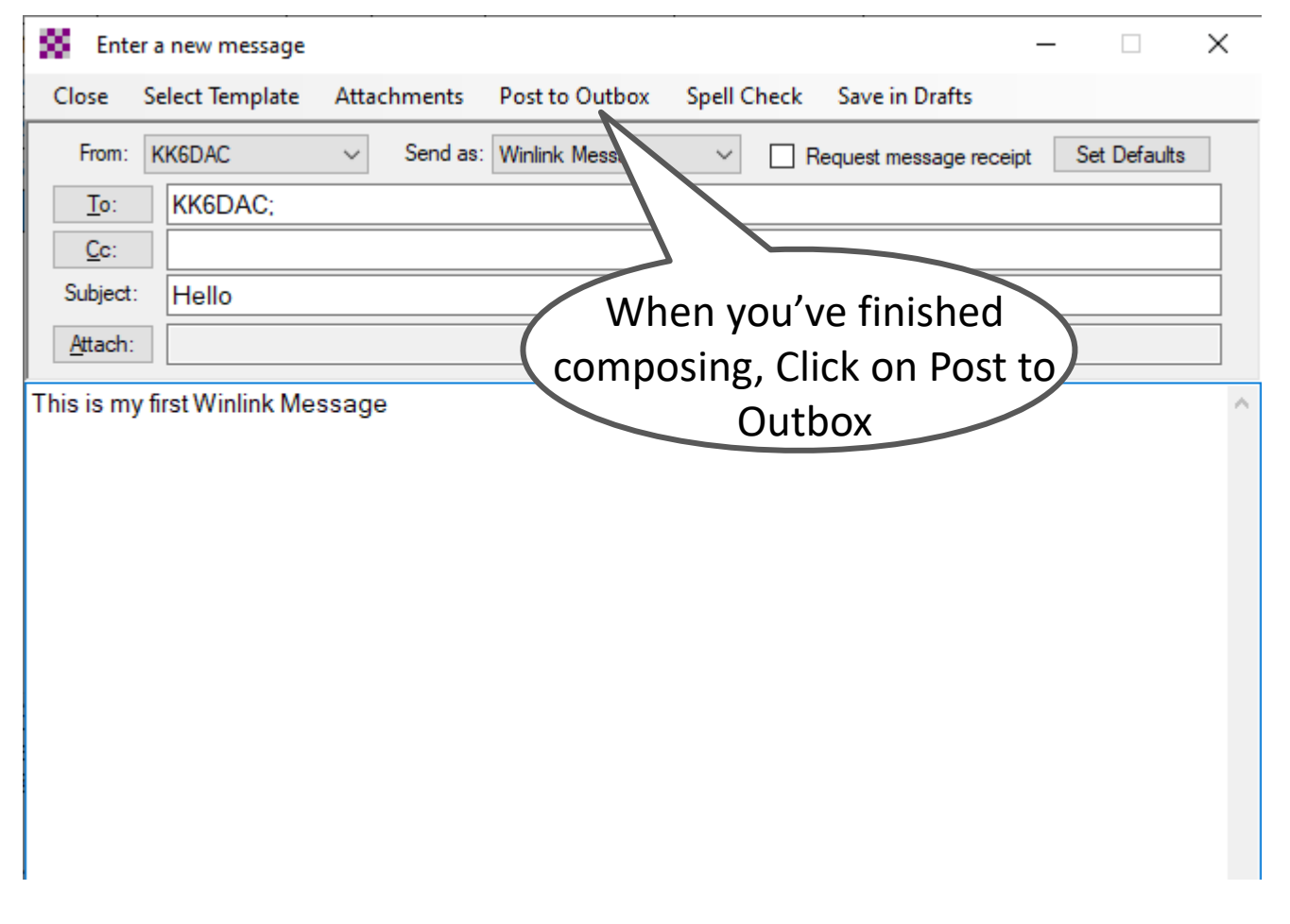

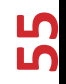

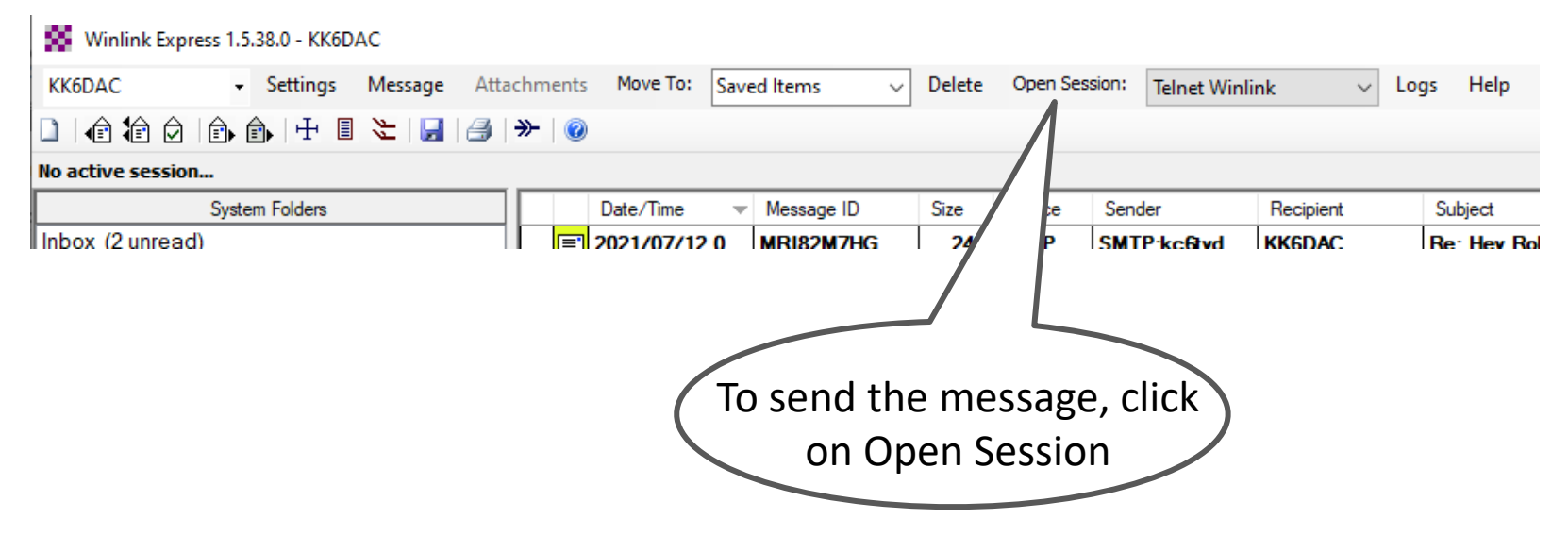

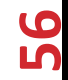

😵 Telnet Winlink Session

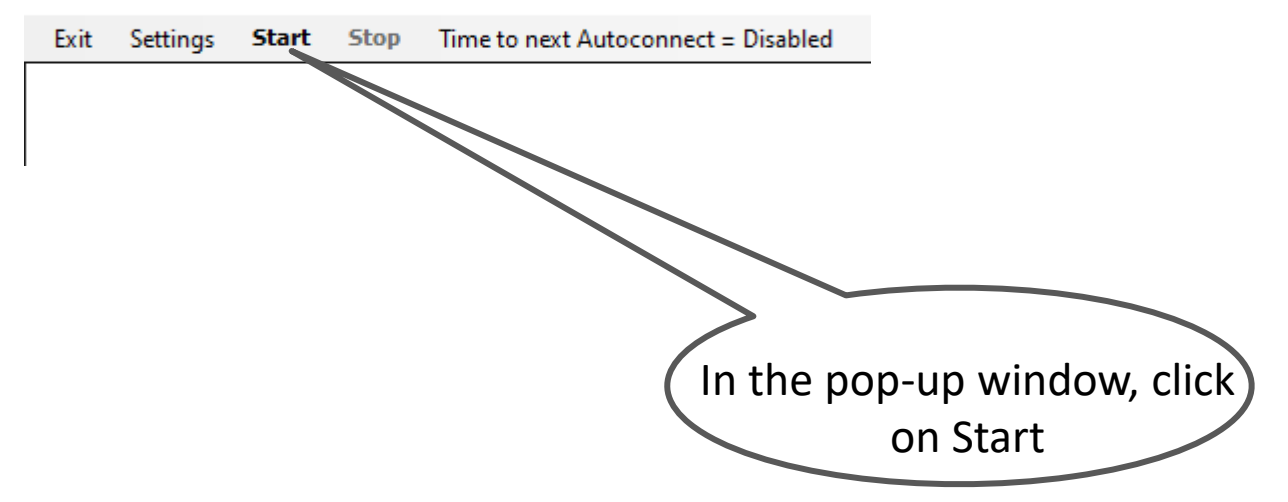

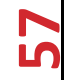

Telnet Winlink Session Start Stop Time to next Autoconnect = Disabled Exit Settings \*\*\* Connecting to a CMS... \*\*\* Connected to CMS-SSL at 2021/07/12 23:30:01 WL2K-5.0-B2FWIHJM\$1 :PQ: 03964689 CMS> :FW: KK6DAC [RMS Express-1.5.38.0-B2FHM\$] :PR: 97635800 ; WL2K DE KK6DAC (CM87WL) FC EM I59XTCE4W024 157 141 0 F > C9FS Y \*\*\* Sending I59XTCE4W024. If all goes well, you've sent FF \*\*\* Completed send of message I59XTCE4W024 your first Winlink message \*\*\* Sent 1 message. Bytes: 155, Time: 00:00, bytes/minute: 15663 FQ \*\*\* --- End of session at 2021/07/12 22.20.0 \*\*\* Messages sent: 1. Total bytes sent: 155, Time: 00:05, bytes/minute: 1620 \*\*\* Messages Received: 0. Total bytes received: 0, Total session time: 00:05, bytes/minute: 0 \*\*\* Disconnecting \*\*\* Disconnected at 2021/07/12 23:30:07

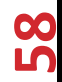

Telnet Winlink Session Settings Start Stop Time to next Autoconnect = Disabled Exit \*\*\* Connecting .... CMS.. \*\*\* Connected to CM5\* 2021/07/12 23:30:01 WL2K-5.0-B2FWIHJM\$1 :PQ: 03964689 CMS> :FW: KK6DAC [RMS Express-1.5.38.0-B2FHM\$] :PR: 97635800 ; WL2K DE KK6DAC (CM87WL) Click Exit to close the FC EM I59XTCE4W024 157 141 0 F > C9FS Y Session window \*\*\* Sending I59XTCE4W024. FF \*\*\* Completed send of message I59XTCE4W024 \*\*\* Sent 1 message. Bytes: 155, Time: 00:00, bytes/minute: 15663 FQ \*\*\* --- End of session at 2021/07/12 23:30:07 ---\*\*\* Messages sent: 1. Total bytes sent: 155, Time: 00:05, bytes/minute: 1620 \*\*\* Messages Received: 0. Total bytes received: 0, Total session time: 00:05, bytes/minute: 0 \*\*\* Disconnecting \*\*\* Disconnected at 2021/07/12 23:30:07

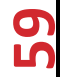

5 Common Message Servers running on Amazon AWS worldwide

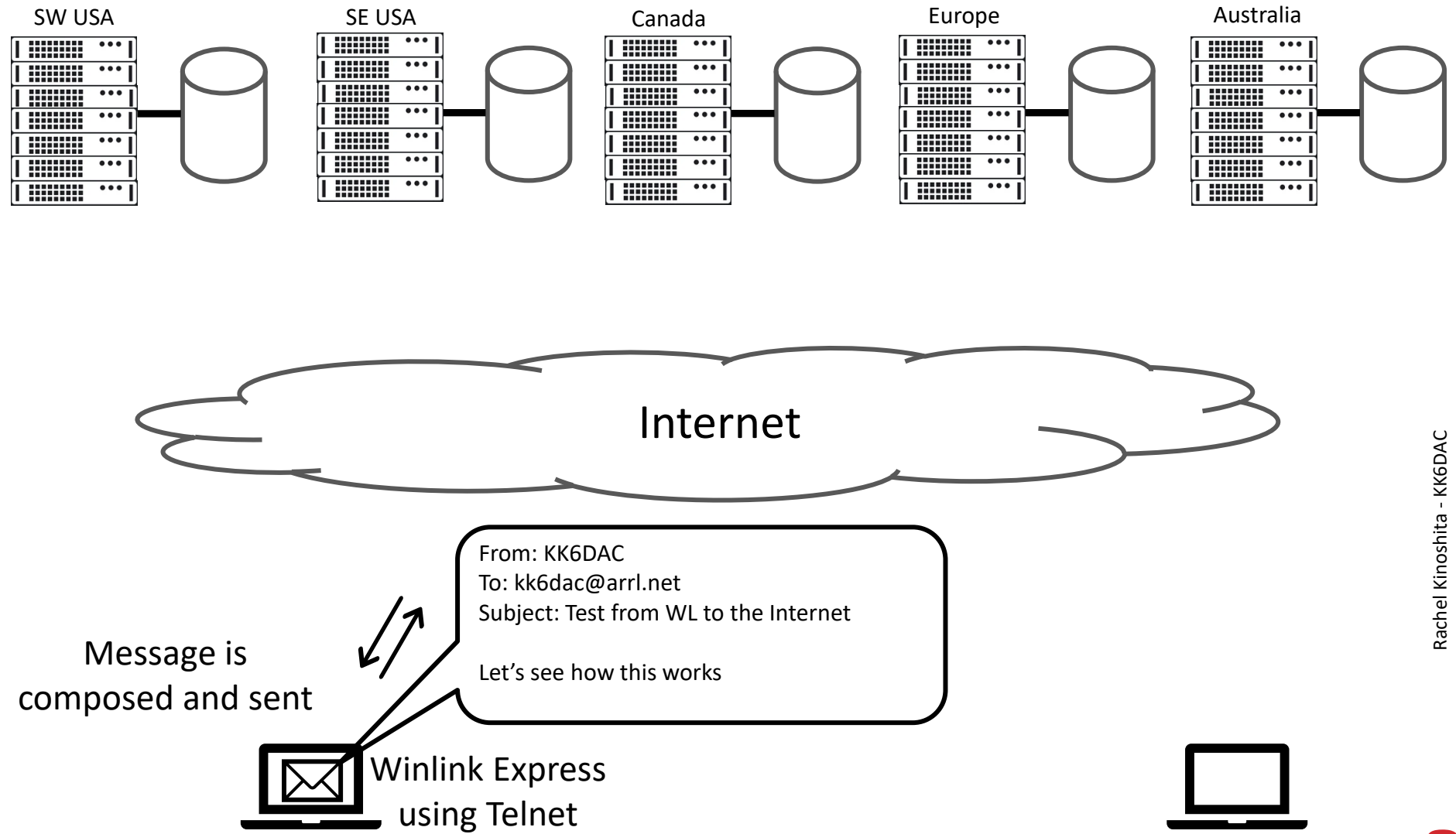

5 Common Message Servers running on Amazon AWS worldwide

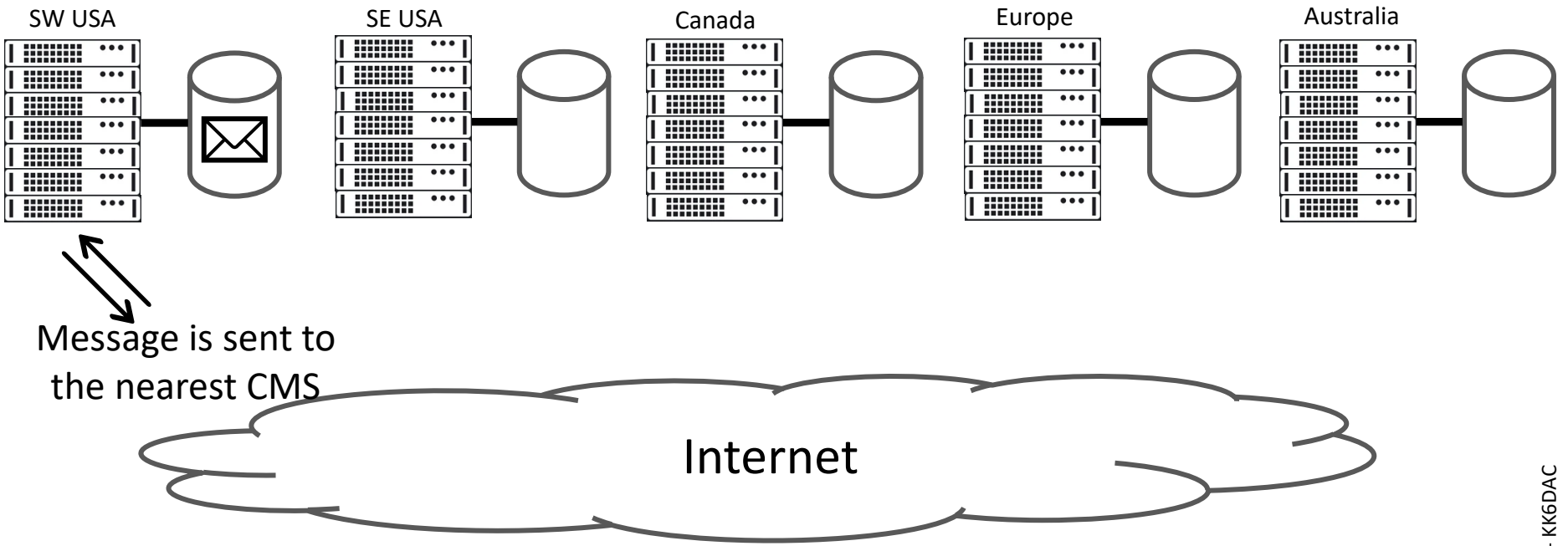

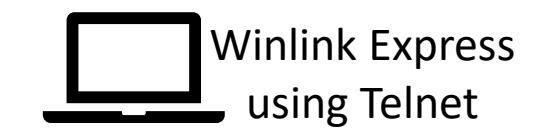

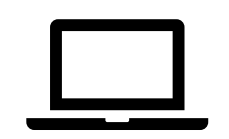

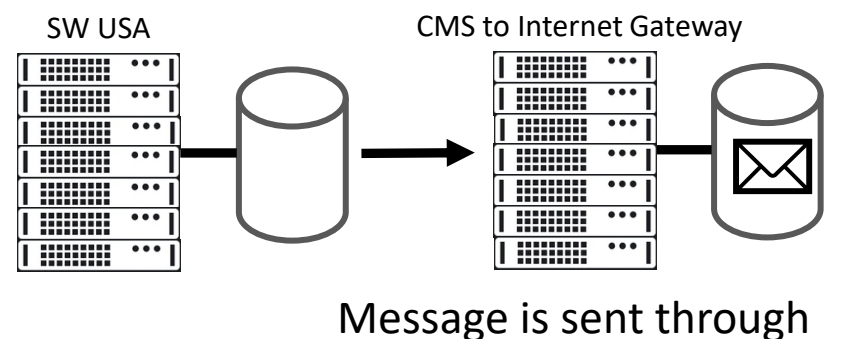

the Internet Gateway

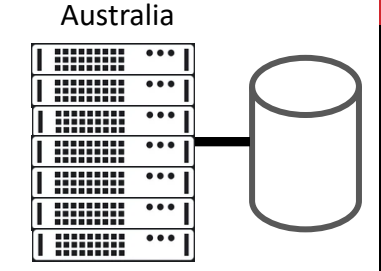

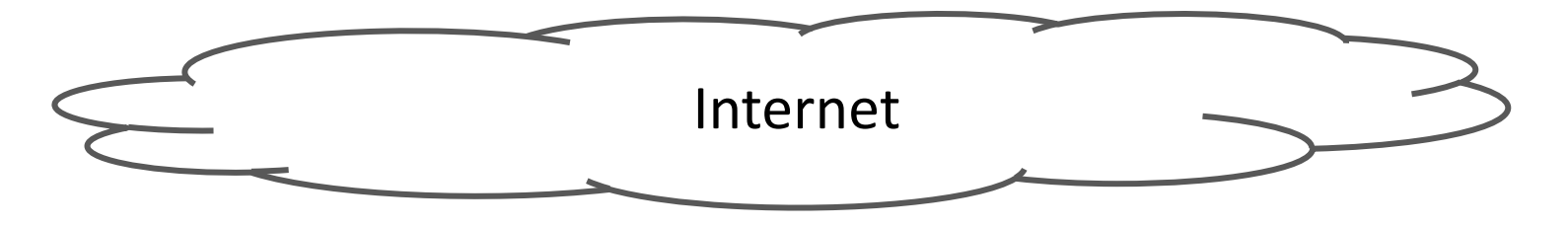

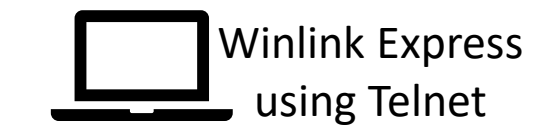

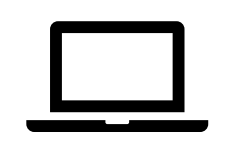

62

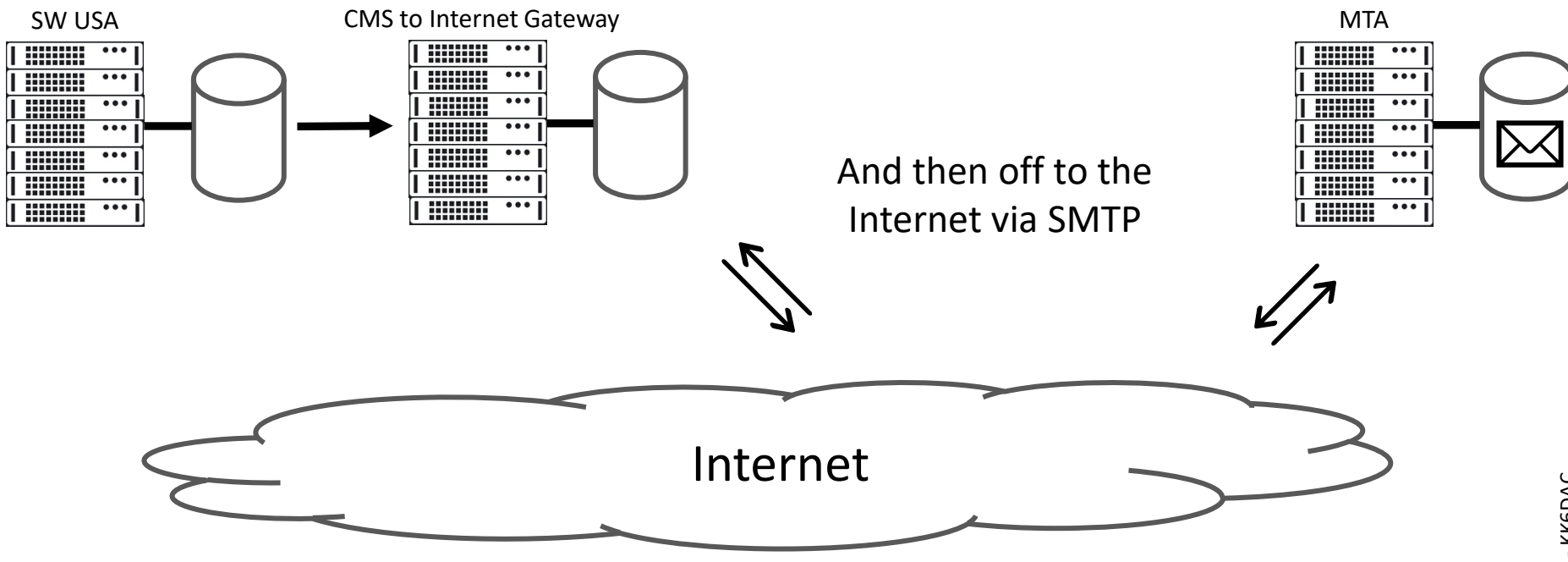

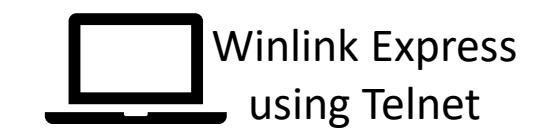

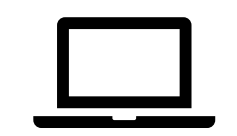

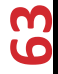

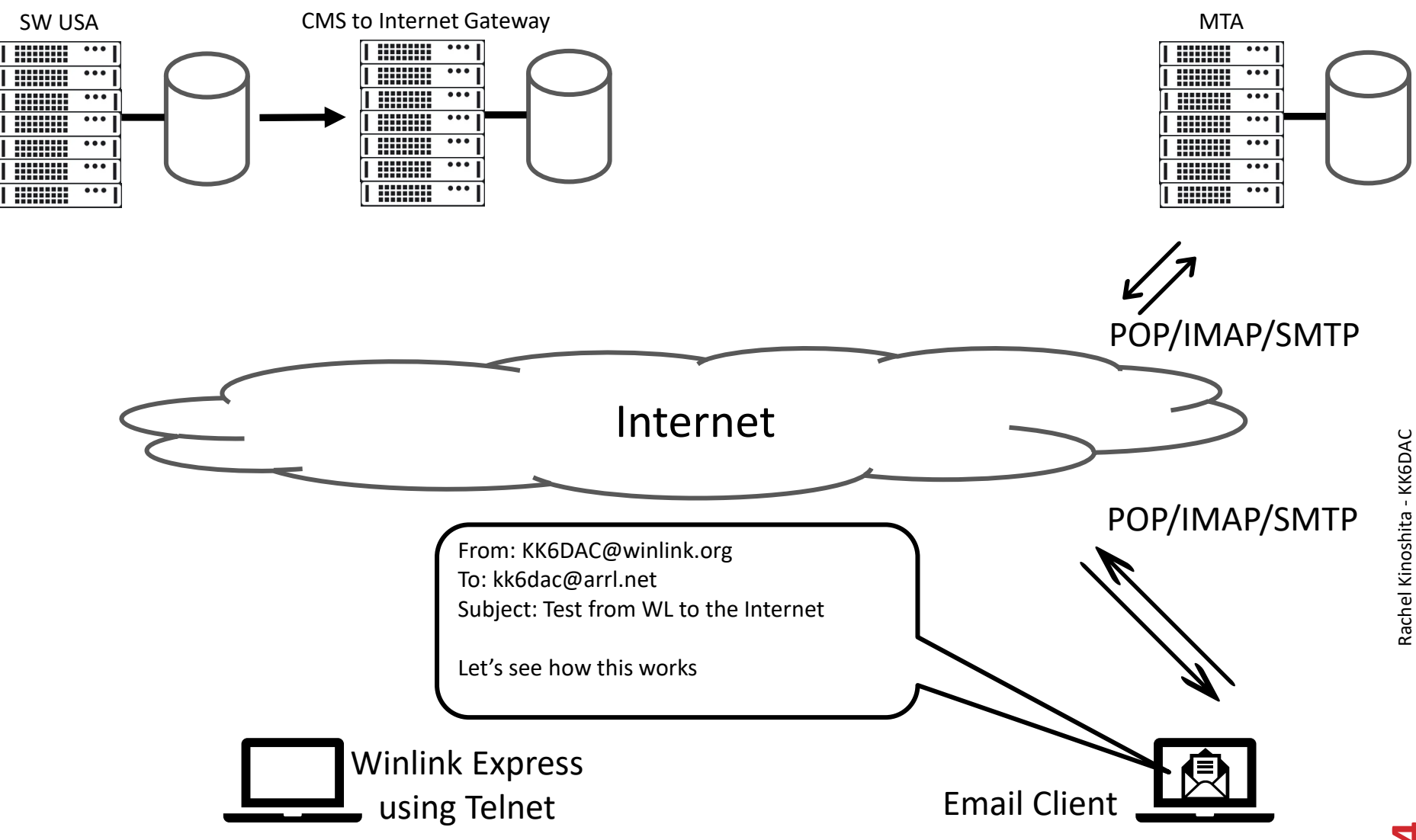

#### Sending from Winlink to SMS / MMS

- To send SMS / MMS use the carrier provided email to xMS gateway (see addresses below)
- You need to know the carrier the intended recipient uses
- Use the recipients 10 digit phone number with NO spaces, dashes, decimal points, etc. DO NOT pre-pend the number with a "1". For example: <u>4155551234@vtext.com</u> to send to VZW
- Not all carriers allow an email to xMS message to be replied to

| Carrier          | SMS                      | MMS                      |
|------------------|--------------------------|--------------------------|
| AT&T             | @txt.att.net             | @mms.att.net             |
| Boost Mobile     | @myboostmobile.com       |                          |
| Cricket Wireless | @txt.cricketwireless.net | @mms.cricketwireless.net |
| FirstNet         | @txt.firstnet-mail.com   | @mms.firstnet-mail.com   |
| Sprint           | @messaging.sprintpcs.com | @pm.sprint.com           |
| T-Mobile         | @tmomail.net             |                          |
| Verizon          | @vtext.com               | @vzwpix.com              |

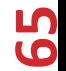

## Sending from Winlink to SMS / MMS

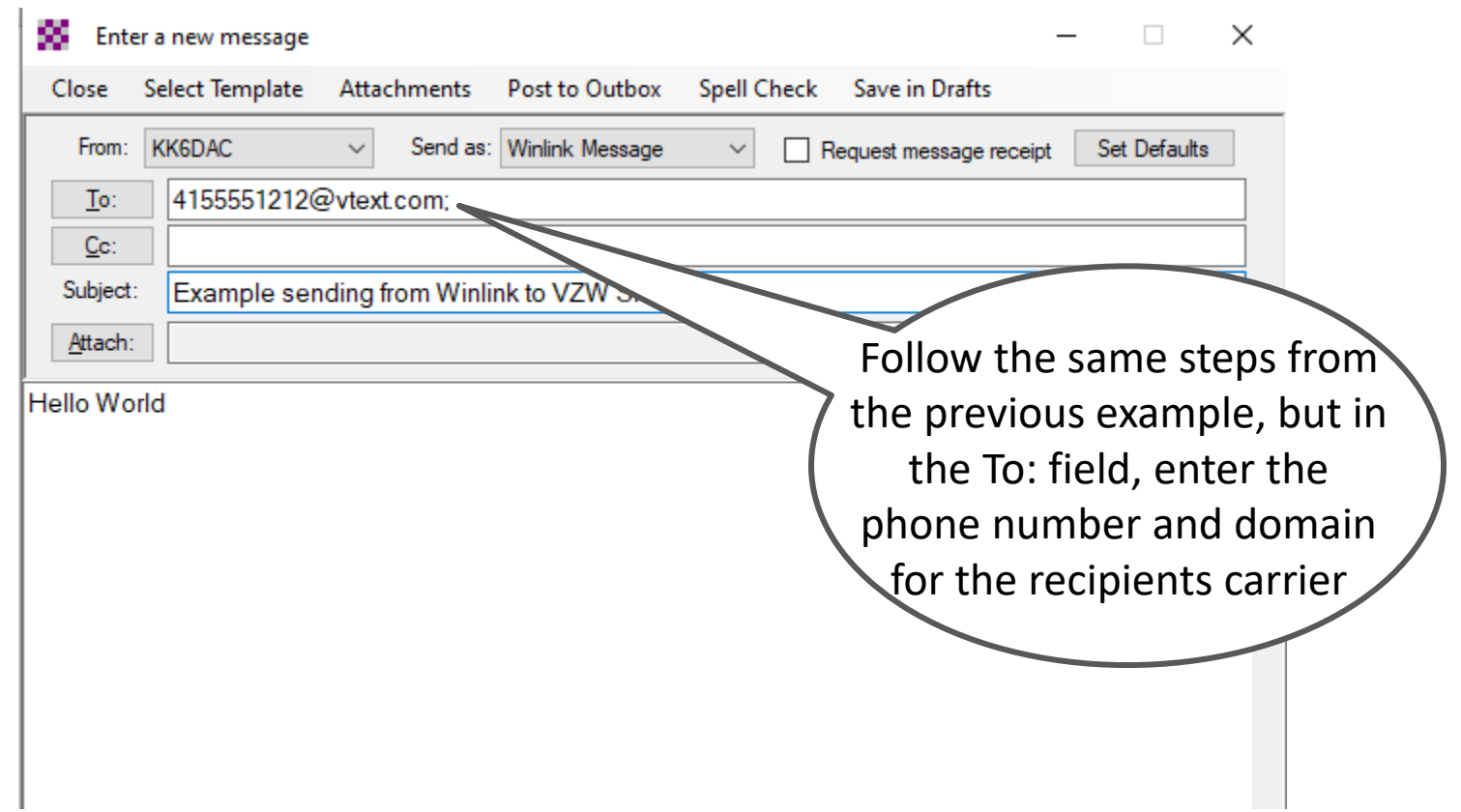

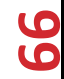

# **Using Winlink Forms**

| 🗱 Ente  | er a new message |             |                 |             |                        | - [       | ×      |
|---------|------------------|-------------|-----------------|-------------|------------------------|-----------|--------|
| Close   | Select Template  | Attachments | Post to Outbox  | Spell Check | Save in Drafts         |           |        |
| From:   | KK6DAC           | ✓ Send as:  | Winlink Message | ~ 🗆 R       | lequest message receij | ot Set De | faults |
| To:     |                  |             |                 |             |                        |           |        |
| Cc:     |                  |             |                 |             |                        |           |        |
| Subject | :                |             |                 |             |                        |           |        |
| Attach: |                  |             |                 |             |                        |           |        |
|         |                  |             |                 |             |                        |           | ~      |
|         |                  |             |                 |             |                        |           |        |
|         |                  |             |                 |             |                        |           |        |
|         |                  |             |                 |             |                        |           |        |
|         |                  |             |                 |             |                        |           |        |
|         |                  |             |                 |             |                        |           |        |
|         |                  |             |                 |             |                        |           |        |
|         |                  |             |                 |             |                        |           |        |
|         |                  |             |                 |             |                        |           |        |
|         |                  |             |                 |             |                        |           |        |
|         |                  |             |                 |             |                        |           |        |
|         |                  |             |                 |             |                        |           |        |
|         |                  |             |                 |             |                        |           |        |
|         |                  |             |                 |             |                        |           |        |
|         |                  |             |                 |             |                        |           |        |
|         |                  |             |                 |             |                        |           | ~      |

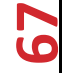

# **Using Winlink Forms**

| Close Select Template Manager - X<br>From: KK6DAC Select Close Add Remove Edit<br>Io: Standard Templates (version 1.0.164.0)<br>Cc: Standard Templates (version 1.0.164.0)<br>Subject: Subject: Subject Templates (version 1.0.164.0)<br>Attach: Construction of the select of the select of the sel |
|----------------------------------------------------------------------------------------------------|
|                                                                                                    |

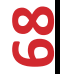

## **Using Winlink Forms**

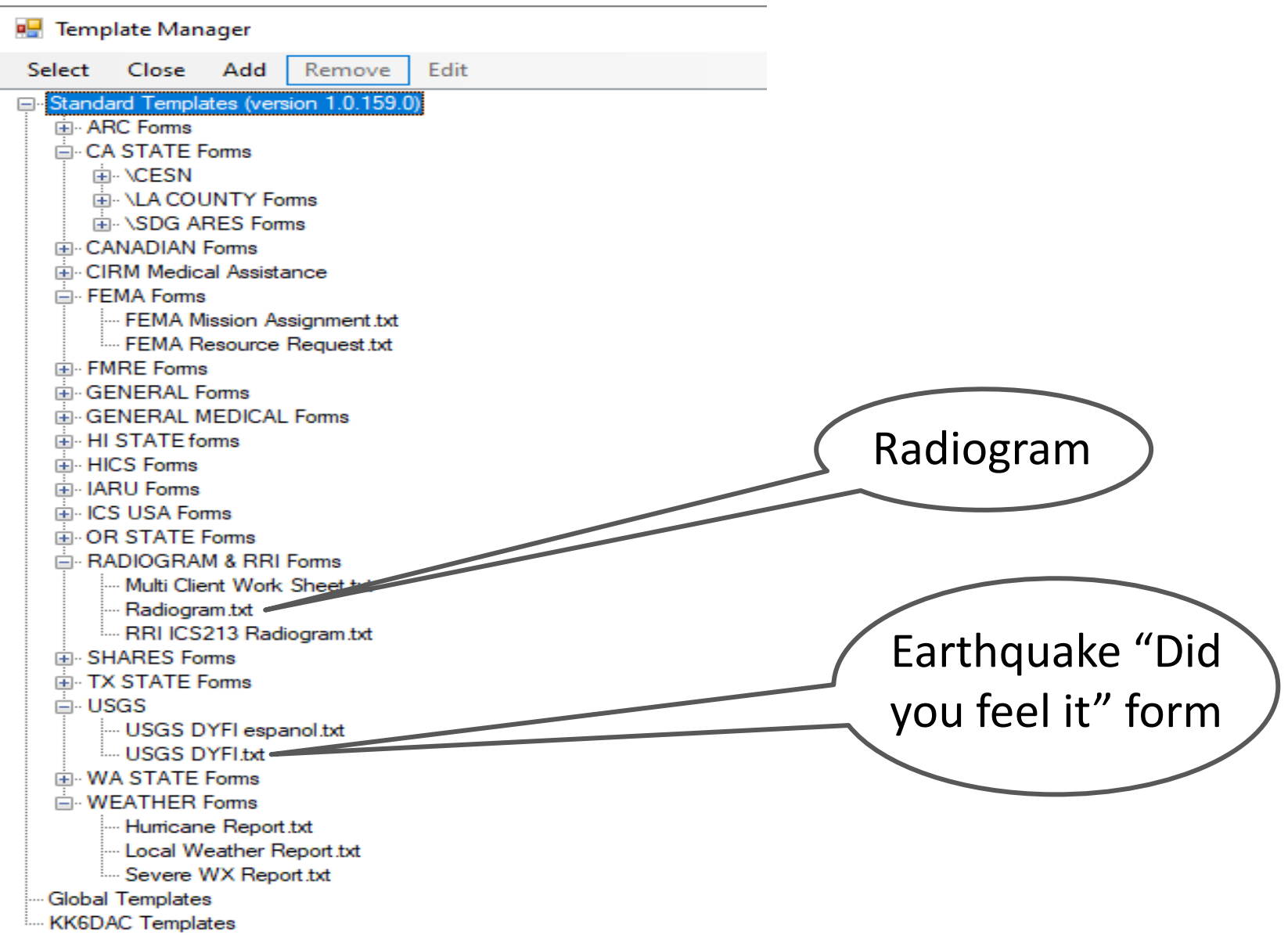

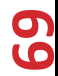

#### "Did You Feel It" Form

Winlink Express 1.5.38.0 - KK6DAC

| KK6DAC            | <ul> <li>Settings</li> </ul> | Message            | Attachments             | Move To:   | Saved Iten     | ns v               | Delete   | Opt  |
|-------------------|------------------------------|--------------------|-------------------------|------------|----------------|--------------------|----------|------|
|                   |                              | New                | v Message               |            |                |                    |          |      |
| No active session | System Folders               | Rep<br>Rep<br>Forv | ly<br>ly to All<br>ward | Click (    | on Me<br>ew Me | essage,<br>essage. | ther<br> |      |
| Read Items (0)    |                              | Forv               | ward without chan       | ge         |                | EZIDI121           | 443      | SYS  |
| Sent Items (8)    |                              | Ack                | nowledge receipt        |            |                | GKK5H0P2           | 446      | SYST |
| Saved Items (0)   |                              | Save               | e message as            |            |                | KS4GX51            | 448      | SYST |
| Deleted Items (0) |                              | Ealit              | -                       |            |                | 4N24SM5            | 559      | SMT  |
| Plans (0)         | ersonal Folders              | Euit               |                         |            |                | M883URW            | 242      | SMT  |
|                   |                              | Tem                | plates                  |            |                |                    |          |      |
|                   |                              | Tem                | plate settings          |            |                |                    |          |      |
|                   |                              | Set                | favorite templates.     | ••         |                |                    |          |      |
|                   |                              | HTN                | /L Forms                |            |                |                    |          |      |
|                   | Global Folders               | Gen                | erate ICS-309 Com       | munication | n Log          |                    |          |      |
|                   |                              | Exp                | ort messages            |            |                | -                  |          |      |
|                   |                              | Imp                | ort messages            |            |                |                    |          |      |
|                   | <u> </u>                     | Arcl               | hive messages           |            |                |                    |          |      |
|                   | Contacts                     |                    |                         |            |                |                    |          |      |
|                   |                              |                    |                         |            |                |                    |          |      |
|                   |                              |                    |                         |            |                |                    |          |      |
|                   |                              |                    | Messag                  | e ID: LS   | Z87M883        | JRW                |          |      |

---- --- --- --

#### "Did You Feel It" Form

| Enter a new message —                                                          | × |
|--------------------------------------------------------------------------------|---|
| Close Select Template Attachments Post to Outbox Spell Check Save in Drafts    |   |
| From: KK6DAC Send as: Winlink Message 🗸 🗌 Request message receipt Set Defaults | s |
| To:                                                                            |   |
| Cc:                                                                            |   |
| Subject:                                                                       |   |
| Attach:                                                                        |   |
|                                                                                | ^ |
| Click on Select Template                                                       |   |
|                                                                                |   |
|                                                                                |   |
|                                                                                |   |
|                                                                                |   |
|                                                                                |   |
|                                                                                |   |
|                                                                                |   |
|                                                                                |   |
|                                                                                |   |
|                                                                                |   |
|                                                                                |   |
|                                                                                | ~ |

#### "Did You Feel It" Form

| Enter a new messa   | ige                                               | – 🗆 X                 |
|---------------------|---------------------------------------------------|-----------------------|
| Close Select Templa | te Attachmente Dect to Outboy Chell Check Sourcin | X                     |
| From: KK6DAC        | Select Close Add Remove Edit                      | ipt Set Defaults      |
|                     | Bel Templates (version 1.0.157.0)                 |                       |
| Subject:            | KK6DA Templates                                   |                       |
| <u>A</u> ttach:     |                                                   |                       |
|                     |                                                   | <u> </u>              |
|                     |                                                   |                       |
|                     |                                                   |                       |
|                     |                                                   |                       |
|                     | Expan                                             | d Standard Templates) |
|                     |                                                   |                       |
|                     |                                                   |                       |
|                     |                                                   |                       |
|                     |                                                   |                       |
|                     |                                                   |                       |
|                     |                                                   |                       |
|                     |                                                   |                       |
|                     |                                                   | ~                     |

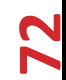
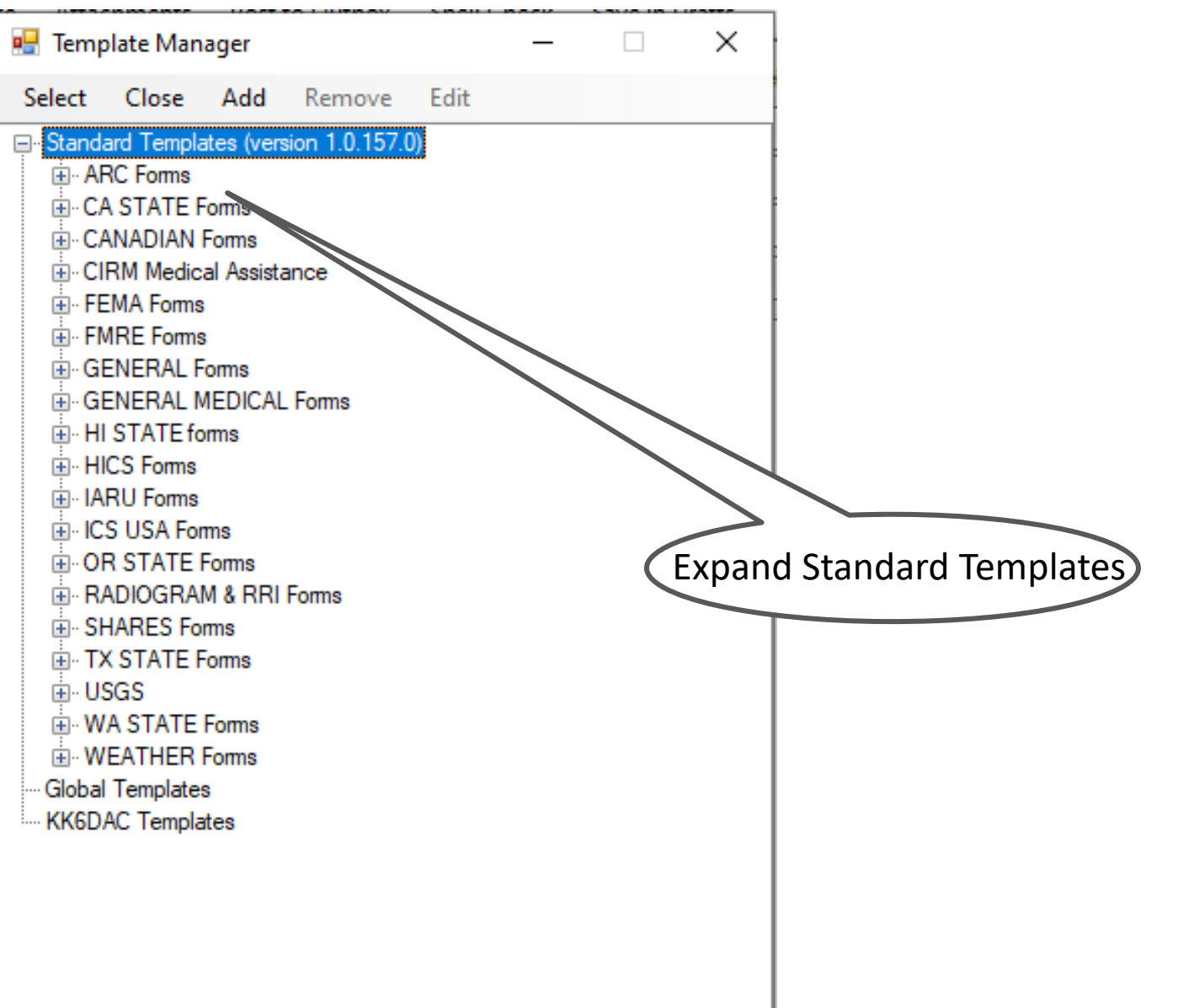

| 🖷 Tem  | plate Man                                                                                                    | ager                                                                                                    |                                                      |      | _ | ×     |                       |
|--------|----------------------------------------------------------------------------------------------------|----------------------------------------------------------------------------------------------------|------------------------------------------------------|------|---|-------|-----------------------|
| Select | Close                                                                                                    | Add                                                                                                    | Remove                                               | Edit |   |       |                       |
| Select | Close<br>and Temple<br>RC Forms<br>A STATE F<br>ANADIAN<br>IRM Medic<br>EMA Forms<br>ENERAL F<br>ENERAL F<br>I STATE for<br>ICS Forms<br>RU Forms<br>CS USA For<br>RU Forms<br>CS USA For<br>RU Forms<br>CS USA For<br>R STATE<br>ADIOGRA<br>HARES For<br>X STATE F<br>SGS<br>USGS D<br>USGS D<br>A STATE<br>I Template<br>AC Template | Add<br>ates (vers<br>Forms<br>Forms<br>al Assista<br>s<br>Forms<br>MEDICAL<br>orms<br>M& RRI<br>orms<br>Forms<br>M & RRI<br>orms<br>Forms<br>M & RRI<br>orms<br>Forms<br>M & RRI<br>orms<br>Forms<br>S The space<br>() YFI espace<br>() YFI esp | Remove<br>sion 1.0.157.0<br>ance<br>. Forms<br>Forms | Edit |   | Expar | nd the USGS Templates |
|        |                                                                                                    |                                                                                                    |                                                      |      |   |       |                       |

| 📑 Tem                                                                      | plate Man                                                                                                    | ager                                                                                                    |                                            |      | _ | ×            |                                                 |
|----------------------------------------------------------------------------|----------------------------------------------------------------------------------------------------|----------------------------------------------------------------------------------------------------|--------------------------------------------|------|---|--------------|-------------------------------------------------|
| Select                                                                     | Close                                                                                                    | Add                                                                                                    | Remove                                     | Edit |   |              |                                                 |
| Stand<br>Stand<br>C.<br>C.<br>C.<br>C.<br>C.<br>C.<br>C.<br>C.<br>C.<br>C. | ard Templa<br>RC Forms<br>A STATE F<br>ANADIAN<br>IRM Medic<br>EMA Forms<br>MRE Forms<br>ENERAL F<br>ENERAL F<br>ENERAL M<br>I STATE for<br>ICS Forms<br>CS USA For<br>R STATE I<br>ADIOGRAI<br>HARES For<br>X STATE F<br>SGS<br>USGS D<br>VA STATE<br>I Template<br>AC Templa | ates (vers<br>Forms<br>Forms<br>al Assista<br>forms<br>MEDICAL<br>forms<br>M& RRI<br>ms<br>Forms<br>M& RRI<br>ms<br>Forms<br>YFI espa<br>YFI txt =<br>Forms<br>Forms<br>s<br>ttes | sion 1.0.157.0<br>ance<br>. Forms<br>Forms |      |   | Expar<br>The | nd the USGS Templates<br>In click USGS DYFI.txt |

| Did You Feel It? (DYFI) collects information from people who felt an earthquake and helps create maps that show what people experienced and the extent of damage.<br>The USGS email is automatically filled when clicking SUBMIT below and the information is sent directly to the USGS via Winlink.<br>Click here to go to the USGS Web Site if you have Internet.<br>What is DYFI & More<br>>>>> This Earthquake report is an  Exercise  REAL EVENT<br>Did you feel it? (REQUIRED)<br>Yes  No<br>Time of earthquake: (REQUIRED) Local Date and Time Format: 1/31/2020 09:15<br>Date: [714/2021] Time: [15.45] Click Date or Time Field to Modify<br>(Opening this form inserts your current Date & Time, you may manually change by click in the field)<br>Your location - street address when the earthquake occurred: (REQUIRED)<br>[STREET ADDRESS ONLY.<br>Optional GPS coordinates in the following format: 32:504892 -116:982466 LAT [Example: 32:504891] LON [Example: -116:982466]<br>If you have a Winlink Express connected GPS device, the LAT/LON in decimal degrees will be entered for you. |
|----------------------------------------------------------------------------------------------------|
| helps create maps that show what people experienced and the extent of damage.         The USGS email is automatically filled when clicking SUBMIT below and the information is sent directly to the USGS via Winlink.         Click here to go to the USGS Web Site if you have Internet.         What is DYFI & More         >>>>> This Earthquake report is an          Exercise       REAL EVENT         Did you feel it? (REQUIRED)         O Yes       No         Time of earthquake: (REQUIRED)       Local Date and Time Format: 1/31/2020 09:15         Date: [7/14/2021]       Time: 15:45         Click Date or Time Field to Modify         (Opening this form inserts your current Date & Time, you may manually change by click in the field)         Your location - street address when the earthquake occurred: (REQUIRED)         STREET ADDRESS ONLY.       <- Do not enter GPS coordinates here.                                                                                                    |
| The USGS email is automatically filled when clicking SUBMIT below and the information is sent directly to the USGS via Winlink.         Click here to go to the USGS Web Site if you have Internet.         What is DYFI & More         >>>>> This Earthquake report is an <ul> <li>Exercise O REAL EVENT</li> <li>Did you feel it? (REQUIRED)</li> <li>Yes O No</li> </ul> Time of earthquake: (REQUIRED)       Local Date and Time Format: 1/31/2020 09:15         Date: [7/14/2021]       Time: 15:45         Click Date or Time Field to Modify         (Opening this form inserts your current Date & Time, you may manually change by click in the field)         Your location - street address when the earthquake occurred: (REQUIRED)         STREET ADDRESS ONLY.       <- Do not enter GPS coordinates here.                                                                                                    |
| Click here to go to the USGS Web Site if you have internet.         What is DYFI & More         >>>>> This Earthquake report is an                                                                                                    |
| >>>> This Earthquake report is an Exercise REAL EVENT         Did you feel it? (REQUIRED)         Yes         No    Time of earthquake: (REQUIRED) Local Date and Time Format: 1/31/2020 09:15 Date: [7/14/2021 Time: 15:45 Click Date or Time Field to Modify (Opening this form inserts your current Date & Time, you may manually change by click in the field) Your location - street address when the earthquake occurred: (REQUIRED)     STREET ADDRESS ONLY. Optional GPS coordinates in the following format: 32:504892 -116.982466 LAT Example: 32:504891 LON Example: -116.982466 If you have a Winlink Express connected GPS device, the LAT/LON in decimal degrees will be entered for you. The remainder of this form is optional. If you indicated NO, then do not answer the questions below. If you indicated YES                                                                                                    |
| >>>> This Earthquake report is an        Exercise        REAL EVENT         Did you feel it? (REQUIRED)           > Yes        No         Time of earthquake: (REQUIRED)       Local Date and Time Format: 1/31/2020 09:15         Date: [7i14/2021]       Time: [15:45]       Click Date or Time Field to Modify         (Opening this form inserts your current Date & Time, you may manually change by click in the field)          Your location - street address when the earthquake occurred: (REQUIRED)          STREET ADDRESS ONLY.       <- Do not enter GPS coordinates here.                                                                                                    |
| Did you feel it? (REQUIRED)         Yes       No         Time of earthquake: (REQUIRED)       Local Date and Time Format: 1/31/2020 09:15         Date:       7/14/2021         Time:       15.45         Click Date or Time Field to Modify         (Opening this form inserts your current Date & Time, you may manually change by click in the field)         Your location - street address when the earthquake occurred: (REQUIRED)         STREET ADDRESS ONLY.         Optional GPS coordinates in the following format: 32.504892 -116.982466         If you have a Winlink Express connected GPS device, the LAT/LON in decimal degrees will be entered for you.         The remainder of this form is optional. If you indicated NO, then do not answer the questions below. If you indicated YES                                                                                                    |
| <ul> <li>Yes No</li> <li>Time of earthquake: (REQUIRED) Local Date and Time Format: 1/31/2020 09:15</li> <li>Date: 7/14/2021 Time: 15:45 Click Date or Time Field to Modify<br/>(Opening this form inserts your current Date &amp; Time, you may manually change by click in the field)</li> <li>Your location - street address when the earthquake occurred: (REQUIRED)<br/>[STREET ADDRESS ONLY.</li> <li>Optional GPS coordinates in the following format: 32.504892 -116.982466 LAT [Example: 32.504891 LON [Example: -116.982466 ]<br/>If you have a Winlink Express connected GPS device, the LAT/LON in decimal degrees will be entered for you.</li> </ul>                                                                                                    |
| Time of earthquake: (REQUIRED) Local Date and Time Format: 1/31/2020 09:15         Date: 7/14/2021       Time: 15:45         Click Date or Time Field to Modify         (Opening this form inserts your current Date & Time, you may manually change by click in the field)         Your location - street address when the earthquake occurred: (REQUIRED)         STREET ADDRESS ONLY.         Optional GPS coordinates in the following format: 32.504892 -116.982466         LAT/LON in decimal degrees will be entered for you.         The remainder of this form is optional. If you indicated NO, then do not answer the questions below. If you indicated YES                                                                                                    |
| Time of earthquake: (REQUIRED)       Local Date and Time Format: 1/31/2020 09:15         Date: 7/14/2021       Time: 15:45       Click Date or Time Field to Modify         (Opening this form inserts your current Date & Time, you may manually change by click in the field)       Your location - street address when the earthquake occurred: (REQUIRED)         STREET ADDRESS ONLY.       <- Do not enter GPS coordinates here.                                                                                                    |
| Date:       7/14/2021       Time:       15:45       Click Date or Time Field to Modify         (Opening this form inserts your current Date & Time, you may manually change by click in the field)       Your location - street address when the earthquake occurred: (REQUIRED)         STREET ADDRESS ONLY.       <- Do not enter GPS coordinates here.                                                                                                    |
| (Opening this form inserts your current Date & Time, you may manually change by click in the field)         Your location - street address when the earthquake occurred: (REQUIRED)         STREET ADDRESS ONLY.         Optional GPS coordinates in the following format: 32.504892 -116.982466         LAT         Example: 32.504891         LON         Example: -116.982466         If you have a Winlink Express connected GPS device, the LAT/LON in decimal degrees will be entered for you.         The remainder of this form is optional. If you indicated NO, then do not answer the questions below. If you indicated YES                                                                                                    |
| Your location - street address when the earthquake occurred: (REQUIRED)         STREET ADDRESS ONLY.         Optional GPS coordinates in the following format: 32.504892 -116.982466         LON         Example: 32.504891         LON         Example: -116.982466         If you have a Winlink Express connected GPS device, the LAT/LON in decimal degrees will be entered for you.         The remainder of this form is optional. If you indicated NO, then do not answer the questions below. If you indicated YES                                                                                                    |
| Your location - street address when the earthquake occurred: (REQUIRED)          STREET ADDRESS ONLY.       <- Do not enter GPS coordinates here.                                                                                                    |
| STREET ADDRESS ONLY.       <- Do not enter GPS coordinates here.                                                                                                    |
| STREET ADDRESS ONLY.     STREET ADDRESS ONLY.     Coptional GPS coordinates in the following format: 32.504892 -116.982466 LAT Example: 32.504891 LON Example: -116.982466     If you have a Winlink Express connected GPS device, the LAT/LON in decimal degrees will be entered for you.     The remainder of this form is optional. If you indicated NO, then do not answer the questions below. If you indicated YES                                                                                                    |
| Optional GPS coordinates in the following format: 32.504892 -116.982466 LAT Example: 32.504891 LON Example: -116.982466 If you have a Winlink Express connected GPS device, the LAT/LON in decimal degrees will be entered for you. The remainder of this form is optional. If you indicated NO, then do not answer the questions below. If you indicated YES                                                                                                    |
| If you have a Winlink Express connected GPS device, the LAT/LON in decimal degrees will be entered for you.                                                                                                    |
| The remainder of this form is optional. If you indicated NO, then do not answer the questions below. If you indicated YES                                                                                                    |
| then the answers below will help to create intensity info for the USGS.                                                                                                    |
| What was your situation during the earthquake?                                                                                                    |
| Additional comments: (Max 400 Characters)                                                                                                    |
| Nature of the building (such as building floor or height), other damages seen in your area, or any other comments you might have.                                                                                                    |
|                                                                                                    |
| Submit Reset Form Ver 8.2 en                                                                                                    |

#### Fill in the form, then click on "Submit"

# Typical Winlink Express Using Packet Mode

- This example uses an external Terminal Node Connector (in this case, a TNC-X) connected to the computer via USB
- TNC connects to the radio via a data cable
- TNCs are available from MFJ, Kantronics and others

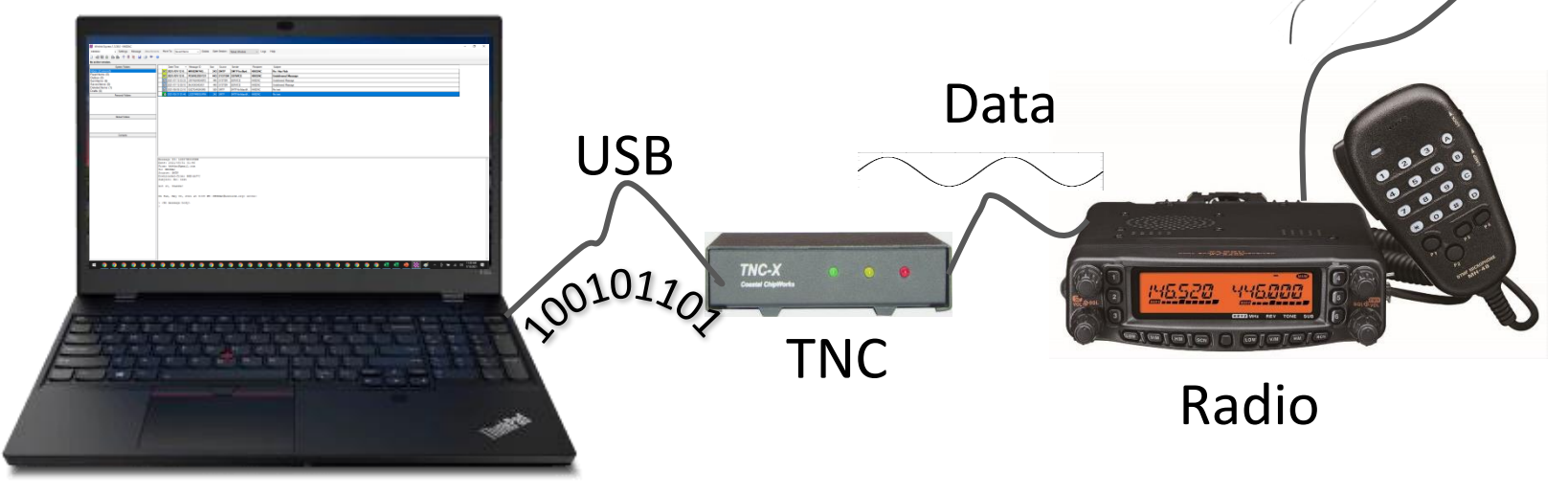

# Typical Winlink Express Using Packet Mode

- Computer is connected to the radio via a USB
- Kenwood TM-D710 has a built-in Terminal Node Controller (TNC), eliminating the need for an external TNC
- The Kenwood TH-D72 and TH-D74 HTs also have TNCs builtin

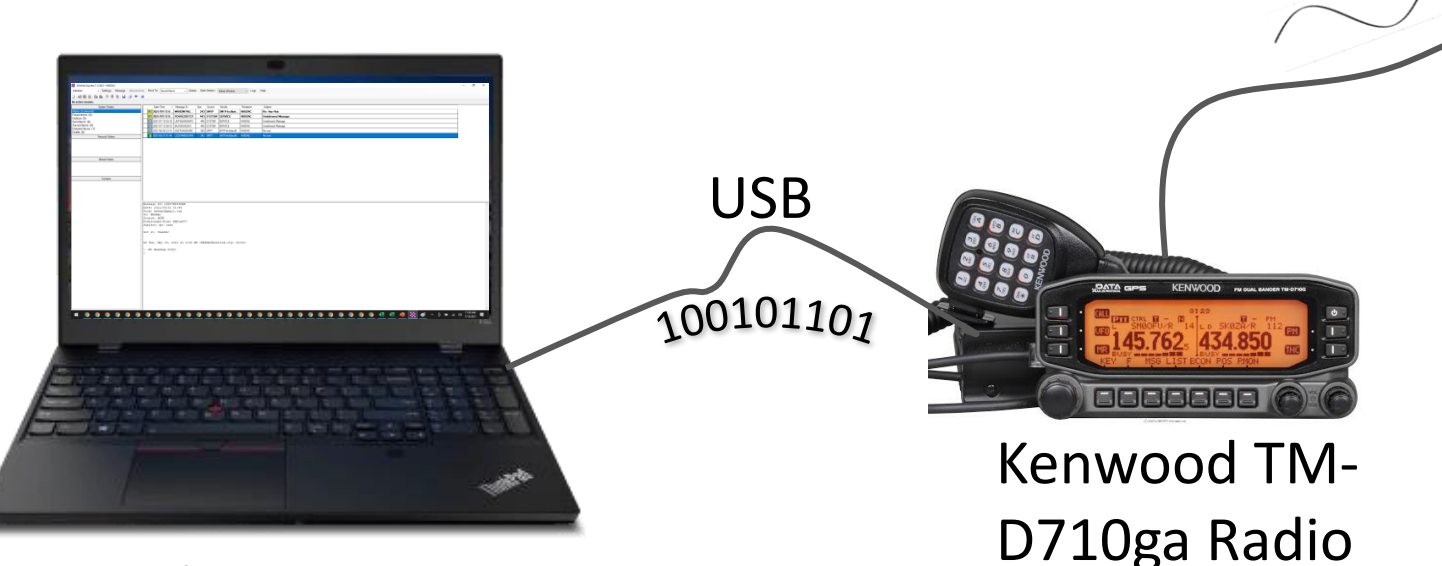

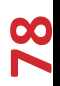

- Sending using Winlink Packet is where things start to get a bit more complex
- Packet radio (ax.25) is derived from the older x.25 packet switched network protocol which was popular during the 1970s and 80s
- Packet uses a Terminal Node Controller (TNC). A TNC acts like a modem in the sense that it takes a digital signal from your computer and converts it to analog for sending over the air. It also takes analog systems received from over the air and converts those to digital
- A TNC can be either a hardware device or it can be emulated with software
- We will go into more details on TNCs in a future presentation

Winlink Express 1.5.38.0 - KK6DAC

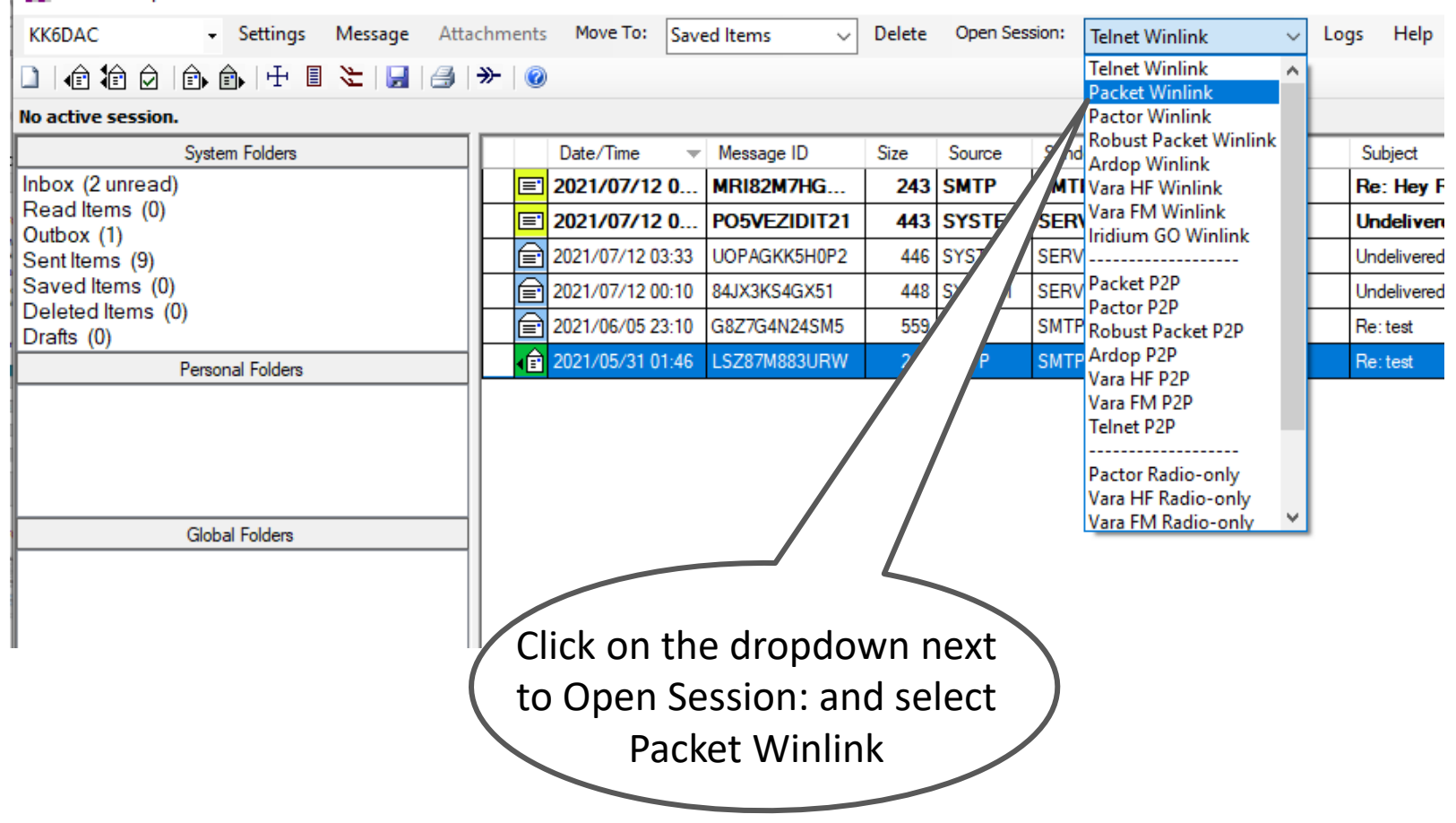

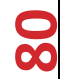

| SS Packet         | : Winlink Session                   |                       |                     |               |   | -                       |
|-------------------|-------------------------------------|-----------------------|---------------------|---------------|---|-------------------------|
| Exit Se           | ttings Switch to Peer-to-Peer Sessi | on Channel Sel        | ection Baud         | Start Stop    |   |                         |
| Connectio         | on type: Direct K6ATH               | -10 Via               |                     |               |   |                         |
| Connection        | n corinte                           |                       | Add conint          | Pomous script |   |                         |
| Time to no        | Packet Winlink/P2P Setup            |                       |                     |               | × |                         |
| Time to ne        | TNC Connection                      |                       |                     |               |   |                         |
| *** Starting V    | Packet TNC Type: Kenwood TM-D       | 710 A-Band            |                     | ~             |   | When the Packet Winlink |
| *** Initializatio | Packet TNC Model: $\sim$            |                       | Serial Port:        | $\sim$        |   | (Session window opens.) |
| 1                 |                                     | Seri                  | ial Port Baud: 9600 | $\sim$        |   | click on Sottings       |
|                   |                                     |                       |                     |               |   | Click off Settings      |
|                   | Packet sound modem:                 |                       |                     | Browse        |   |                         |
|                   | (For KISS mode) Automatica          | Illy launch packet s  | ound modem          |               |   |                         |
|                   | TNC Parameters                      |                       |                     |               |   |                         |
|                   |                                     | 1200 Baud             | 9600 Baud           |               |   |                         |
|                   | TX Delay (Milliseconds):            | 400 ~                 | 300 ~               |               |   |                         |
|                   | Maximum Packet Length:              | 128 ~                 | 128 ~               |               |   |                         |
|                   | Maximum Frames:                     | 2 ~                   | 2 ~                 |               |   |                         |
|                   | Frack:                              | 2 ~                   | 2 ~                 |               |   |                         |
|                   | Persistance:                        | 160 ~                 | 224 ~               |               |   |                         |
|                   | Slot time:                          | 30 ~                  | 20 ~                |               |   |                         |
|                   | Maximum Retries:                    | 5 ~                   | 5 ~                 |               |   |                         |
|                   | Level Adjust Transmit Level:        | 100 🌲                 | 100 🌲               |               |   |                         |
|                   |                                     |                       |                     |               |   |                         |
|                   | Automatic Calling                   |                       |                     |               |   |                         |
|                   | Autoconnect time: Disabled          | ~                     |                     |               |   |                         |
|                   | Call when there are pending me      | ssages for the statio | n                   |               |   |                         |
|                   |                                     |                       |                     |               |   |                         |
|                   | Update                              |                       | Cancel              |               |   |                         |
| L                 |                                     |                       |                     |               |   |                         |

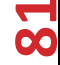

|                                       | -                                                                                                    |                                                        |         |       |        |       |   |                                                                               |
|---------------------------------------|----------------------------------------------------------------------------------------------------|--------------------------------------------------------|---------|-------|--------|-------|---|-------------------------------------------------------------------------------|
| Packet Winlink/P                      | 2P Setup                                                                                                  |                                                        |         |       |        |       | × |                                                                               |
| TNC Connection                        |                                                                                                    |                                                        |         |       |        |       |   | -                                                                             |
| Packet TNC Type:                      | Kenwood TM-D7                                                                                             | 10 A-Band                                              |         |       | 、<br>、 |       |   |                                                                               |
| Packet TNC Model:                     | AEA/Timewave<br>Kantronics<br>Kenwood TH-D7.<br>Kenwood TH-D7.                                            | /D72 A-Band<br>/D72 B-Band                             |         |       |        |       |   |                                                                               |
| Packet sound moder<br>(For KISS mode) | Kenwood IM-D/<br>Kenwood TM-D7<br>Kenwood TM-D7<br>Kenwood TM-D7<br>Kenwood TS-200<br>KISS<br>KISS Port 2 | 00 A-Band<br>00 B-Band<br>10 A-Band<br>10 B-Band<br>10 |         |       |        | rowse |   | In the Setup window, click<br>the Packet TNC Type<br>dropdown and select your |
| TNC Parameters                        | Open Tracker US<br>PTC-II/PTC-III/P<br>PTC-II/PTC-IIpro                                                   | B<br>TC-7x00<br>Port 1                                 |         |       |        |       |   | TNC from the list                                                             |
| TX Del                                | SCS Tracker                                                                                               | Port 2                                                 |         |       |        |       |   |                                                                               |
| Maximun                               | TAPR TNC2<br>TinyTracker 4<br>TNC-X                                                                       |                                                        |         |       |        |       |   |                                                                               |
|                                       | Frack:                                                                                                    | 2                                                      | ~       | 2     | ~      | -     |   |                                                                               |
|                                       | Persistance:                                                                                              | 160                                                    | $\sim$  | 224   | $\sim$ |       |   |                                                                               |
|                                       | Slot time:                                                                                                | 30                                                     | $\sim$  | 20    | $\sim$ |       |   |                                                                               |
| 1                                     | Maximum Retries:                                                                                          | 5                                                      | $\sim$  | 5     | $\sim$ |       |   |                                                                               |
| Disable Xmt<br>Level Adjust           | Transmit Level:                                                                                           | 100                                                    | *       | 100   | *      |       |   |                                                                               |
|                                       |                                                                                                    |                                                        |         |       |        |       |   |                                                                               |
| Automatic Calling<br>Autoconnect time | : Disabled                                                                                                | ~                                                      |         |       |        |       |   |                                                                               |
| Call when ther                        | e are pending mes                                                                                         | sages for the                                          | station |       |        |       |   |                                                                               |
| [                                     | Update                                                                                                    |                                                        | Ca      | ancel |        |       |   |                                                                               |

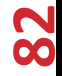

| Packet Winlink/P                                       | 2P Setup                                                                                                  |                                                       |                 |       |        |       | × |                                                                               |
|--------------------------------------------------------|----------------------------------------------------------------------------------------------------|-------------------------------------------------------|-----------------|-------|--------|-------|---|-------------------------------------------------------------------------------|
| TNC Connection                                         |                                                                                                    |                                                       |                 |       |        |       |   |                                                                               |
| Packet TNC Type:                                       | Kenwood TM-D7                                                                                             | 10 A-Band                                             |                 |       |        | ~     |   |                                                                               |
| Packet TNC Model:                                      | AEA/Timewave<br>Kantronics<br>Kenwood TH-D7<br>Kenwood TH-D7                                              | /D72 A-Band<br>/D72 B-Band                            |                 |       |        |       |   |                                                                               |
| Packet sound mode<br>(For KISS mode)                   | Kenwood TM-D7<br>Kenwood TM-D7<br>Kenwood TM-D7<br>Kenwood TM-D7<br>Kenwood TS-200<br>KISS<br>KISS Port 2 | 00 A-Band<br>00 B-Band<br>10 A-Band<br>10 B-Band<br>0 |                 |       |        | rowse |   | In the Setup window, click<br>the Packet TNC Type<br>dropdown and select your |
| TNC Parameters                                         | OpenTracker US<br>PTC-II/PTC-III/P<br>PTC-II/PTC-IIpro<br>Ia PTC-II/PTC-IIpro                             | B<br>TC-7x00<br>Port 1<br>Port 2                      |                 |       |        |       |   | TNC from the list                                                             |
| Maximur                                                | SCS Tracker<br>m TAPR TNC2<br>TinyTracker 4<br>M TNC-X                                                    |                                                       |                 |       |        |       |   |                                                                               |
|                                                        | Frack:                                                                                                    | 2                                                     | $\sim$          | 2     | $\sim$ | _     |   |                                                                               |
|                                                        | Persistance:                                                                                              | 160                                                   | $\sim$          | 224   | $\sim$ |       |   |                                                                               |
|                                                        | Slot time:                                                                                                | 30                                                    | $\sim$          | 20    | $\sim$ |       |   |                                                                               |
|                                                        | Maximum Retries:                                                                                          | 5                                                     | $\sim$          | 5     | $\sim$ |       |   |                                                                               |
| Disable Xmt<br>Level Adjust                            | Transmit Level:                                                                                           | 100                                                   | ×               | 100   |        |       |   |                                                                               |
| Automatic Calling<br>Autoconnect time<br>Call when the | e: Disabled<br>re are pending mes<br>Update                                                               | sages for the                                         | e station<br>Ca | ancel | ]      |       |   |                                                                               |

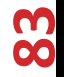

| Packet Winlink/P2P Setup       |                        |                    | >      | <                                         |
|--------------------------------|------------------------|--------------------|--------|-------------------------------------------|
| TNC Connection                 |                        |                    |        |                                           |
| Packet TNC Type: Kenwood TM-D  | 710 A-Band             |                    | $\sim$ |                                           |
| Packet TNC Model: V            |                        | Serial Port: COM3  | ~      |                                           |
|                                | Seria                  | al Port Baud: 9600 | ~      |                                           |
|                                |                        | L                  |        | Next, select the Serial Port              |
| Packet sound modem:            |                        |                    | Browse | and the BPS your computer                 |
| (For KISS mode) Automatica     | ally launch packet so  | ound modem         |        | uses to communicate with                  |
| TNC Parameters                 |                        |                    |        |                                           |
|                                | 1200 Baud              | 9600 Baud          |        | the INC. Unless you have an               |
| TX Delay (Milliseconds):       | 400 ~                  | 300 ~              |        | old computer with a real                  |
| Maximum Packet Length:         | 128 ~                  | 128 ~              |        | serial port, it's likely you will         |
| Maximum Frames:                | 2 ~                    | 2 ~                |        | be using a USB to Serial cable            |
| Frack:                         | 2 ~                    | 2 ~                |        | In that case check "Device                |
| Persistance:                   | 160 ~                  | 224 ~              |        | Managor": "Ports (COM                     |
| Slot time:                     | 30 ~                   | 20 ~               |        |                                           |
| Maximum Retries:               | 5 ×                    | 5 ~                |        | &LPT) <sup>2</sup> for the COIM port your |
| Level Adjust Transmit Level:   | 100 🜩                  | 100 🌲              |        | TNC is using. Once done,                  |
|                                |                        |                    |        | click on Update                           |
| Automatic Calling              |                        |                    |        |                                           |
| Autoconnect time: Disabled     | ~                      |                    |        |                                           |
| Call when there are pending me | ssages for the station | n                  |        |                                           |
|                                |                        |                    |        |                                           |
| Update                         |                        | Cancel             |        |                                           |
|                                |                        |                    |        |                                           |

84

| 🗱 Packet Winlin                                                  | < Session                                                                                                    |
|------------------------------------------------------------------|----------------------------------------------------------------------------------------------------|
| Exit Settings                                                    | Switch to Peer-to-Peer Session Channel Selection 1200 Baud Start Stop                                                          |
| Connection type:                                                 | Direct - K6ATH-10 Via ,                                                                                                    |
| Connection script:                                               | <ul> <li>Edit script Add script Remove script</li> </ul>                                                                       |
| Time to next Autoo                                               | connect = Disabled                                                                                                    |
| *** Initializing Kenwoo<br>*** Initialization compl<br>*** Ready | d TM-D710 A-Band; port COM3; 9600 baud<br>ete<br>If all went well, Winlink<br>Express will successfully<br>initialize your TNC |

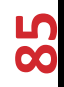

| xit Settings Switch to Pe                                    | er-to-Peer Sessior | n Channel S        | election 12     | 00 Baud Sta    | rt Stop       |          |                      |                   |
|--------------------------------------------------------------|--------------------|--------------------|-----------------|----------------|---------------|----------|----------------------|-------------------|
| onnection type: Direct                                       | K6ATH-1            | 0 Via              |                 | /              |               |          |                      |                   |
| nnection script:                                             |                    | ▼ Edit             | script Add      | script Remo    | ve script     |          | Now                  | click on Channel  |
| ne to next Autoconnect = Disat                               |                    |                    | -               |                | -             |          | Se                   | lection and the   |
|                                                              | Packet Chan        | nel Selector       |                 |                |               |          | Chann                | el Selector windo |
| arting WL2K packet session<br>tializing Kenwood TM-D710 A-Ba | Exit Select        | Channel Up         | odate Table Via | a Internet Up  | date Table Vi | a Radio  | Chunn                |                   |
| tialization complete<br>adv                                  | Stations found     | within 185 m       | iles of your gr | id square.     |               |          |                      | will open         |
| ,                                                            | Callsign           | Frequency<br>(MHz) | Baud            | Grid<br>Square | Group         | Distance | Bearing<br>(Degrees) | ^                 |
|                                                              | K6ATH-10           | 145.730            | 1200            | CM87VL         | PUBLIC        | 004      | 770                  |                   |
|                                                              | W6SCF-10           | 145.630            | 1200            | CM87WH         | PUBLIC        | 012      |                      | Next, click       |
|                                                              | K2RDX-10           | 145.630            | 1200            | CM97AH         | PUBLIC        | 015      | 141                  | ,<br>on Undate    |
|                                                              | WR6HMB-10          | 145.630            | 1200            | CM87SL         | PUBLIC        | 018      | 270                  |                   |
|                                                              | NZ6J-10            | 144.910            | 1200            | CM87SS         | PUBLIC        | 027      | 318                  | Table Via         |
|                                                              | K90NR-10           | 145.630            | 1200            | CM87WV         | PUBLIC        | 029      | 000                  | Internet          |
|                                                              | KC6SSM-10          | 145.630            | 1200            | CM87UV         | PUBLIC        | 030      | 343                  |                   |
|                                                              | K6BJ-10            | 145.010            | 1200            | CM87XA         | PUBLIC        | 032      | 171                  |                   |
|                                                              | WB6RJH-10          | 145.690            | 1200            | CM87WA         | PUBLIC        | 032      | 180                  |                   |
|                                                              | KE6AFE-10          | 145.630            | 1200            | CM97CC         | PUBLIC        | 032      | 144                  |                   |
|                                                              | W6TUW-10           | 144.910            | 1200            | CM97AA         | PUBLIC        | 033      | 164                  |                   |
|                                                              | K6BJ-11            | 145.710            | 9600            | CM96AX         | PUBLIC        | 036      | 165                  |                   |
|                                                              | KB6HOH-11          | 144.910            | 1200            | CM87RV         | PUBLIC        | 037      | 322                  |                   |
|                                                              | K6SDR-10           | 144.910            | 1200            | CM87RX         | PUBLIC        | 041      | 327                  |                   |
|                                                              | KB6HOH-10          | 144.910            | 1200            | CM88RC         | PUBLIC        | 048      | 333                  |                   |
|                                                              | AI6EE-10           | 144.910            | 1200            | CM88RC         | PUBLIC        | 048      | 333                  |                   |
|                                                              | K6SOL-10           | 145.730            | 1200            | CM88XF         | PUBLIC        | 052      | 005                  |                   |
|                                                              | WACHE 10           | 145.000            | 1000            | 0140000        | DU DU LO      | 000      | 100                  | × I               |

| Exit                 |                            |                               |                    |                    |                   |                |                |                  |                      |   |                |
|----------------------|----------------------------|-------------------------------|--------------------|--------------------|-------------------|----------------|----------------|------------------|----------------------|---|----------------|
|                      | Settings                   | Switch to Pe                  | er-to-Peer Session | Channel S          | election 120      | 0 Baud Sta     | rt Stop        |                  |                      |   |                |
| Connec               | ction type:                | Direct                        | K6ATH-1            | 0 Via              |                   | ,              |                |                  |                      |   |                |
| Connect              | tion script:               |                               |                    | ▼ Edit             | script Add s      | cript Remov    | /e script      |                  |                      |   |                |
| Time to r            | next Autoco                | onnect = Disal                |                    |                    | -                 |                |                |                  |                      |   |                |
|                      | 111 017                    |                               | Packet Chan        | nel Selector       |                   |                |                |                  |                      | × |                |
| *** Initializ        | g WL2K paci<br>ing Kenwood | ket session<br>I TM-D710 A-Ba | Exit Select        | Channel Up         | odate Table Via   | Internet Up    | date Table Via | a Radio          |                      | _ |                |
| Initializit<br>Ready | ation comple               | te                            | Stations found     | within 185 m       | iles of your grid | l square.      |                |                  |                      | _ |                |
| ,                    |                            |                               | Callsign           | Frequency<br>(MHz) | Baud              | Grid<br>Square | Group          | Distance<br>(mi) | Bearing<br>(Degrees) | ^ |                |
|                      |                            |                               | K6ATH-10           | 145.730            | 1200              | CM87VL         | PUBLIC         | 004              | 270                  |   |                |
|                      |                            |                               | W6SCF-10           | 145.630            | 1200              | CM87WH         | PUBLIC         | 012              | 180                  |   | Based on the   |
|                      |                            |                               | K2RDX-10           | 145.630            | 1200              | CM97AH         | PUBLIC         | 015              | 141                  |   | grid square    |
|                      |                            |                               | WR6HMB-10          | 145.630            | 1200              | CM87SL         | PUBLIC         | 018              | 270                  |   |                |
|                      |                            |                               | NZ6J-10            | 144.910            | 1200              | CM87SS         | PUBLIC         | 027              | $\leq$               |   | you entered    |
|                      |                            |                               | K90NR-10           | 145.630            | 1200              | CM87WV         | PUBLIC         | 029              | 000                  |   | in My Grid     |
|                      |                            |                               | KC6SSM-10          | 145.630            | 1200              | CM87UV         | PUBLIC         | 030              | 343                  |   | ,<br>Square in |
|                      |                            |                               | K6BJ-10            | 145.010            | 1200              | CM87XA         | PUBLIC         | 032              | 171                  |   |                |
|                      |                            |                               | WB6RJH-10          | 145.690            | 1200              | CM87WA         | PUBLIC         | 032              | 180                  |   | Settings, the  |
|                      |                            |                               | KE6AFE-10          | 145.630            | 1200              | CM97CC         | PUBLIC         | 032              | 144                  |   | table will     |
|                      |                            |                               | W6TUW-10           | 144.910            | 1200              | CM97AA         | PUBLIC         | 033              | 164                  |   | nonulate the   |
|                      |                            |                               | K6BJ-11            | 145.710            | 9600              | CM96AX         | PUBLIC         | 036              | 165                  |   |                |
|                      |                            |                               | KB6HOH-11          | 144.910            | 1200              | CM87RV         | PUBLIC         | 037              | 322                  |   | nearest RIMS   |
|                      |                            |                               | K6SDR-10           | 144.910            | 1200              | CM87RX         | PUBLIC         | 041              | 327                  |   | nodes to you   |
|                      |                            |                               | KB6H0H-10          | 144.910            | 1200              | CM88RC         | PUBLIC         | 048              | 333                  |   |                |
|                      |                            |                               | AIGEE-10           | 144.910            | 1200              | CM88RC         | PUBLIC         | 048              | 333                  |   |                |
|                      |                            |                               | K6SOL-10           | 145.730            | 1200              | CM88XF         | PUBLIC         | 052              | 005                  | ~ |                |

00

| Packet Winlin                      | nk Session      |                    |                    |                 |                |               |                  |                      |                |
|------------------------------------|-----------------|--------------------|--------------------|-----------------|----------------|---------------|------------------|----------------------|----------------|
| Exit Settings                      | Switch to Pe    | er-to-Peer Session | Channel S          | election 12     | 200 Baud Sta   | rt Stop       |                  |                      |                |
| Connection type                    | Direct          | K6ATH-1            | 0 Via              |                 |                |               |                  |                      |                |
| Connection scrip                   | t:              |                    | ▼ Edit :           | script Add      | script Remo    | ve script     |                  |                      |                |
| lime to next Auto                  | connect = Disal | De alust Chara     | a al Calantar      |                 |                |               |                  |                      |                |
| ** Starting W/L2K as               | aket ecosion    | School Colored     | Change and a line  |                 |                |               | D. C.            |                      | ^              |
| ** Initializing Kenwo              | od TM-D710 A-Ba | Exit Select        | Channel Up         | date lable Vi   | a Internet Up  | date lable Vi | a Kadio          |                      | _              |
| ** Initialization comp<br>** Ready | olete           | Stations found     | within 185 m       | iles of your gr | rid square.    |               |                  |                      |                |
|                                    |                 | Callsign           | Frequency<br>(MHz) | Baud            | Grid<br>Square | Group         | Distance<br>(mi) | Bearing<br>(Degrees) |                |
|                                    |                 | K6ATH-10           | 145.730            | 1200            | CM87VL         | PUBLIC        | 004              | 270                  |                |
|                                    |                 | W6SCF-10           | 145.630            | 1200            | CM87WH         | PUBLIC        | 012              |                      | Typically you  |
|                                    |                 | K2RDX-10           | 145.630            | 1200            | CM97AH         | PUBLIC        | 015              | 141                  | would          |
|                                    |                 | WR6HMB-10          | 145.630            | 1200            | CM87SL         | PUBLIC        | 018              | 270                  | Would          |
|                                    |                 | NZ6J-10            | 144.910            | 1200            | CM87SS         | PUBLIC        | 027              | 318                  | choose the     |
|                                    |                 | K90NR-10           | 145.630            | 1200            | CM87WV         | PUBLIC        | 029              | 000                  | first entry in |
|                                    |                 | KC6SSM-10          | 145.630            | 1200            | CM87UV         | PUBLIC        | 030              | 343                  | the list as it |
|                                    |                 | K6BJ-10            | 145.010            | 1200            | CM87XA         | PUBLIC        | 032              | 171                  |                |
|                                    |                 | WB6RJH-10          | 145.690            | 1200            | CM87WA         | PUBLIC        | 032              | 180                  | will be the    |
|                                    |                 | KE6AFE-10          | 145.630            | 1200            | CM97CC         | PUBLIC        | 032              | 144                  | closest        |
|                                    |                 | W6TUW-10           | 144.910            | 1200            | CM97AA         | PUBLIC        | 033              | 164                  |                |
|                                    |                 | K6BJ-11            | 145.710            | 9600            | CM96AX         | PUBLIC        | 036              | 165                  |                |
|                                    |                 | KB6HOH-11          | 144.910            | 1200            | CM87RV         | PUBLIC        | 037              | 322                  |                |
|                                    |                 | K6SDR-10           | 144.910            | 1200            | CM87RX         | PUBLIC        | 041              | 327                  |                |
|                                    |                 | KB6HOH-10          | 144.910            | 1200            | CM88RC         | PUBLIC        | 048              | 333                  |                |
|                                    |                 | AI6EE-10           | 144.910            | 1200            | CM88RC         | PUBLIC        | 048              | 333                  |                |
|                                    |                 | K6SOL-10           | 145.730            | 1200            | CM88XF         | PUBLIC        | 052              | 005                  | C C            |
|                                    |                 | Lunche 10          | 145.000            | 1000            | 0140500        | DUDUO         | 000              | 100                  | C C            |

| S Pack                                                        | ket Winlink                                | Session                          |             |              |           |              |           |        |                |                                     |                                         |               |
|---------------------------------------------------------------|--------------------------------------------|----------------------------------|-------------|--------------|-----------|--------------|-----------|--------|----------------|-------------------------------------|-----------------------------------------|---------------|
| Exit                                                          | Settings                                   | Switch to F                      | eer-to-P    | eer Session  | Channe    | el Selection | n 120     | 0 Baud | Start          | Stop                                |                                         |               |
| Connec                                                        | tion type:                                 | Direct                           | •           | K6ATH-10     | Via       |              |           |        |                |                                     |                                         |               |
| Connect                                                       | tion script:                               |                                  |             | <u> </u>     | ₹ E       | dit script   | Add s     | cript  | Remove         | script                              |                                         |               |
| Set the p                                                     | acket radio                                | frequency t                      | . 145.730   | MHz Time     | to next A | utoconne     | ct = Disa | abled  |                |                                     |                                         |               |
| *** Starting<br>*** Initializi<br>*** Initializa<br>*** Ready | g WL2K pack<br>ng Kenwood<br>ation complet | ket session<br>I TM-D710 A<br>te | ·Band; port | t COM3; 9600 | baud      |              |           |        | Se<br>t<br>lis | t your<br>he fre<br>ted he<br>click | r radio<br>equency<br>ere, the<br>Start | to<br>/<br>2n |

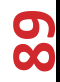

| 🗱 Packet Winlin                                                                                                    | Session                                                                                                    |                                                                                |                                                                                                    |
|----------------------------------------------------------------------------------------------------|----------------------------------------------------------------------------------------------------|--------------------------------------------------------------------------------|----------------------------------------------------------------------------------------------------|
| Exit Settings                                                                                                    | Switch to Peer-to-Peer Session                                                                                                    | Channel Selection 1200 Baud                                                    | Start Stop                                                                                                    |
| Connection type:                                                                                                    | Direct • K6ATH-10                                                                                                    | Via ,                                                                          |                                                                                                    |
| Connection script:                                                                                                    |                                                                                                    | <ul> <li>Edit script Add script</li> </ul>                                     | Remove script                                                                                                    |
| Set the packet radio                                                                                                    | frequency to 145.730 MHz Time f                                                                                                    | to next Autoconnect = Disabled                                                 |                                                                                                    |
| *** Opening serial port<br>*** Opening serial port<br>*** Connecting to K6A<br>*** Connected to K6A<br>WELCOME TO THE<br>[WL2K-5.0-B2FWIHJ]<br>;PQ: 76228457<br>CMS via K6ATH ><br>;FW: KK6DAC<br>[RMS Express-1.5.3<br>;PR: 38260587<br>; K6ATH-10 DE KK0<br>FF<br>FQ<br>*** End of session a<br>*** Messages sent: 0.<br>*** Messages Receive<br>*** Disconnect reported | COM4; 9600 baud; Kenwood TM-D71<br>(TH-10<br>TH-10 at 2021/07/12 15:24:21<br>ATHERTON EMCOMM. EMAIL WINL<br>%]<br>8.0-B2FHM\$]<br>6DAC (CM87WL)<br>at 2021/07/12 15:24:42<br>Total bytes sent: 0, Time: 00:20, byte<br>ed: 0. Total bytes received: 0, Total se<br>021/07/12 15:24:56<br>ed. | 10 A-Band<br>INK SERVER<br>es/minute: 0<br>ession time: 00:20, bytes/minute: 0 | If you are able to reach<br>RMS node using Packet,<br>will see a Connect mess<br>then a Banner and the<br>messages are sent an<br>received |

#### But I Use a Mac or Linux Computer...

- Winlink Express can run under WINE on both Linux and MacOS
- <u>http://k6eta.com/linux/installing-rms-express-on-linux-with-wine</u>
- <u>http://k6eta.com/mac/installing-rms-express-on-mac-free-wine-option</u>
- <u>http://k6eta.com/mac/installing-rms-express-on-mac-with-crossover-wine</u>
- While not a full Winlink Express application, there is a program called "Pat" which can be run on Linux (including a Raspberry Pi), MacOS and Windows which provides some of the key functionality of Winlink Express

• Installing Pat Winlink on a Raspberry Pi is quick and painless

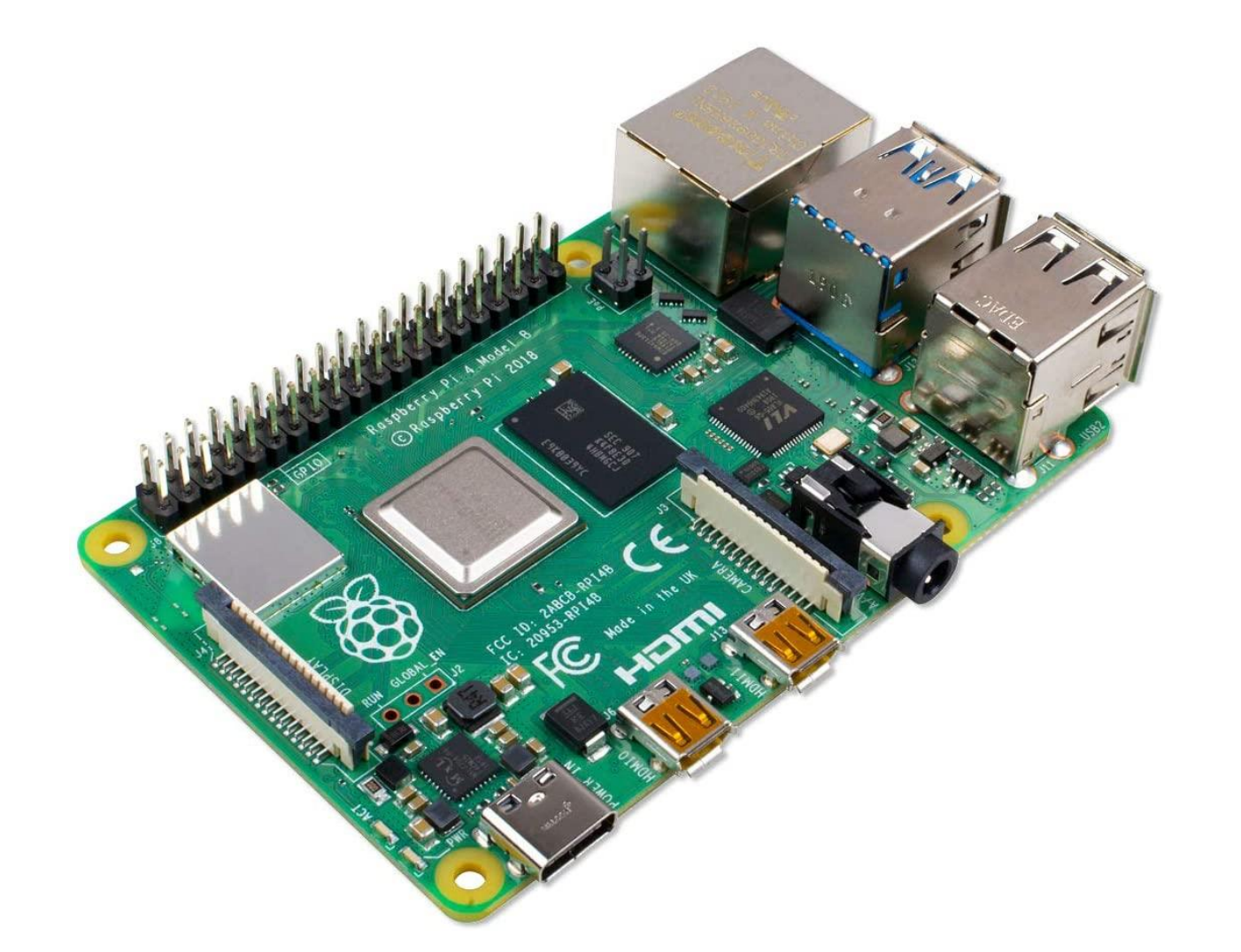

Get the dpkg at : <u>https://getpat.io</u>

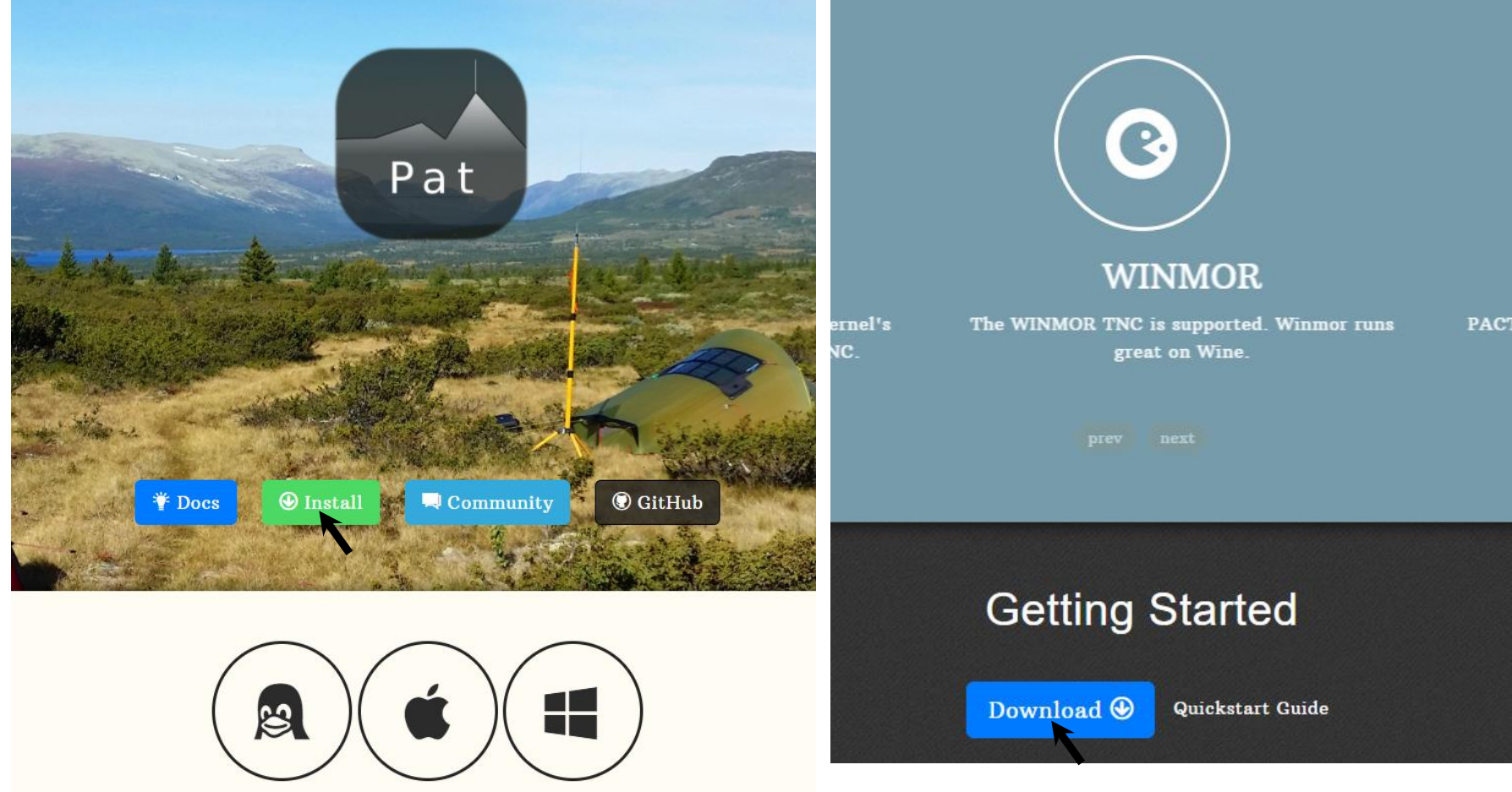

• Get the dpkg at : <u>https://getpat.io</u>

♥ v0.11.0
• eb00df2

Compare -

Pre-release

martinhpedersen released this on Jul 8

Need help? Check out the Install FAQ.

#### Linux

v0.11.0

- Debian/Ubuntu/Mint:
  - o pat\_0.11.0\_linux\_amd64.deb
  - pat\_0.11.0\_linux\_i386.deb
  - pat\_0.11.0\_linux\_armhf\_deb (Raspberry Pi)
- Other distributions:
  - o pat\_0.11.0\_linux\_amd64.tar.gz
  - pat\_0.11.0\_linux\_i386.tar.gz

#### Apple macOS

• pat\_0.11.0\_darwin\_amd64.pkg

#### **Microsoft Windows**

• pat\_0.11.0\_windows\_i386.zip

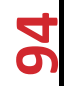

- The DEB file will be downloaded to your Downloads directory
- Open a Terminal Window and Install Pat
  - cd Downloads
  - sudo dpkg -I PAT\_INSTALLATION\_DEB\_FILE
- Configure Pat:
  - pat configure
    - Enter your call sign
    - Enter your case-sensitive Winlink Password
    - Enter your grid square in the "locator" field
- Start Pat:
  - pat http
- Use your browser to access pat using <a href="http://localhost:8080/">http://localhost:8080/</a>
- Set Pat to start and run when you restart your Pi:
  - sudo systemctl start pat@YOUR-LINUX-USERNAME
  - sudo systemctl enable pat@YOUR-LINUX-USERNAME

# Pat Winlink Using Your Browser

Sent

•KK6DAC

Ready

Inbox Outbox

Archive Action -

| Subject                  | From                 | Date                      | Message ID   |
|--------------------------|----------------------|---------------------------|--------------|
| Hello world              | 4156948445@vtext.com | 2021-08-01T18:50:00-07:00 | PGN55IZRFFN9 |
| Test                     | 4156948445@vtext.com | 2021-08-01T17:19:00-07:00 | 48MR0LA42US5 |
| Automatic System Message | SERVICE              | 2021-08-01T17:15:00-07:00 | HLS7RKVVH4SS |
| Automatic System Message | SERVICE              | 2021-08-01T17:13:00-07:00 | JONQ4VNH108Z |
| Automatic System Message | SERVICE              | 2021-08-01T17:04:00-07:00 | 593NU3BWCJ4A |
| Re: test                 | kk6dac@gmail.com     | 2021-08-01T16:59:00-07:00 | 0HXYTI4V4XNO |
| Re: test                 | kk6dac@gmail.com     | 2021-08-01T16:59:00-07:00 | VRV0B1N81D2V |
| Re: test                 | kk6dac@gmail.com     | 2021-08-01T13:16:00-07:00 | 5NWYYXH98JI6 |

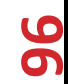

#### Pat Winlink Using a Browser on Your Phone

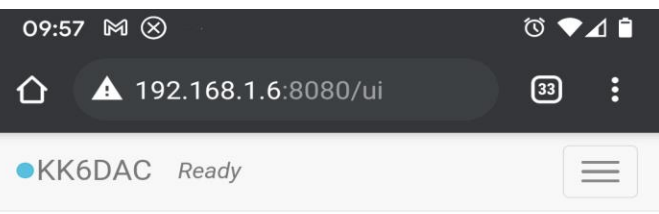

| Subject                  | From                 | Date        |
|--------------------------|----------------------|-------------|
| Hello world              | 4156948445@vtext.com | 2021-08-01T |
| Test                     | 4156948445@vtext.com | 2021-08-01T |
| Automatic System Message | SERVICE              | 2021-08-01T |
| Automatic System Message | SERVICE              | 2021-08-01T |
| Automatic System Message | SERVICE              | 2021-08-01T |
| Re: test                 | kk6dac@gmail.com     | 2021-08-01T |
| Re: test                 | kk6dac@gmail.com     | 2021-08-01T |
| Re: test                 | kk6dac@gmail.com     | 2021-08-01T |

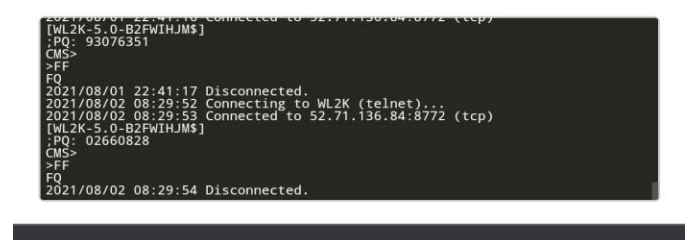

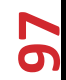

#### Questions

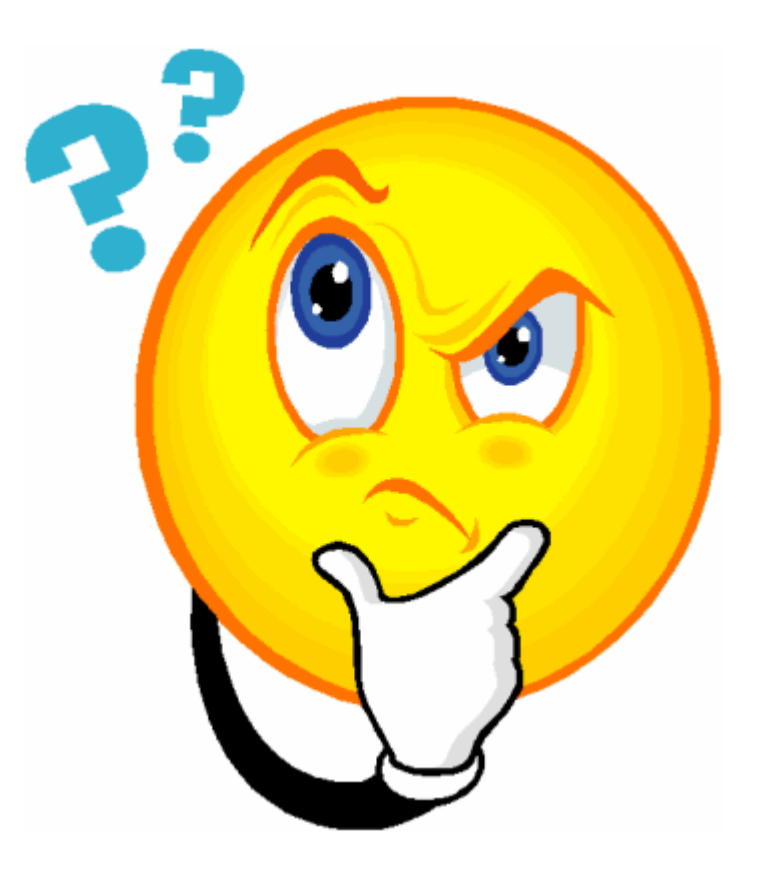

KK6DAC@arrl.net

98